# Školení GibbsCAM v Praze 2.6.-7.6.2008

# Školitel Steve Aughinbaugh

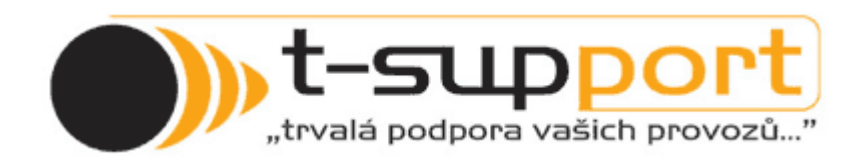

## **Obsah:**

| Obsah:                                             | 2         |
|----------------------------------------------------|-----------|
| Import z IGES                                      | 3         |
| Detailnější popis Nástroje jehla Spojit Plochy     | 6         |
| Ještě jedna rychlá metoda pro velice malé štěrbiny | 8         |
| Simulace stroje.                                   | 18        |
| Definice stroje MDD                                |           |
| Příklad horizontka se 4 osou.                      |           |
| Přídavné osy vertical Mill vyměna                  |           |
| Příklad 5 osá mašina                               | 34        |
| Soustružnicko frézovací centra                     |           |
| Simulace stroje MTM2                               |           |
| MTM.                                               |           |
| EDM.                                               | 47        |
| Postup práce                                       | 49        |
| Konfigurace stroje                                 |           |
| Řezání                                             |           |
| Jak upravit nebo smazat obrábění?                  | 55        |
| GibbsCAM 2008 verze 9.                             |           |
| Nástroj pro vysvícení ploch                        |           |
| Nastavení pohledů                                  | <u>58</u> |
| Barevné dráhy nástroje                             |           |
| Nástroj POV zámek                                  | 61        |
| Vylepšení pro Keramické desky                      | 63        |
| Pokročilé 3D frézování                             | 68        |

## Import z IGES.

Pokud máme problém při importu s tělesem IGES (je děravé, jsou přes sebe plochy apod.)

Můžeme použít následující kroky

Při importu nezatrháváme parametry Solidify, Odstranit Nevyužité větve ani Zjednodušit

| Nastavení Otevření Objemové 💈                                                    |                            |  |  |  |  |  |
|----------------------------------------------------------------------------------|----------------------------|--|--|--|--|--|
| <u>S</u> troj ∨ertikální fréz                                                    | ovací centrum se 4 osami 🔽 |  |  |  |  |  |
| ☑ <u>Z</u> achovat Jednotky Souboru                                              | (jsou-li dostupné)         |  |  |  |  |  |
| Jednotky 🔵 Palce 🧿                                                               | ) MM                       |  |  |  |  |  |
| 💽 Jednotné smrštění %                                                            | 0                          |  |  |  |  |  |
| 🔘 Měřítko %                                                                      | 0                          |  |  |  |  |  |
| Meritko % 0<br>Solidify<br>Odstranit Nevyužité Větve<br>Zjednodušit<br>Zrušit OK |                            |  |  |  |  |  |

V druhém dialogu si zatrhneme parametry Neviditelné a Doplňující Geometrii to proto, abychom měly, co nejvíce informací při úpravě modelu (importujeme pomocné konstrukce apod.

| IGES Importovat              | 1                                                        |
|------------------------------|----------------------------------------------------------|
| -Prvky                       | Nastavení Ohraničení                                     |
| Body                         | 🔘 Bez ohraničení                                         |
| Přímky                       | Ohraničení                                               |
| V Kuželové Oblouky           | <ul> <li>Spojit</li> <li>Zadat oblact opcioní</li> </ul> |
| V Křivky                     |                                                          |
| Plochy                       | 🔽 Hažadaratžava 4 Davisas                                |
|                              |                                                          |
| Doplňující Geometrie         | Druhý Průchod (bez pref.)                                |
| Seskupení                    |                                                          |
| Kombinovat II prac. roviny   | Jednotné smrštění                                        |
| ✓ 1 úroveň/vrstva podle WG   | × 🛄 👘                                                    |
| 🔲 1 pracovní rovina podle WG | Proces                                                   |
| Všechny prvky v CS1          |                                                          |
| Zachovat HVD                 | Zrušit                                                   |

Poté co naimportujeme celé těleso uděláme analýzu ploch Vybereme celý model a použijeme nástroje z

#### Menu Tělesa

- Zjednodušit
- Odstranit nevyužité větve
- Prověřit platnost modelu

| зу | Tělesa | Průvodci    | Okna      | Moduly    | WEDM  | MDD-VýkonnéNástroje Nápověda    |
|----|--------|-------------|-----------|-----------|-------|---------------------------------|
| E  | Přes   | tavět       |           |           |       |                                 |
| _  | Prov   | ěřit Sebepr | rotínajíc | í se Smyð | ŝky j |                                 |
|    | Nást   | roje        |           |           | ×     | Prověřit Platnost Modelu        |
|    |        |             |           |           |       | Prověřit Platnost Plochy        |
|    |        |             |           |           |       | Prověřit Možnost Obrábění Ploch |
|    |        |             |           |           |       | Odstranit Nevyužité Větve       |
|    |        |             |           |           |       | Zjednodušit                     |
|    |        |             |           |           |       | Vicenásobné Spojeni             |
|    |        |             |           |           |       |                                 |

Poté co Prověříme platnost modelu zůstanou neoznačené plochy, které jsou poškozené

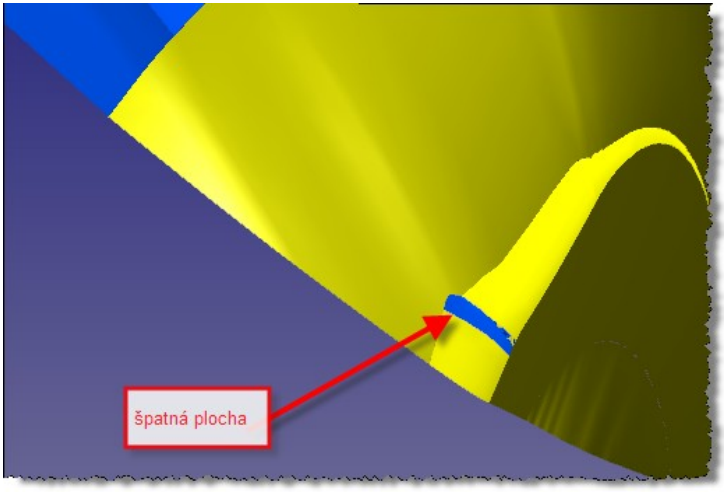

Označené plochy dáme do odkladiště těles a

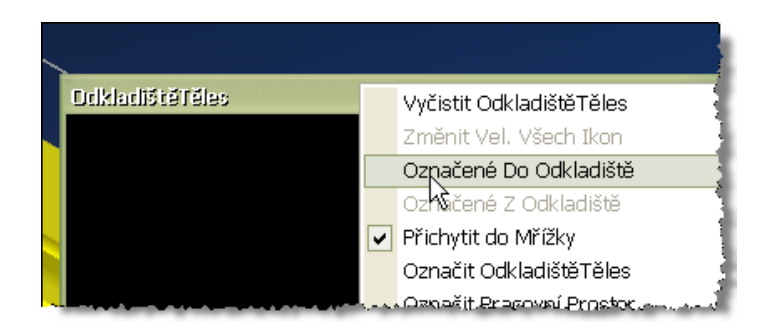

A špatné plochy odstraníme.

Nyní musíme vytvořit nové plochy namísto poškozených.

Existuje několik modelovacích metod jak je vytvořit

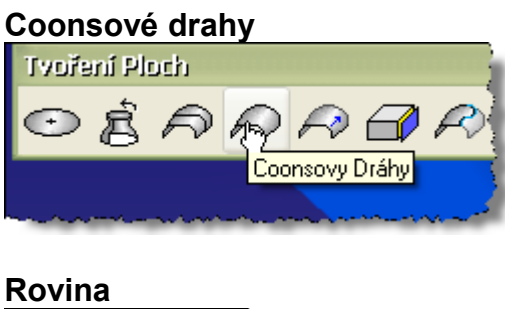

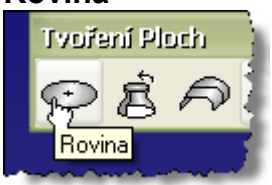

#### Rozešít okolní plochy

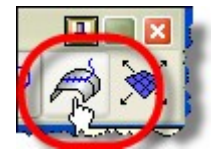

Apod.

U těchto metod je třeba vytáhnout okrajovou geometrii těchto poškozených ploch, většinou použijeme hrany okolních dobrých ploch.

Poté co budeme mít nové opravené plochy sešijeme model

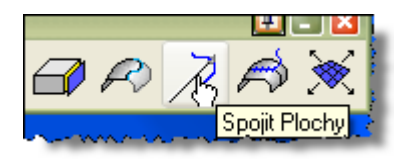

a tím vytvoříme Objemové těleso - Solid

Toto je obecný postup, který vyžaduje určitou znalost modelovacích technik.

# Detailnější popis Nástroje jehla Spojit Plochy

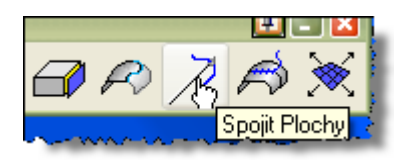

Použití tolerancí - rozsah Tolerance od 0,025 - 0,076

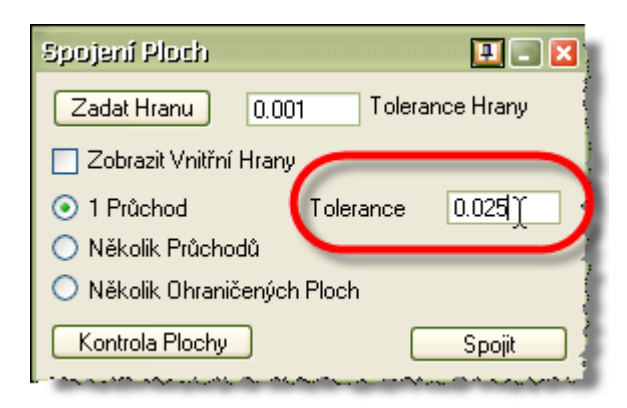

Sešijeme model do solidu

Pokud budeme mít stále díry po zašití může nám pomocí při identifikaci nezaškrtnout parametr Zobrazit vnitřní Hrany

#### Nezapínat Zobrazit vnitřní Hrany

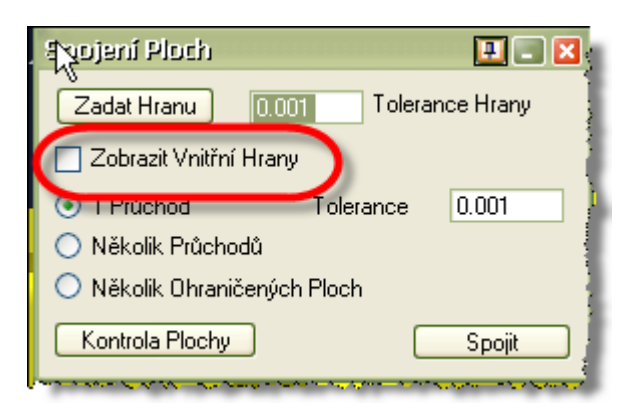

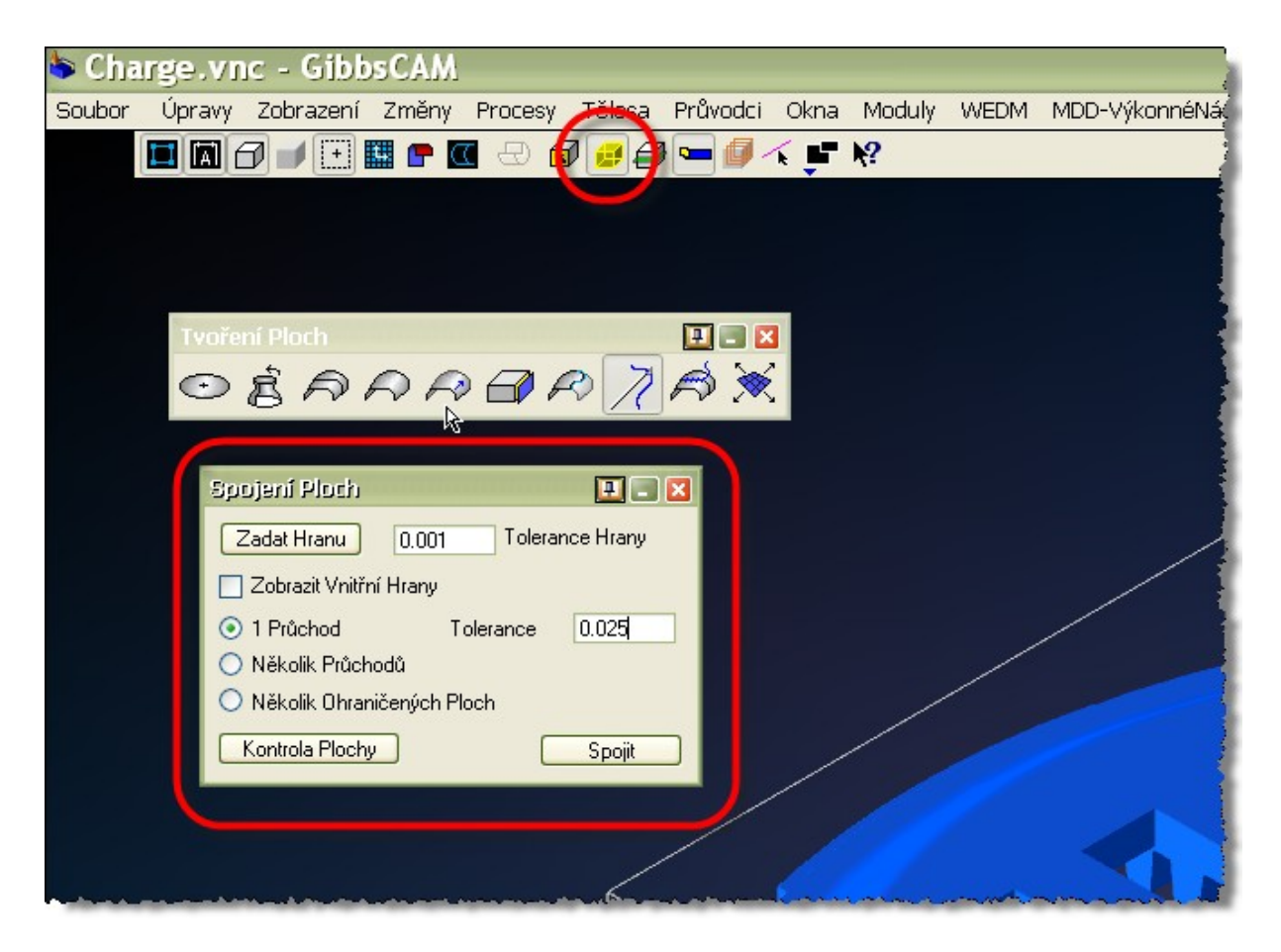

Pak jsou vidět hrany jen poškozených ploch

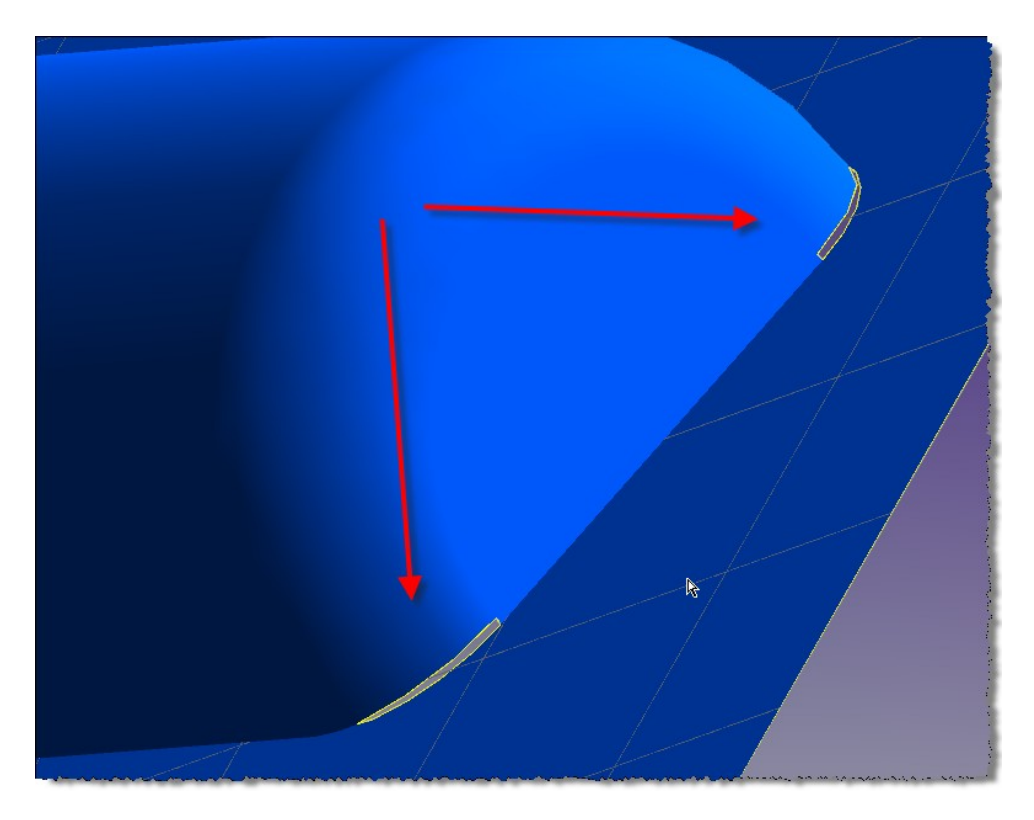

Ukáže nám ty hrany, kde jsou díry

Označíme si hrany Vytáhneme geometrii a použijeme Coonsovy Dráhy A tím máme novou plochu

A pak opět sešijeme

# Ještě jedna rychlá metoda pro velice malé štěrbiny

Pokud bude díra velice malá – štěrbina

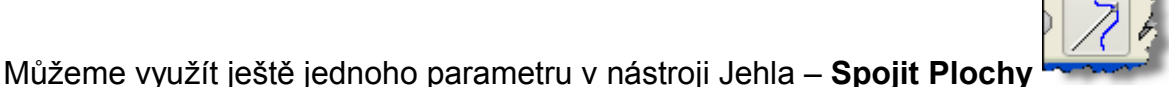

Označíme si hrany štěrbiny

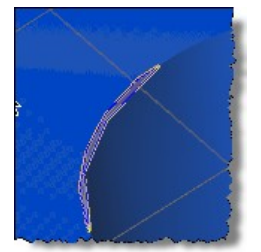

A v nástroji jehla zadáme Zadat hranu

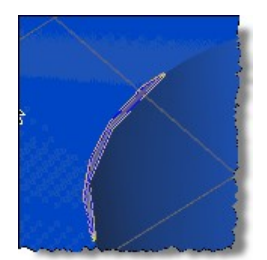

Poté Spojíme

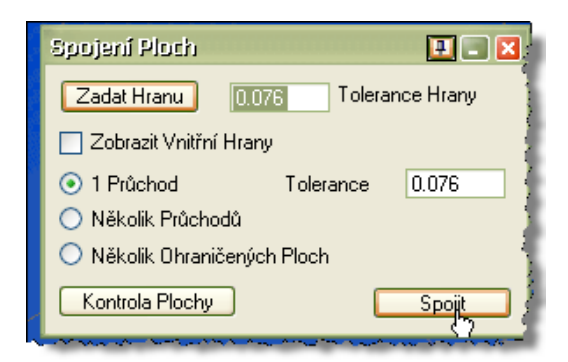

Pokud bude štěrbina v tolerančním poli bude model opraven

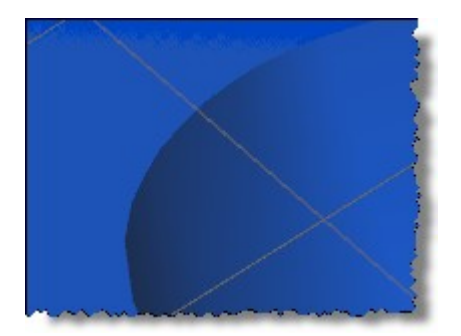

Jinak je třeba použít technik popsaných na začátku, vytáhnout hrany a Coonsovy dráhy

#### Modelování ploch

Označíme geometrii

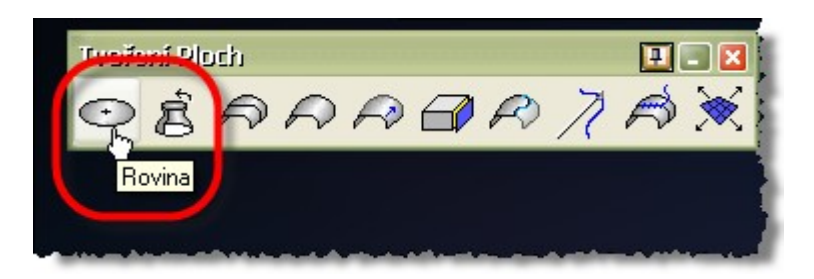

Tím vytvoří plochu ohraničenou geometrii

Ve verzi 9 to umí i v prostoru

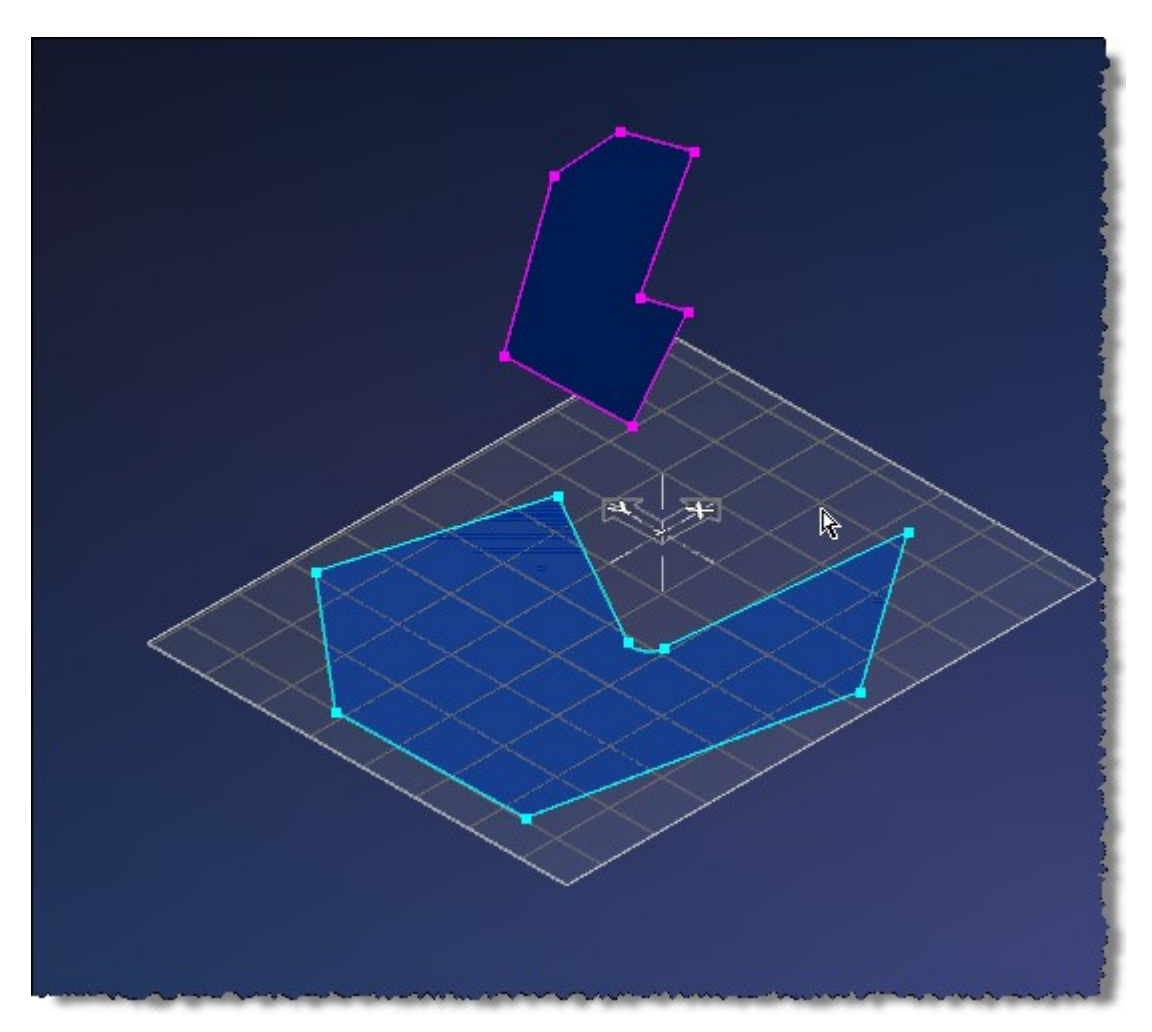

Modelování solidů

Solidify plochy

Označíme plochu

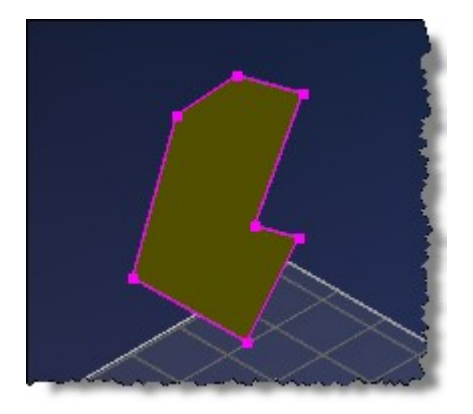

#### A použijeme

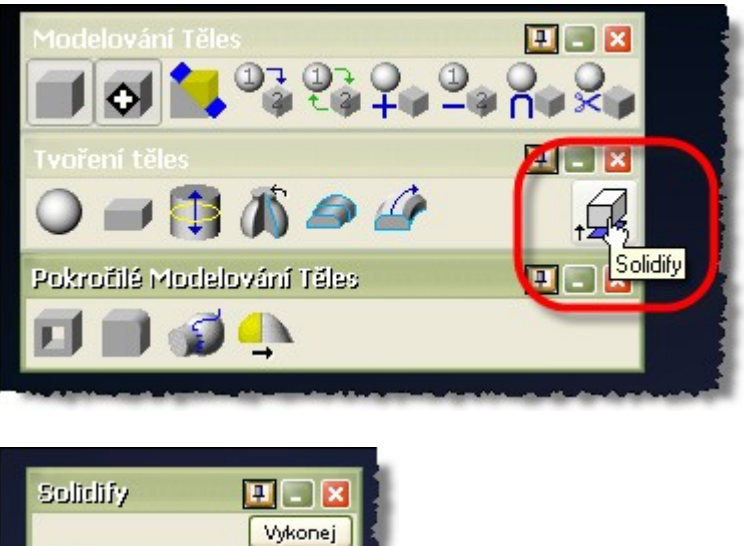

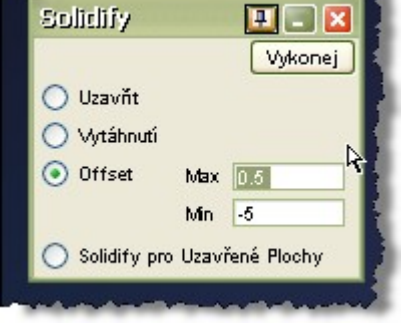

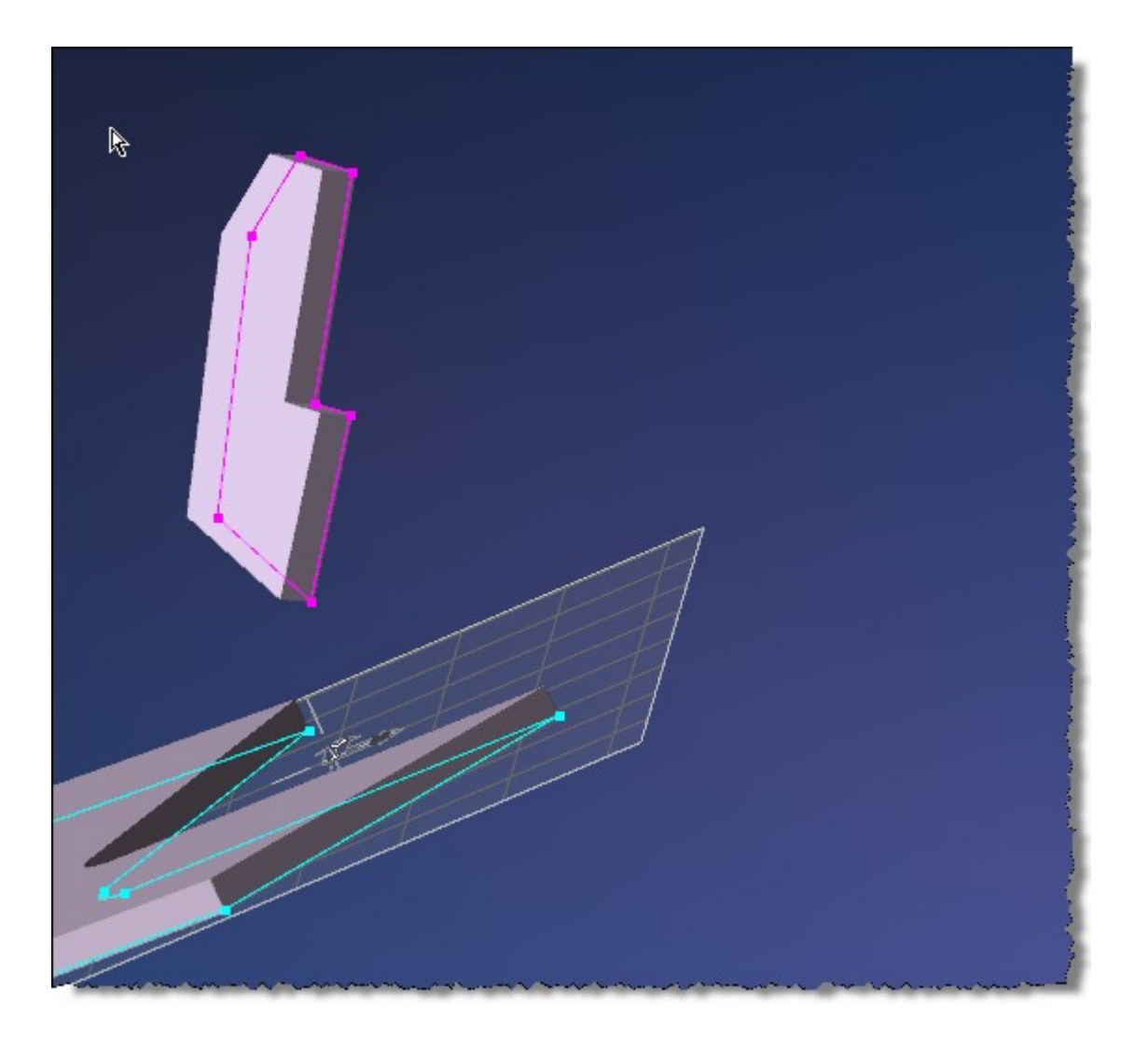

### Oříznutí plochy pomocí geometrie

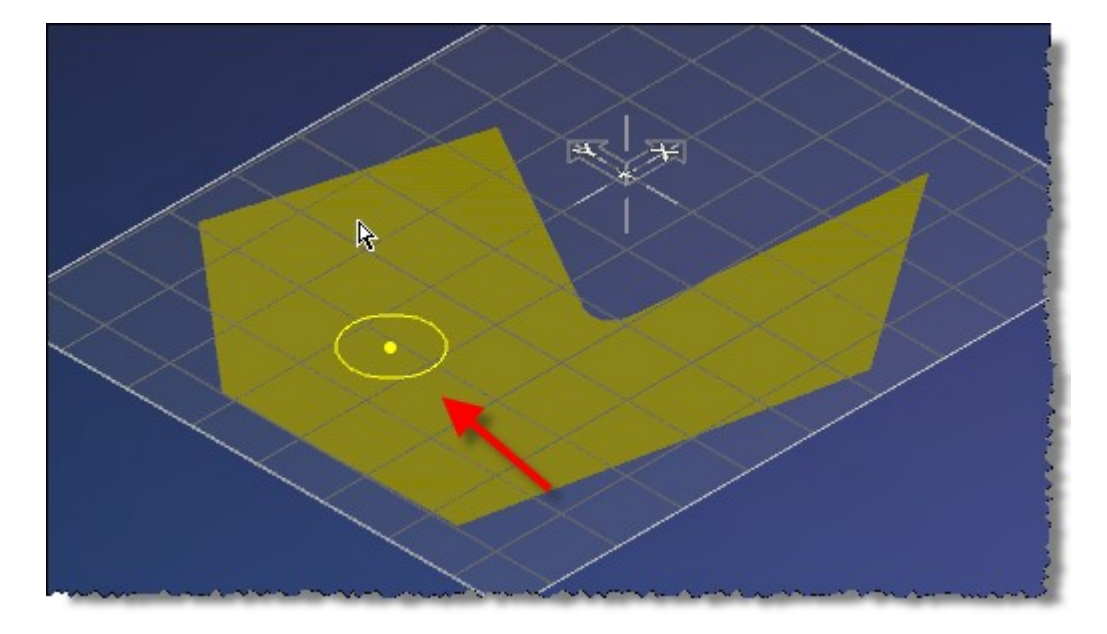

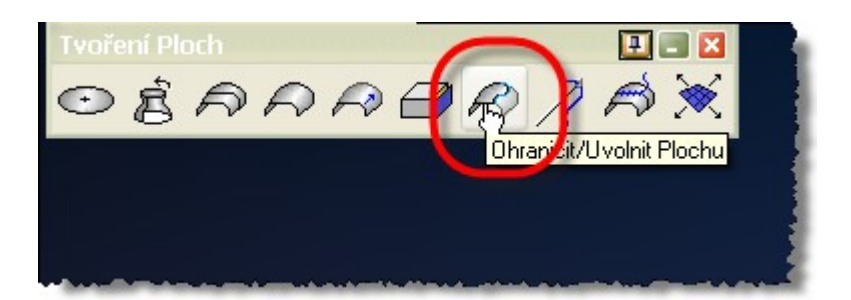

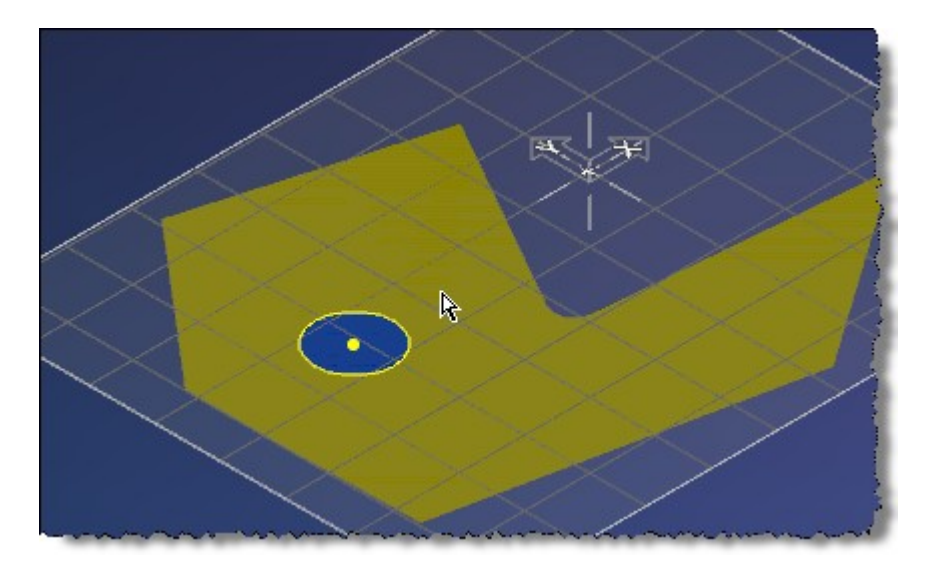

Booleovské fce je možné v některých případech používat solidy z plochami

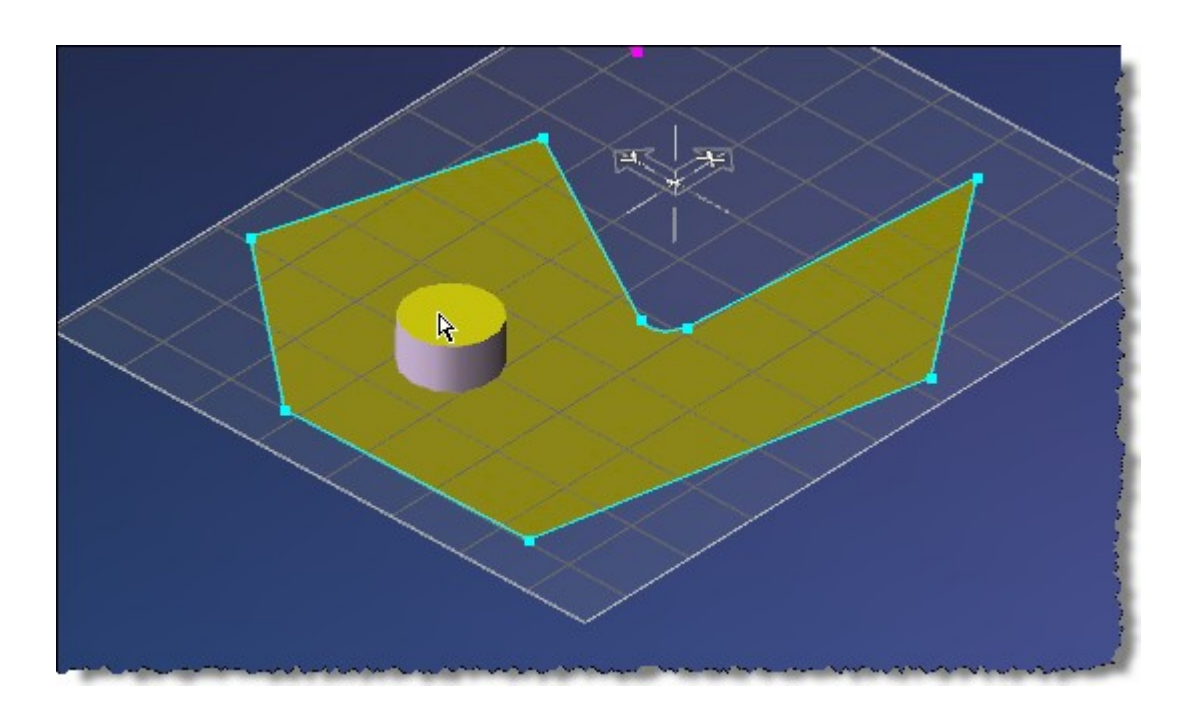

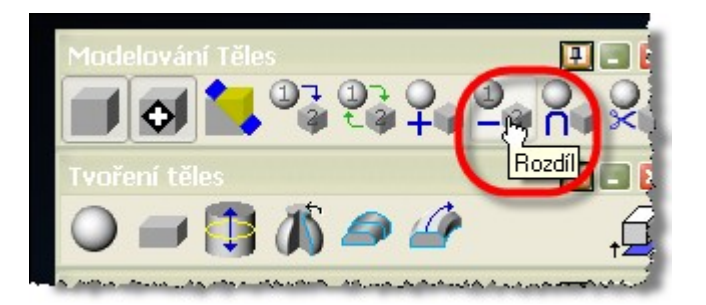

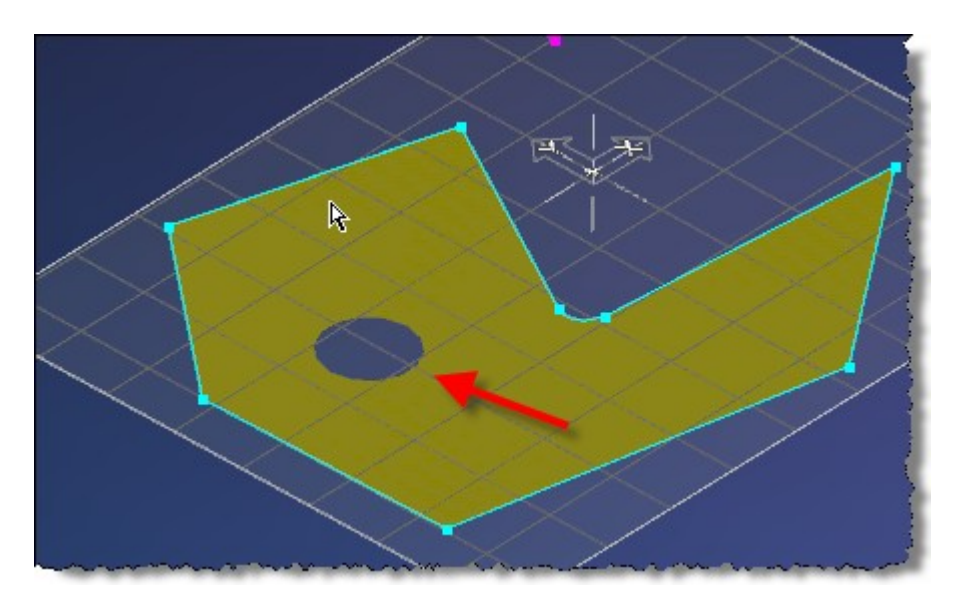

#### Příklad na Tažení

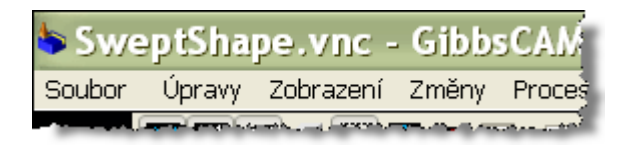

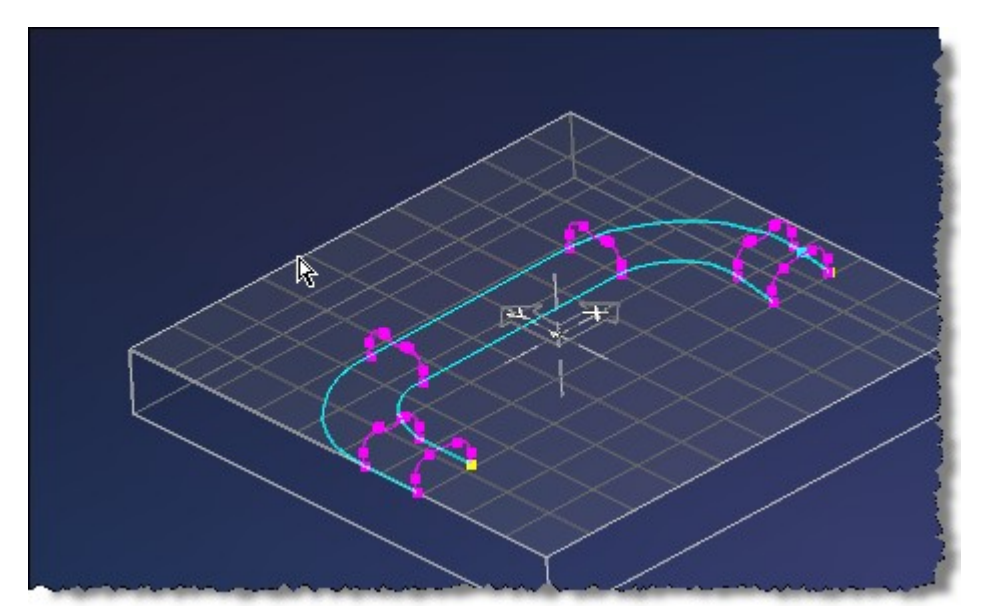

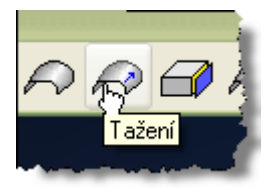

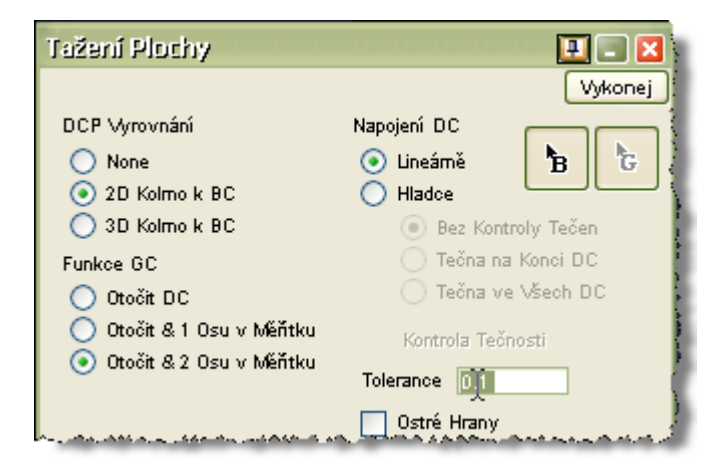

Základní B musí být vždy v aktuální rovině

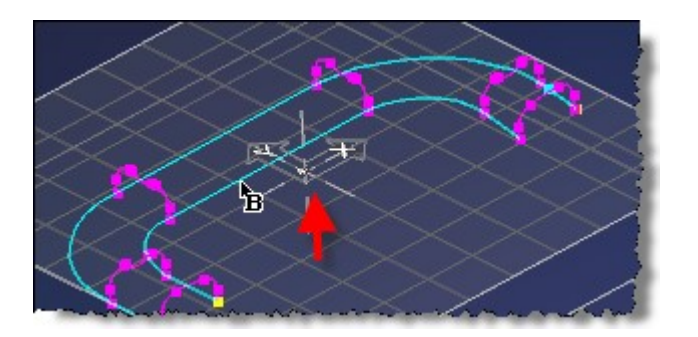

| Tažení Plochy             | 🛄 💶 🔀                   |
|---------------------------|-------------------------|
|                           | Vykonej                 |
| DCP Vyrovnání             | Napojení DC             |
| 💿 None                    | 💿 Lineárně 🛛 🔓 🖣        |
| 🔵 2D Kolmo k BC           | O Hladce                |
| 🚫 3D Kolmo k BC           | 💿 Bez Kontroly Tečen 🛛  |
| Funkce GC                 | 🔵 Tečna na Konci DC     |
| 💿 Otočit DC               | 🔵 Tečna ve Všech DC 🛛 🧎 |
| 🔘 Otočit & 1 Osu v Měňtku | Kontrola Tečnosti       |
| 💛 Utocit & 2 Osu v Méňtku | Tolerance 0.1           |
| -                         | Ostré Hrany             |

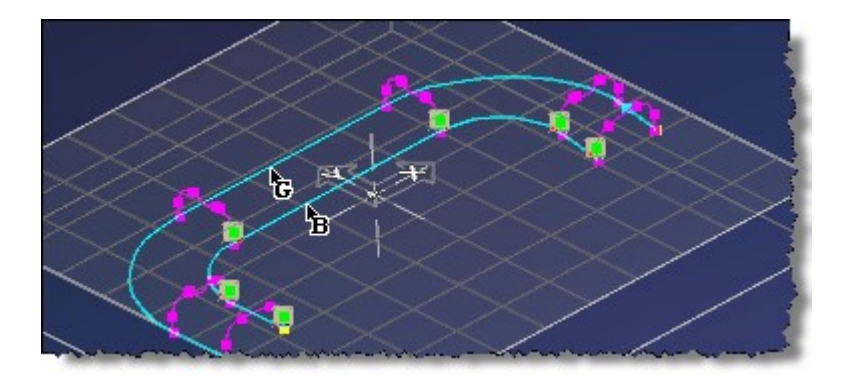

### Výsledek

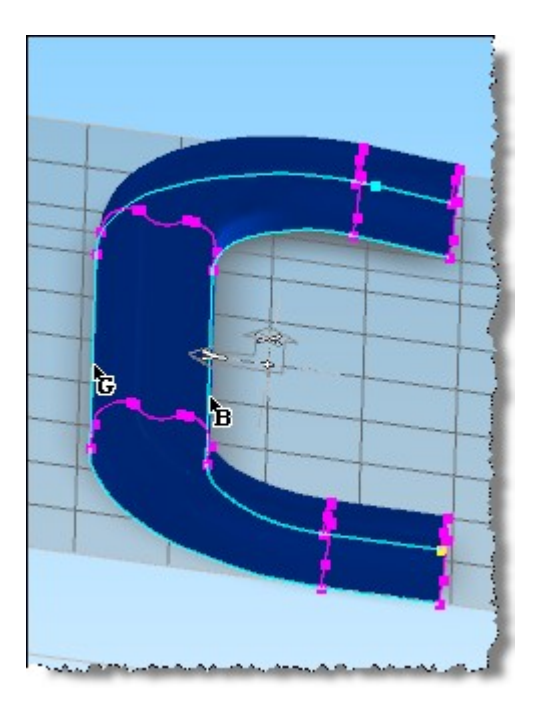

Příklad Loft.vnc

Označíme vodící body

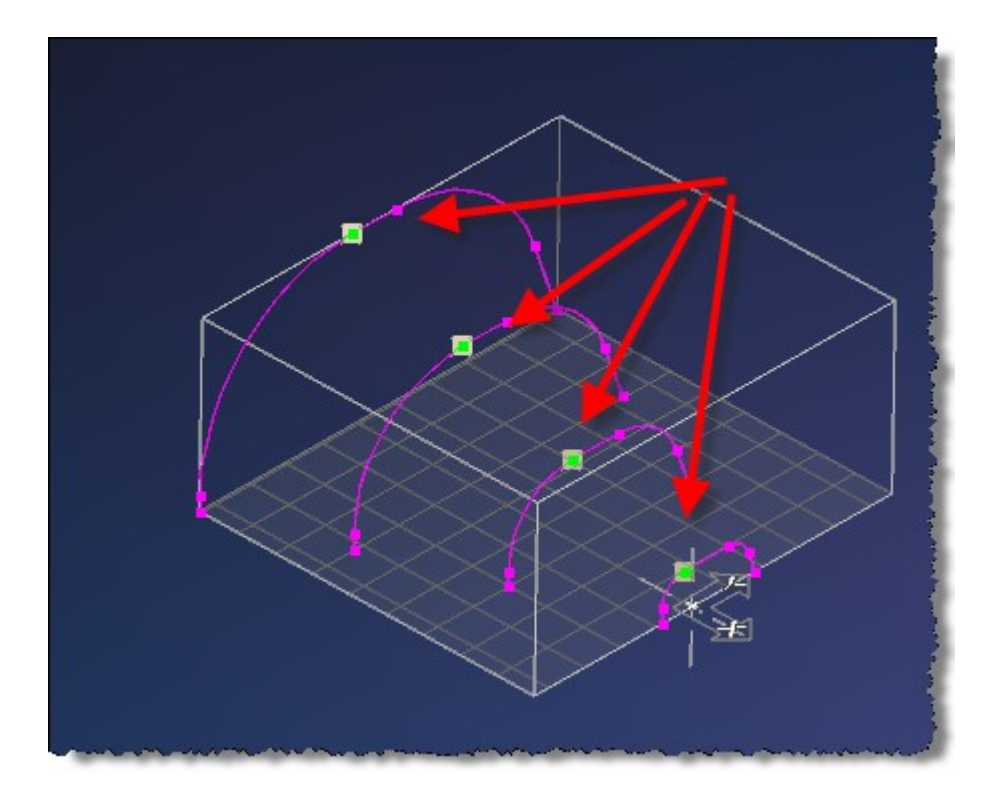

### A loftujeme

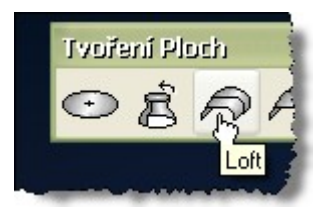

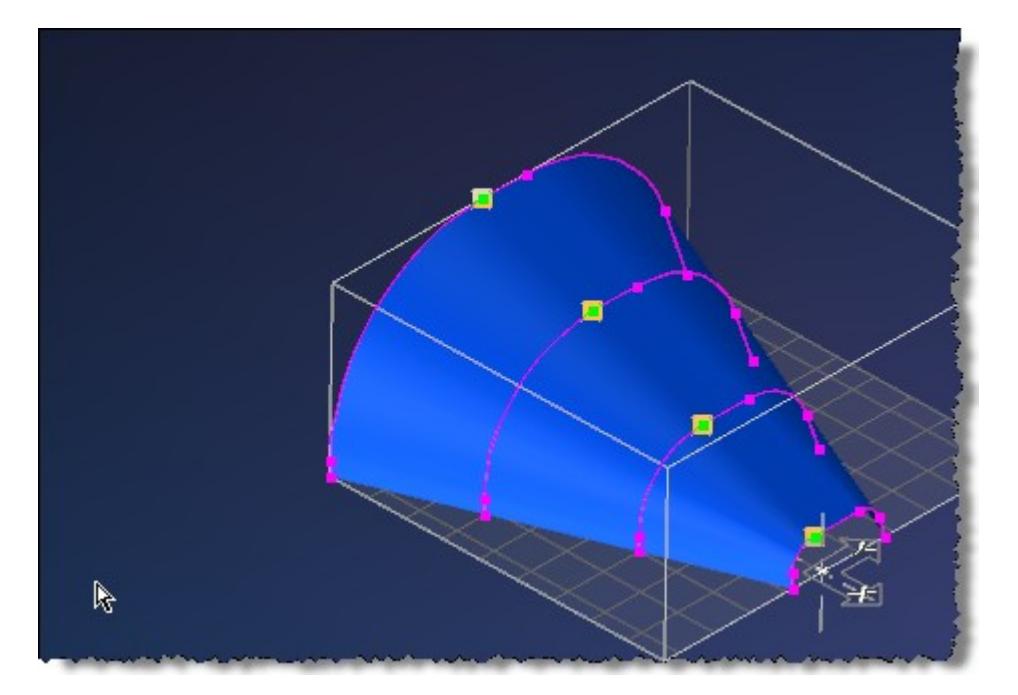

# Simulace stroje

Co je třeba?

- 1. MDD definici stroje
- 2. VMM pro stroje MTM
- 3. model stroje
- 4. Skript třeba pro otevření dveří apod. nemusí být, jen doplňující
- 5. VNC projekt

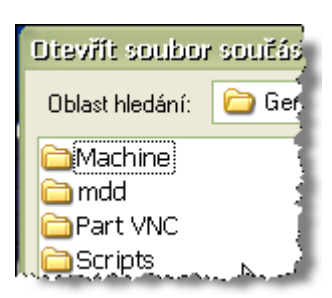

#### Příklad

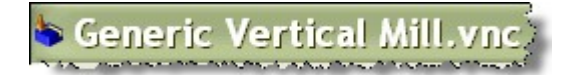

Model stroje musí být rozdělen do jednotlivých komponent, tak, abychom je mohli nadefinovat – pohyblivé osy vřeteno polotovar nástroj apod.

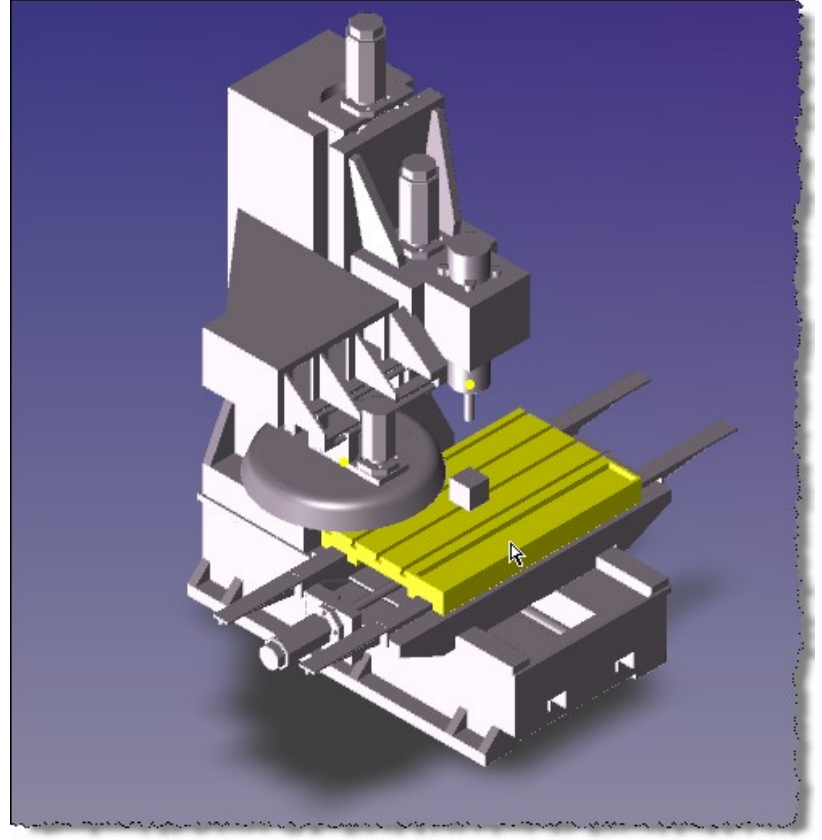

#### Postup:

 Je důležité jednotlivé komponenty pojmenovat tak abychom byli schopni vytvořit strom

| Vlastnosti                                                                                                    |                 | 😐 🖃 💽                                 |
|----------------------------------------------------------------------------------------------------|-----------------|---------------------------------------|
| Jméno Tělesa                                                                                                    | CS 1            |                                       |
| Komentář                                                                                                    |                 |                                       |
| )                                                                                                    | [               |                                       |
| <ul> <li>Součást Smrštěr</li> <li>Upínka None</li> <li>Polotovar</li> <li>Upínky - Jen Zobrazil</li> <li>Polotovar - Jen Zobrazi</li> <li>Fvzikální Vlastnosti</li> </ul> | ní<br>t<br>azit | Vzdálenost od Profilu<br>0.254 Použít |
| Povrch                                                                                                    | ±               | cm <sup>2</sup> Přesnost              |
| Objem                                                                                                    | ±               | cm0                                   |
|                                                                                                    |                 | and an an an an array was a second    |

- Je třeba vytvořit model nástroje a polotovaru určeného pro vytvoření stroje - v projektu se zamění za příslušné nástroje a polotovar
- Je třeba nadefinovat si základní souřadný systém Nula stroje

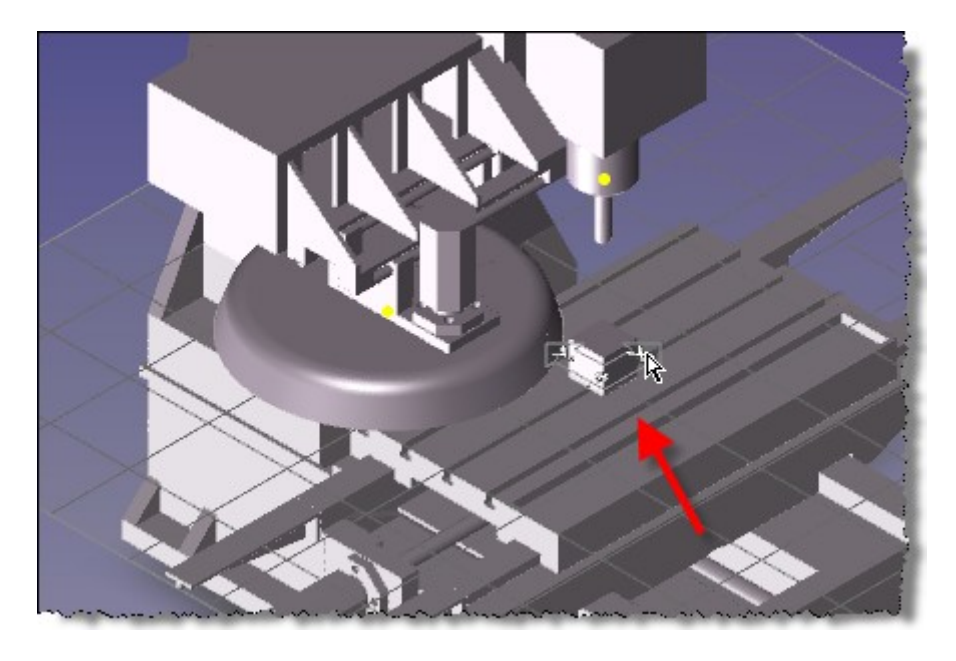

• Je třeba vytvořit bod pro nástroj tak, aby Gibbs věděl polohu trnu nástroje

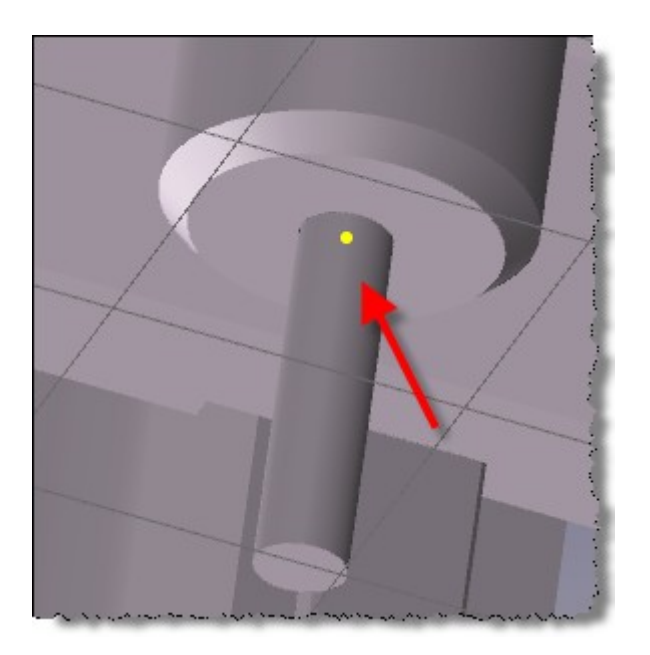

• Pokud je složitější kinematika je třeba vytvořit body otáčení

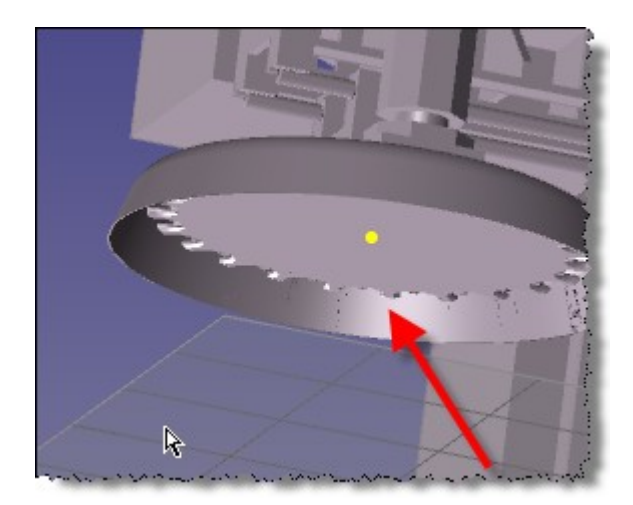

#### Sestava stroje

| kna | Moduly | WEDM      | MDD-Výkor | nné      | éNástroje Nápověda ( |
|-----|--------|-----------|-----------|----------|----------------------|
|     | 4-Ax   | is        |           | •        |                      |
| •   | extra  | 9         |           | •        |                      |
|     | Gene   | erování   |           | •        | i                    |
|     | Geor   | Geometrie |           | •        |                      |
|     | HSM    |           |           | •        |                      |
|     | Ruzn   | é         |           | ۲J       |                      |
|     | Sim.   | Stroje-T  | MS        | (        | Sestavit Stroj       |
|     | Sous   | tružnické | -MTM      | ۲Ì       |                      |
|     | Jele   | sa        |           | <u>,</u> | TMS                  |

| Sestavit Stroj 📃 🔳 🖬                   |
|----------------------------------------|
| Nastavení Přidat Odstranit Test Uložit |
| Root                                   |
|                                        |
| R.                                     |
|                                        |

#### Nastavení pozice nástroje

#### Nastavení

| lastavení         |                 |                    |               | <b>!</b>             |  |
|-------------------|-----------------|--------------------|---------------|----------------------|--|
| Strojní Parametr  | Skupin Nástroju | 1SkupNastr         | oju 🔇 🛛       | OK<br>Zru:           |  |
| Počátek Vřetene/S | Skupiny O.      | X Y<br>0005 0.0002 | Z<br>508.0000 | Z Výběru<br>Zobrazit |  |
| Skupin            | y Složek        |                    | Vyznaeer      | ní Osy               |  |
| Group Name        | Collision       | Component Name     | Label         | Axis                 |  |
| Group1<br>Group2  |                 |                    |               |                      |  |
|                   |                 |                    |               | R                    |  |

# Skupiny nástrojů jsou určeny pro kontrolu kolize – mezi jednotlivými členy stroje

Do těchto skupin přiřazujeme jednotlivé členy stroje a tím máme možnost kontrolovat kolizi "plechů" příklad: nástrojová hlava a plech, při výměně pohaněný člen a plech apod.

| Skupi      | ny Slozek |
|------------|-----------|
| Group Name | Collision |
| Group1     | 4         |
| Group2     | *         |
|            |           |

# Pro vytvoření stroje použijeme metodu tzv. stromu **Rodič -> potomek**

Komponenty jména, které jsou rezervovány

- X osa
- Y osa
- Z osa
- A osa
- B osa
- C osa
- P Part
- T Tool

Pro soustruhy jsou další indexované osy Ostatní prvky stroje si můžeme libovolně pojmenovat nejlépe 0 Názvy os jsou Keys sensitive

Takže dialog pro přidání součásti vypadá takto.

| Přidat sou  | učást      |             |             | <b>.</b>       |
|-------------|------------|-------------|-------------|----------------|
| Předcho     | ozí Root   |             | Skupiny     |                |
| Název       | Base       | Název osy 🔲 |             |                |
| Komentář    |            |             | Barva       | R 192<br>G 192 |
| 📀 Pev       | /ný        |             | 🗹 Viditelné | B 192          |
| O Pos       | sunutí     |             |             |                |
| Směr        | × 0        | Y 0         | Ζ 0         | Z Výběru       |
| <b>O</b> Ot | očení      |             |             |                |
| Osa         | X 0        | Y 0         | Ζ 0         | Z Výběru       |
| Střed       | X O        | Y 0         | Z 0         | Z Výběru       |
| Limits      |            |             |             |                |
|             | Has Limits | Min 0       | Max 0       |                |

Pro pevné součásti jsou nelepší čísla - nepoužívat jména – může se v nich objevit písmeno osy a nebo polotovaru či nástroje

| Přidat sou | učást | t        |                        |     |       |    | E    |
|------------|-------|----------|------------------------|-----|-------|----|------|
|            | ,     |          |                        |     |       |    | 0    |
| Predcho    | DZİ   | Base (O) |                        | Sku | piny  |    |      |
| Název      | ZCol  | umn      | Název osy 1            | A   | 1     |    | Zrui |
|            |       |          |                        |     |       | R  | 126  |
| Komentář   |       |          | Adda. Anna an an an an |     | Barva | G. | .12  |

Pro pohyblivé s patřičnou osou A vektorem posunutí

| Přidat součást                                    |                                     |
|---------------------------------------------------|-------------------------------------|
| Předchozí Base (0)                                | OK<br>Zrušit<br>R 0<br>G 0<br>B 255 |
| ⊙ Posunutí<br>Směr X 0. Y -1. Z 0.                | Z /ýběru                            |
| O Otočení<br>Osa X 0 Y 0 Z 0<br>Střed X 0 Y 0 Z 0 | Z Výběru<br>Z Výběru                |
| Limits<br>Has Limits Min Max                      | 0                                   |

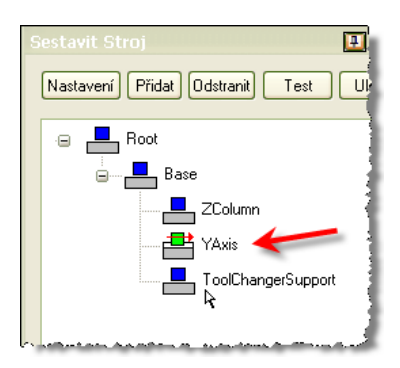

### Nastaveni polotovaru osa P

| Přidat sou       | iřást                                       | 🗉 = 🔀        |
|------------------|---------------------------------------------|--------------|
| Předcho<br>Název | pzí XAxis (X) ♥ Skupiny<br>Part Název osy P | OK<br>Zrušit |
| Komentář         | Barva                                       | B 0 G 0      |
| Pev              | ný Viditeirie<br>unutí                      | 6 255        |
| Směr             | X -1 Y 0 Z 0                                | Z Výběru     |

Nastavení nástroje osa T

| Přidat so | lčást                     |        |        |
|-----------|---------------------------|--------|--------|
| Předch    | ozí Spindle (8) 🔽 Skupiny |        | ОК     |
| Název     | Tool Název osy T          |        | Zrušit |
| Komentář  | Barva                     | R      | 0      |
|           |                           | G<br>B | 255    |

Pokud je třeba upravit součást stačí kliknou levým tlačítkem myši na komponentu a objeví se kontextové menu pro úpravu

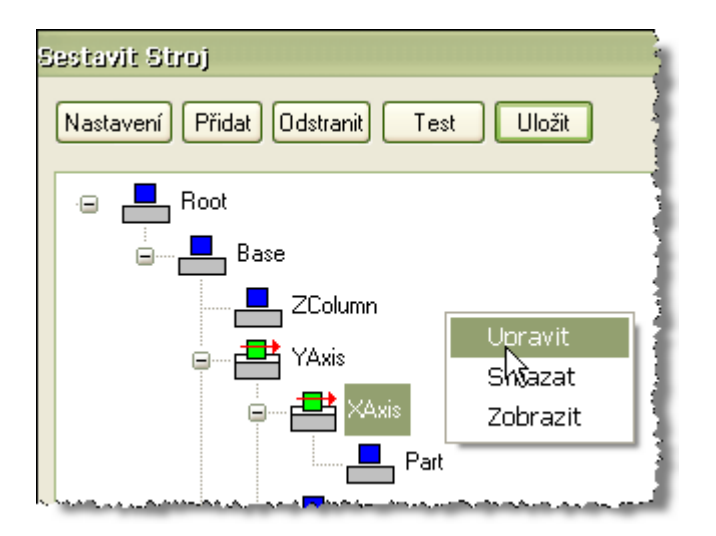

Finál

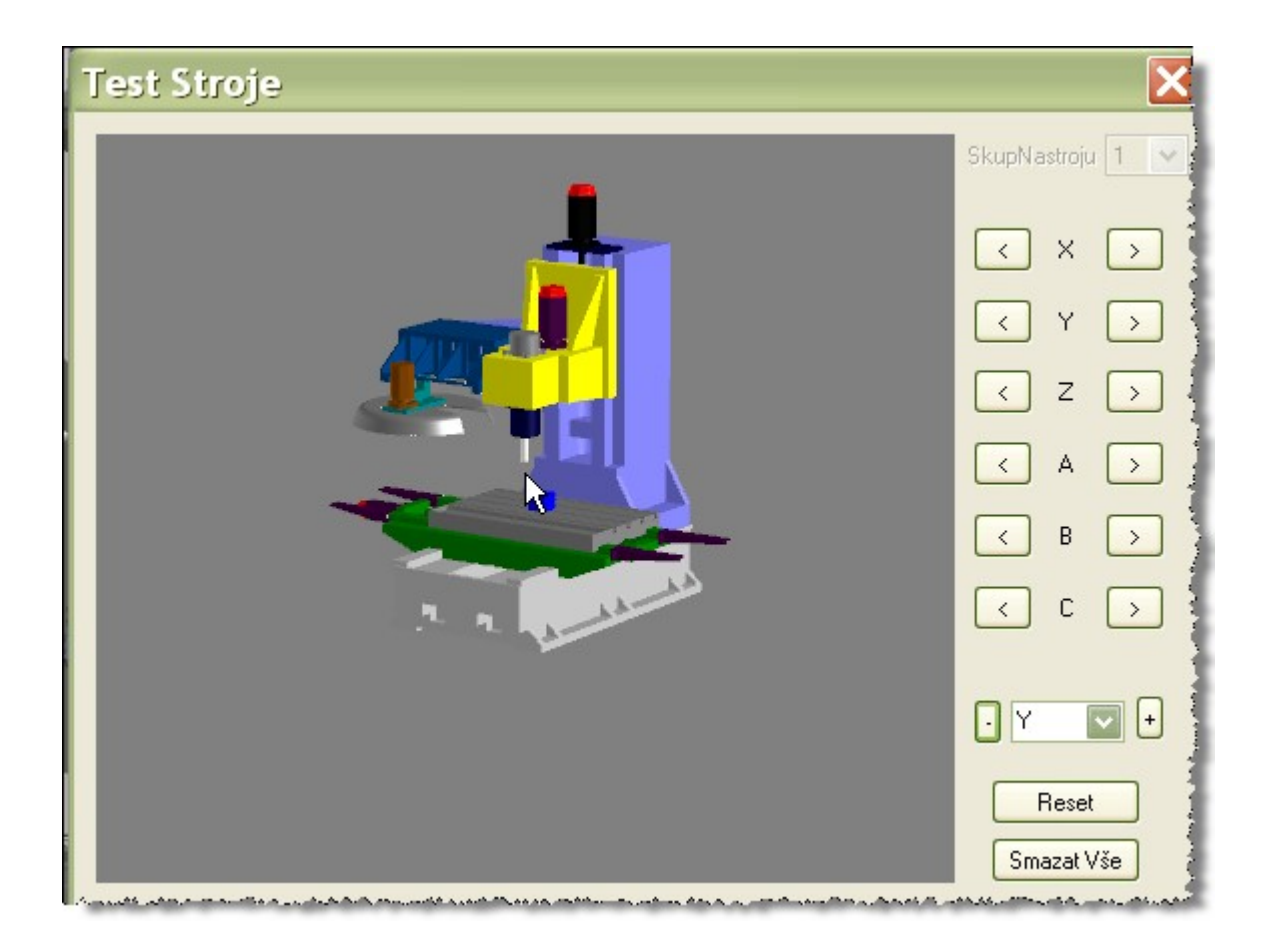

# Pozor !!!! Pokud neuložíme projekt všechna data budou ztracena včetně definice stroje Machine SIM

#### Samotná simulace

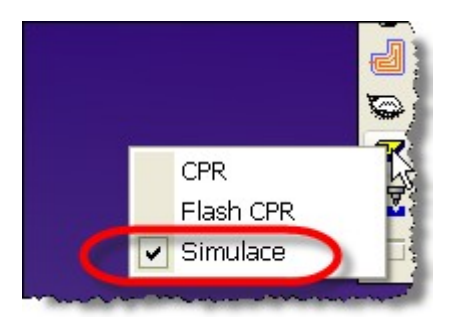

## **Definice stroje MDD**

Jak se již zmiňovalo na začátku pro Simulaci stroje, je třeba si vytvořit konkrétní stroj.

Pomocí **MDD editor**u, který je třeba překopírovat do kořenového adresáře aktuální verze GibbsCAMu

c:\Program Files\Gibbs\GibbsCAM\8.9.66\_RLM(w)\extras\MDD Editor.exe -> c:\Program Files\Gibbs\GibbsCAM\8.9.66\_RLM(w)\

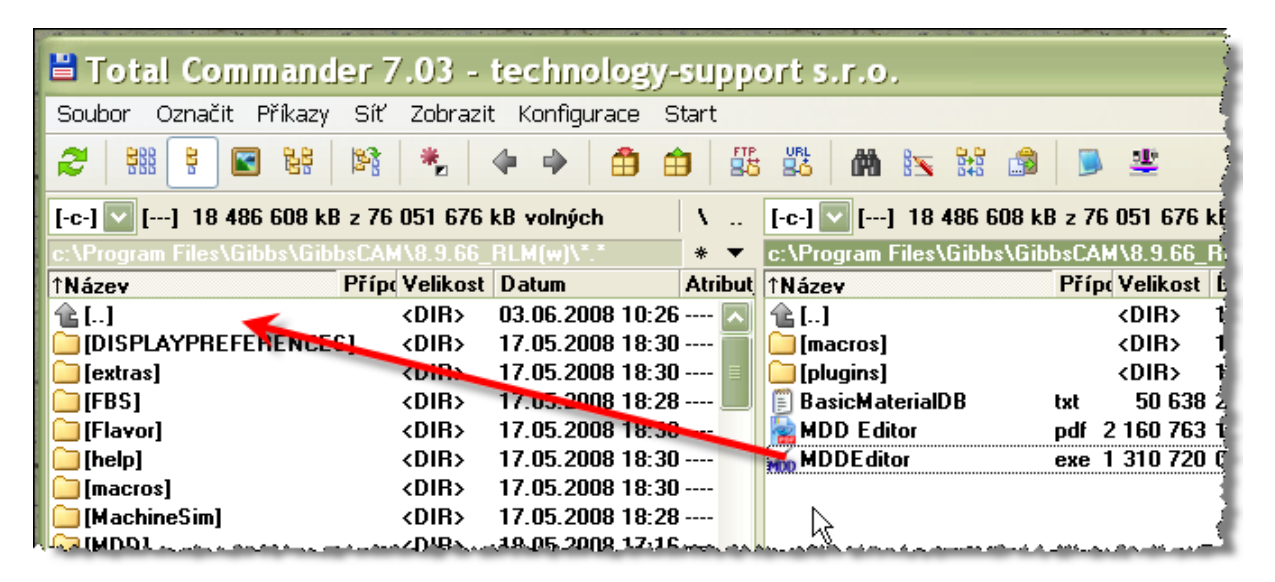

#### Pak to pojede.

| Machine Works    | dll 12 492 800 03.04.20t |
|------------------|--------------------------|
| 🚺 💽 Мср          | dli 233 472 14.05.200    |
| Mcp_Win32        | dli 331 776 14.05.200    |
| - main           | dli 348 160 14.05.206    |
| MDDE ditor 🔰     | exe 1 310 720 02.05.200  |
| -f=71 - k        | dli 1 060 864 18.03.204  |
| 🔰 🔊 mfc71 u      | dli 1 047 552 18.03.200  |
| 🛛 🛐 modir 1 7    | dli 466 536 05.03.200    |
| 🛛 💽 modlrobj 1 7 | dli 308 328 05.03.200    |
| 💽 msvcp71        | dli 499 712 18.03.200    |
| svcr71           | dli 348 160 21.02.20     |

#### POZOR!!!!

Při použití MDD Editoru verze 9 nelze použít definici stroje v nižších verzích 8,7 apod

#### Vytvoříme nový stroj z již daného mdd a pojmenujeme ho

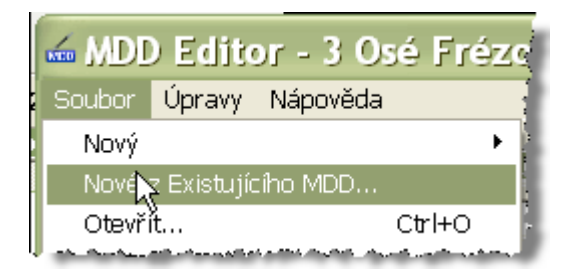

#### Krok po kroku verze 9

| 1 | 🛥 MDD Editor - Rozšířený - VMill3a.mdd |
|---|----------------------------------------|
| ſ | Soubor Úpravy Nápověda                 |
| ] | Název v Nabídce G mill                 |
| n | Model Sim Stroje                       |
|   | Post Procesor                          |
|   | Rozšířené Vrtací Cykly Chlazení        |

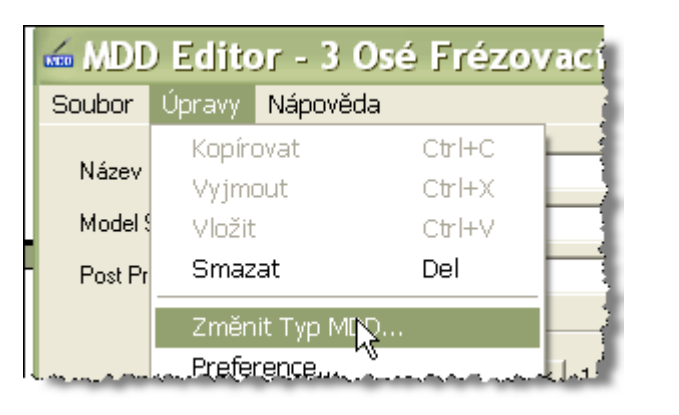

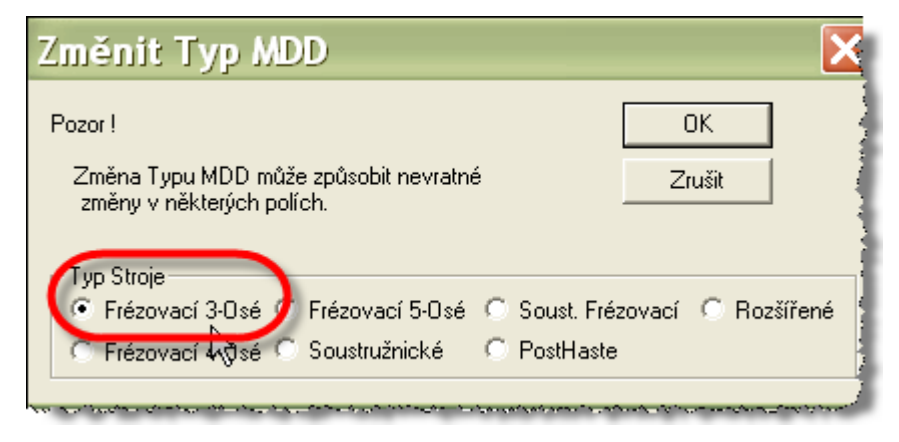

| 🛥 MDD Edito                    | r - 3 Osé Frézov                     | ací - Nový MDD So.           | 🗖 🗖 🗙            |
|--------------------------------|--------------------------------------|------------------------------|------------------|
| Soubor Úpravy                  | Nápověda                             |                              |                  |
| Název v Nabídce                | G mill                               |                              |                  |
| Model Sim Stroje               |                                      |                              |                  |
| Post Procesor                  |                                      |                              |                  |
|                                | Rozšířené Vrtací Cykly<br>Celkem 3 < | Chlazení<br>  1 >   Celkem 1 | R 1 D            |
| <ul> <li>Vertikální</li> </ul> | PODO Stop RPVEN                      |                              |                  |
| C Horizontální                 | Vyvrt Uživatelský Název              | ávání 🔽 Uživatelský Náz      | zev Chl.Kapalina |
| Zobrazit ID# Nás               | trojů<br>troje/Držáku Základn        | í Pozice – Čas Výměny ID     | 0                |
|                                | × 0                                  | Nastavení Výmě               | ény Nástroje     |
| Mavimální Buchlosl             | Součást 7 0                          | Tříd Frézovacího Dr          | žáku 🔽 Zamčeno 🕯 |
| - http:///                     |                                      |                              | MM               |

| N | ení ote | vřená žádná součást                     | 🗉 🗆 🗹        |
|---|---------|-----------------------------------------|--------------|
| 9 | Stroj   | Generic Vertical Mill                   | Otevřít      |
|   | —Materi | 3 Axis Vertical Mill                    | Nový         |
|   | Třída   | Acer Vertical Mill                      | Uložit       |
|   | Skupin  | G mill                                  | Uložit jako  |
|   | Tvrdos  | SDV-2215H                               | Uložit Kopii |
|   | Slitiny | Hardinge VMC1000 [BoKa] 4a              | Zavřít       |
|   |         | Vertikální frézovací centrum se 4 osami |              |
|   | ~~      | Vertikální frézovací centrum se 5 osami | o palce      |

| Uložit MDD                                   | ) Jako                                                                                                    | ? 🔀     |
|----------------------------------------------|----------------------------------------------------------------------------------------------------|---------|
| Uložit do:                                   | 🗁 MDD 💽 🔶 🖻 📸                                                                                                    |         |
| Poslední<br>dokumenty<br>Plocha<br>Dokumenty | HLathe2a.mdd<br>HLathe4a.mdd<br>HMill3a.mdd<br>HMill5a.mdd<br>SDV-2215H.mdd<br>SDV-2215H.mdd<br>Training Swiss.mdd<br>Training Twin Turn.mdd<br>VLathe2a.mdd<br>VLathe4a.mdd<br>VLathe4a.mdd<br>VMill3a.mdd<br>VMill3a.mdd<br>VMill5a.mdd |         |
| Tento počítač                                |                                                                                                    |         |
| Mista u síti                                 |                                                                                                    | Liložit |
| MISIC V SIU                                  | Uložit jako tvp: MDD. Soubor (* mdd)                                                                                                    | Storno  |
|                                              |                                                                                                    |         |

# Příklad horizontka se 4 osou

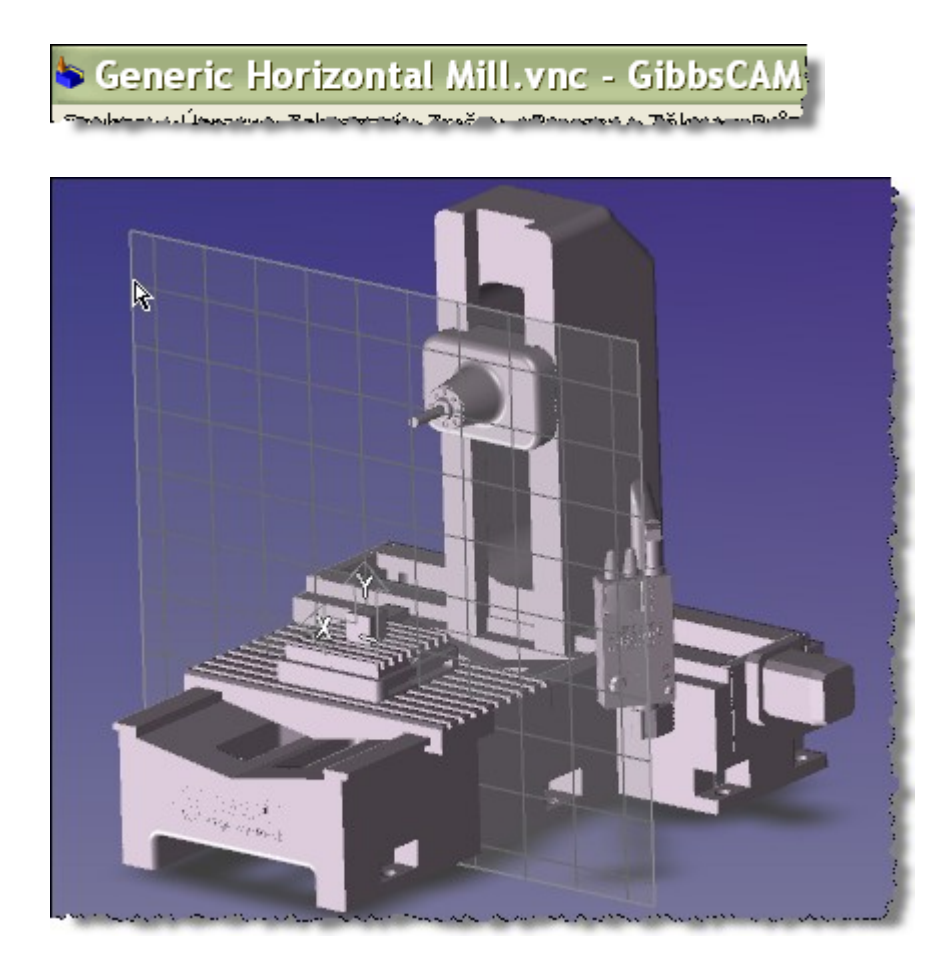

V tomto příkladu je již použitá 4 osa rotačního stolu Bosa

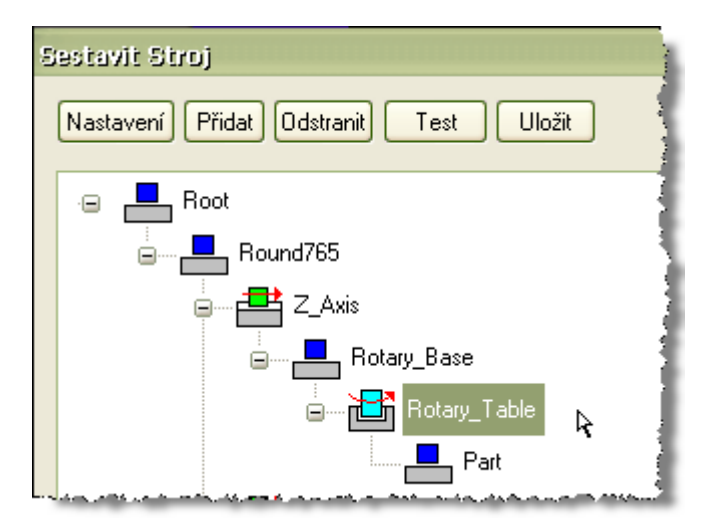

| Přidat součást                      | H - X              |
|-------------------------------------|--------------------|
| Předchozí Rotary_Base (0) 🔽 Skupiny | ОК                 |
| Název Rotary_Table Název osy B      | Zrušit             |
| Komentář Barva                      | R 192              |
| Q = Viditelné                       | G 192 (<br>B 192 ) |
| O Pevný                             |                    |
|                                     |                    |
| Směr X U Y U Z U                    | Z Výběru           |
| Const                               |                    |
| • Utoceni                           |                    |
| Osa X 0. Y -1. Z 0.                 | Z Výběru           |
| Střed X 0. Y 0. Z 0.                | Z Výběru           |
|                                     |                    |
| Has Limits Min Max                  | 0                  |

### Kde se nastavují limity - přejezdy koncových bodů?

Tady.

| Osa<br>Střed   | X 0<br>X 0 | Y 0     | Z 0 | Z Výběru<br>Z Výběru |
|----------------|------------|---------|-----|----------------------|
| Limits<br>I Ha | ıs Limits  | k Min 0 |     | Max 0                |

# Přídavné osy vertical Mill vyměna

Můžeme rozpohybovat i další členy stroje než jsou osy obrábění kupř. karusel pro výměnu nástrojů apod.

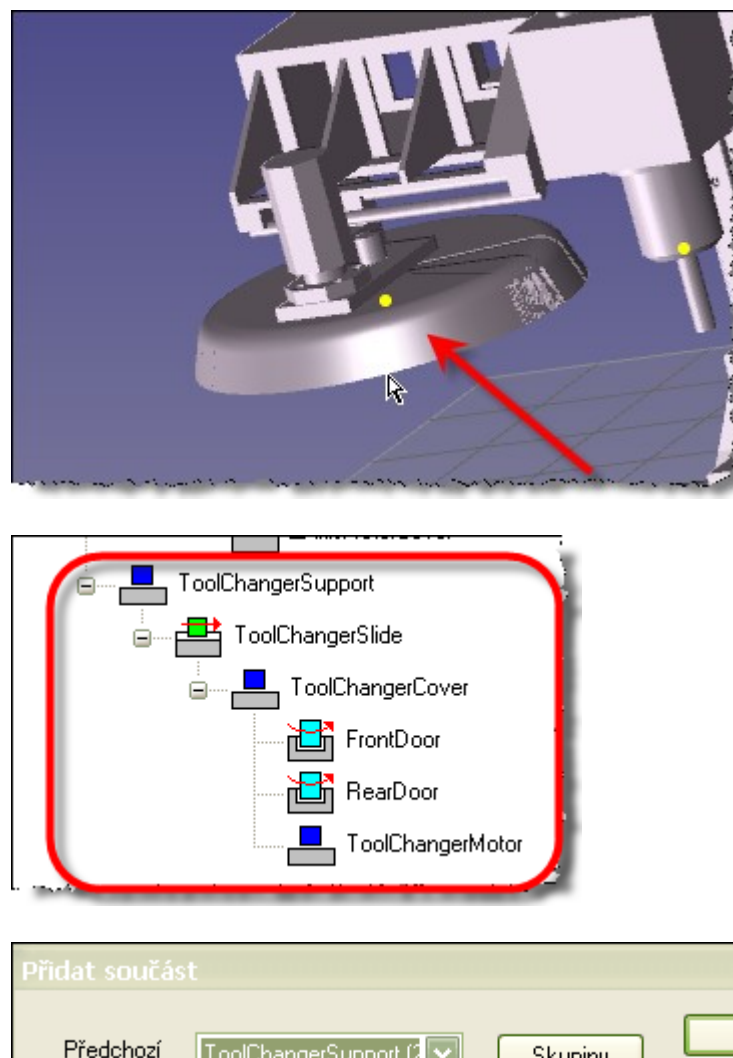

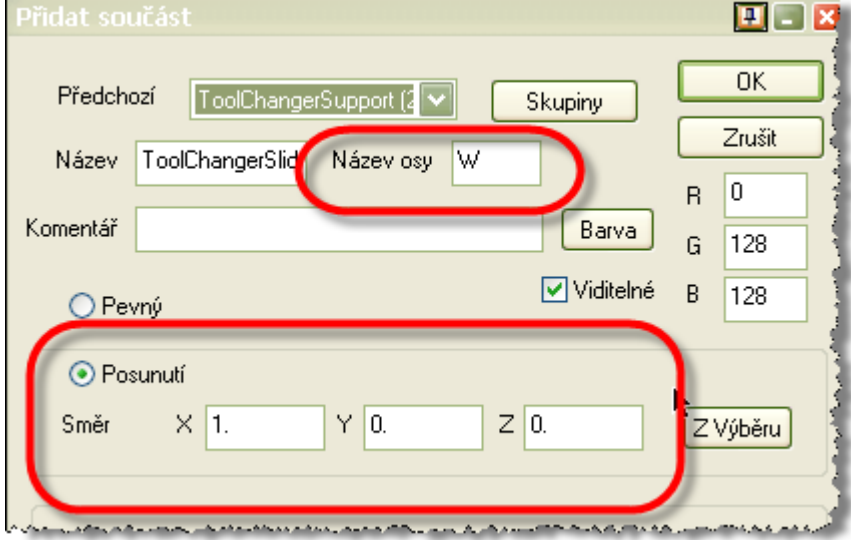

| Přidat sou | ičást 🛄 🖬 🛛                                  |
|------------|----------------------------------------------|
| Předcho    | zí ToolChangerCourse(D) Ckupiny OK           |
| Název      | FrontDoor Název osy D                        |
| Komentář   | Barva G O                                    |
| O Pev      | ný Viditelné B 255                           |
| O Pos      | unutí                                        |
| Směr       | X 0 Y 0 Z 0 Z Výběru                         |
|            | *                                            |
| 📀 Ot       | očení                                        |
| Osa        | X 0. Y 0. Z 1. ZVýběru                       |
| Střed      | × -634.7965 Y -0.208353 Z 485.77499 Z Výběru |
| Limits     |                                              |
| Ennits     | las Limits Min 0 Max 0                       |

# Příklad 5 osá mašina

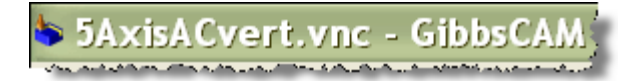

Je důležité správně určit body otáčení a bod nástroje (Pivot point)

Pro střed ploch nám pomůže modul, který je třeba nakopírovat do Plugin adresáře v příslušné verzi GibbsCAMu **CreatePointOnFace.dll** 

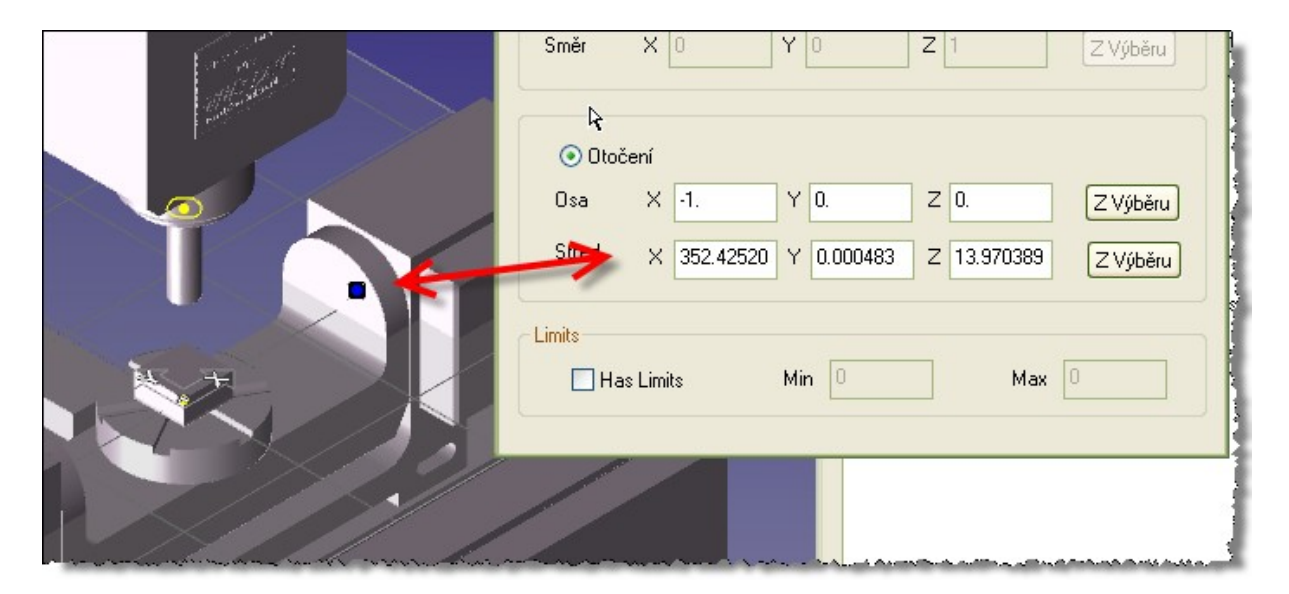

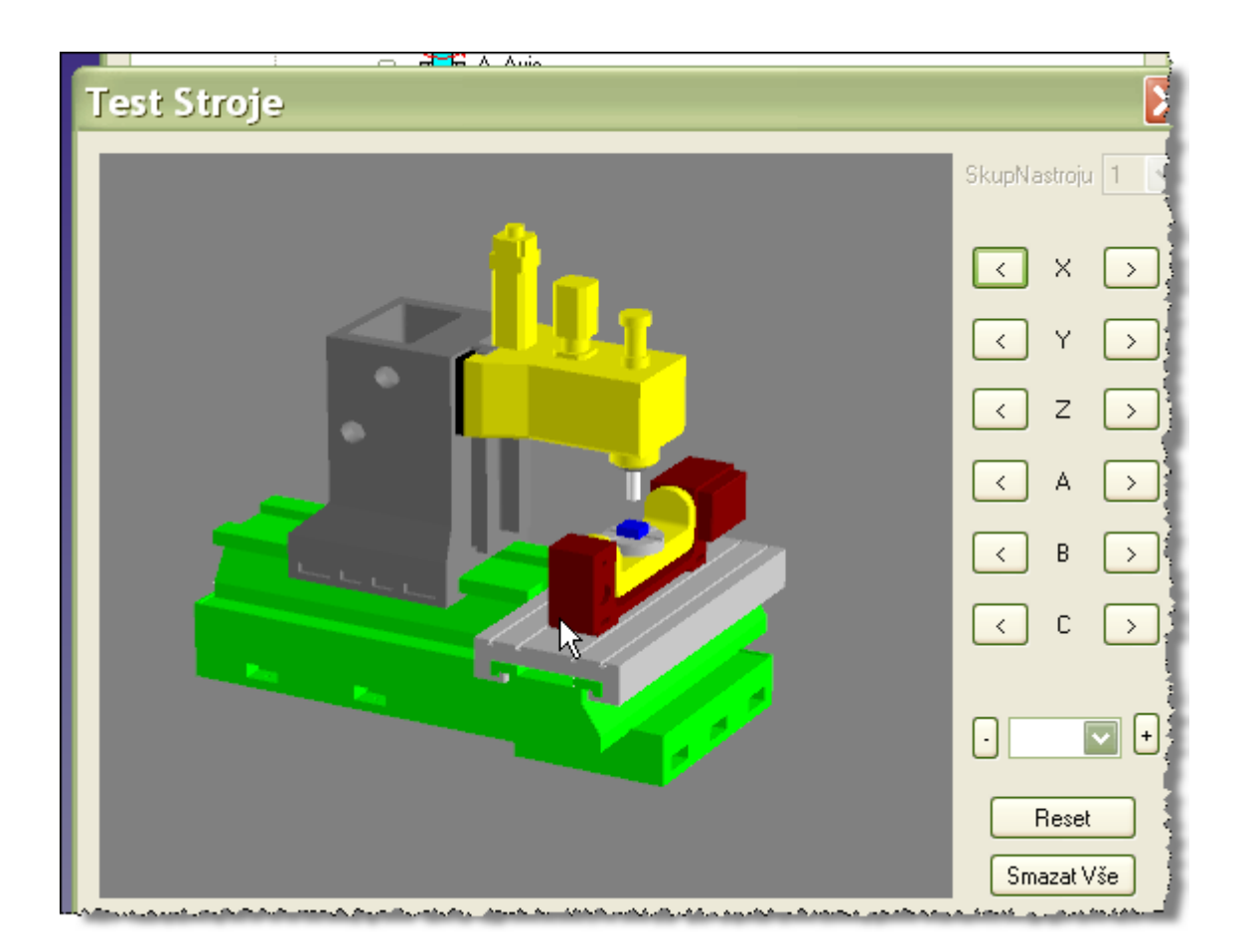

A opět musíme vytvořit MDD se středy otáčení apod.

Takto to vypadá jednoduše, ale ve skutečnosti tomu tak není, je třeba prolistovat manuál k MDD.

# Soustružnicko frézovací centra

Zase je třeba vycházet z nulového bodu stroje

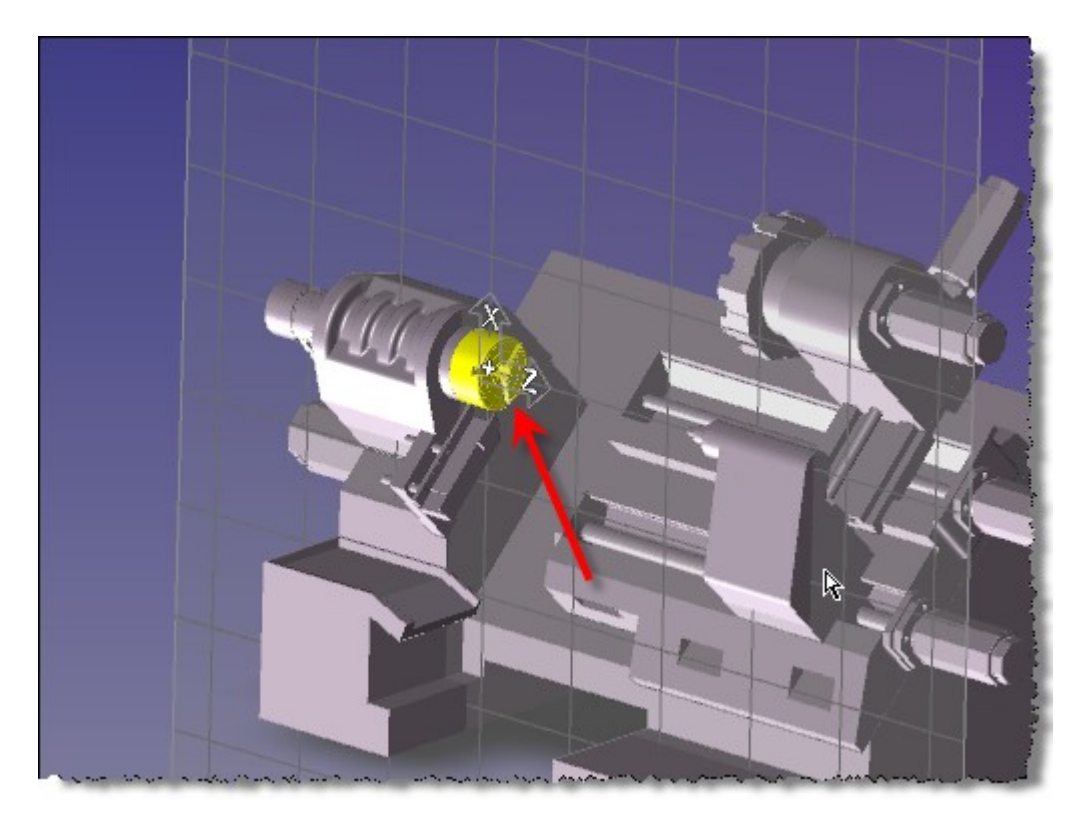

Ten se doporučuje na čele vřetena

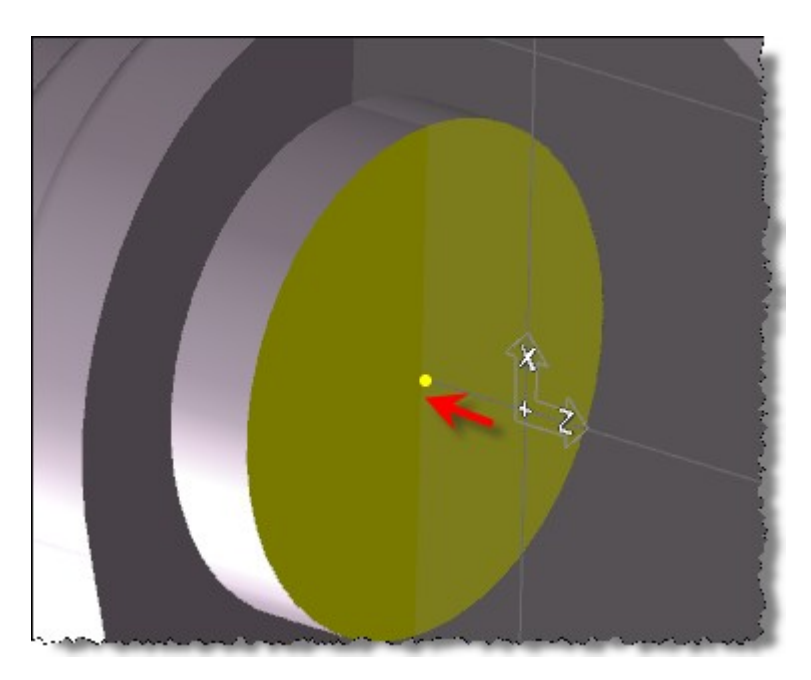
### Musíme připravit roviny os obrábění

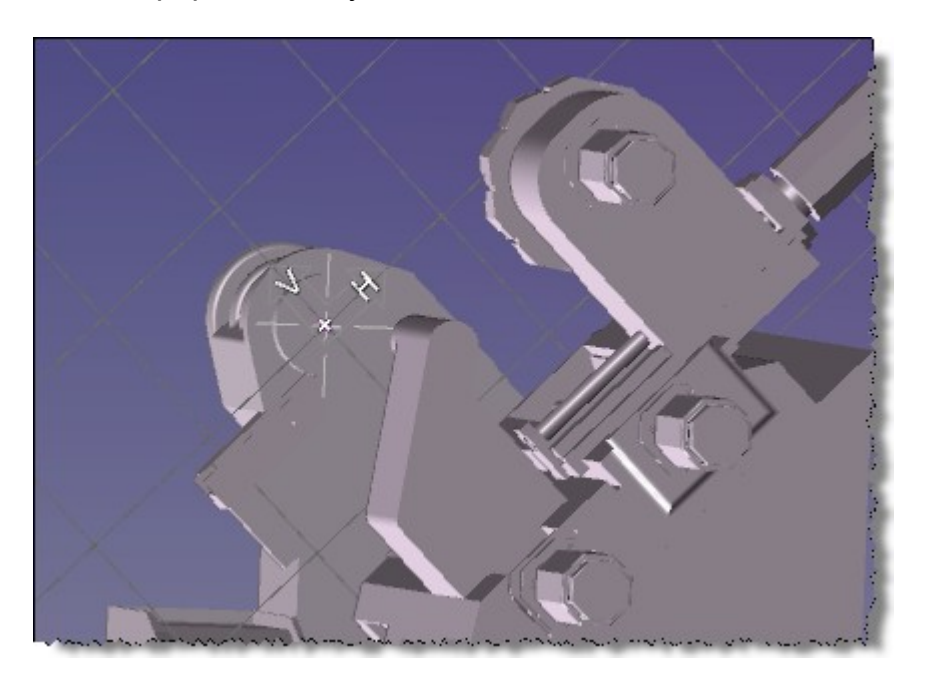

Dále je třeba vytvořit střed nástrojové hlavy

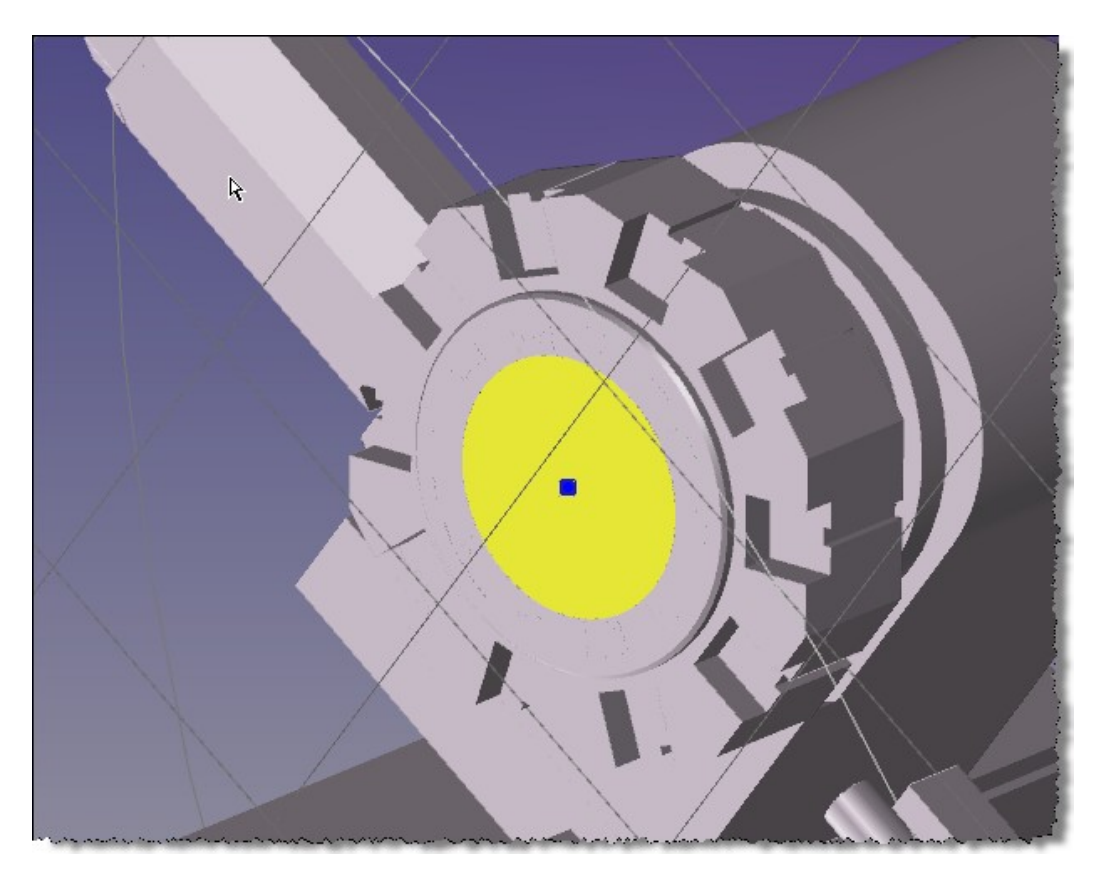

### Bod nástroje

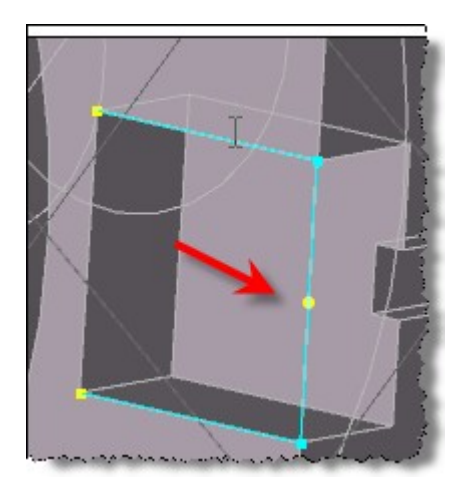

### A pak se může jít na sestavování stroje

1. nastavení

| Nastavení                                   |                                           |                                                                                                    | 🗉 🗉 🕻                   |
|---------------------------------------------|-------------------------------------------|----------------------------------------------------------------------------------------------------|-------------------------|
| Strojní Personali<br>MTM pozice<br>nastrojo | bodu nastroje v<br>ové hlavě              | SkupNastroju < 1                                                                                                    | OK<br>Zrušit            |
| F<br>Počátek Vřetene/S<br>Má Revolver       | Počet Soutréstí 1<br>kupiny 282<br>Pozice | X Y Z<br>.9677 -0.0007 732.6329 Z                                                                                                    | T<br>Výběru<br>Zobrazit |
| Skupiny                                     | ) Složek                                  | Vyznaeení Os                                                                                                    | sy S                    |
| Group Name                                  | Collision                                 | Component Name Label A                                                                                                    | dis 🔰                   |
| Group1<br>Group2                            |                                           | Image: Section of the section of the sectio |                         |

| Pozic  | Revol         | veru 🔀                              |
|--------|---------------|-------------------------------------|
| Počet  | 10            | Osa SimStroje k OK                  |
| První  | 0             | Typ Osy 🛛 Otočná / Nejkr 🔽 🛛 Zrušit |
| Krok   | 36            | Přírůstek Osy                       |
| Pokr   | očilé Nastave | ení                                 |
| Sek    | undární Osa   | Typ Osy Lineární 💉                  |
|        |               | Přírůstek Osy 0                     |
|        |               | Primární Hodnota Sekundární Hodnota |
| Pozice | < 1           |                                     |

2. Definice vřetena Cosa

| Sestavit Stroj                          | j            |
|-----------------------------------------|--------------|
| Nastavení) Přidat Odstranit Test Uložit |              |
| Přidat souřást                          |              |
| Předchozí MainSpindle (0) Skupiny       | OK<br>Zrušit |
| Název Chuck Název osy C                 | в 192        |
| Komentář Barva                          | G 192        |
| ◯ Pevný 🔽 Viditelné                     | B 192        |
| O Posunutí                              |              |
| Směr X 1 Y 0 Z 0                        | ZVýběru      |
| ⊙ Dtočení                               |              |
| 0sa X 0. Y 0. Z 1.                      | Z Výběru     |
| Střed X 0, Y 0, Z 0,                    | Z Výběru     |
| Limits                                  |              |
| Has Limits Min Max                      |              |

| 3. | Definice | nástro | jové hlavy |  |
|----|----------|--------|------------|--|
|    |          |        |            |  |

|                             | الانتخابات والتقاعية والتقاعين والمختفي والتقاعية |          |
|-----------------------------|---------------------------------------------------|----------|
|                             |                                                   |          |
|                             | Předchozí TurretSpacer (0) Skupiny                | ОК       |
| $\times \setminus \nearrow$ | Název Turret Název sy k                           | Zrušit   |
|                             | Komentář Barva                                    | G O      |
|                             | ○ Pevný ✓ Viditelné j                             | B 64     |
|                             | O Popunutí<br>Směr X 1 Y 0 Z 0                    | Z Výběru |
|                             | 💿 Otočení                                         |          |
|                             | Osa X 0. Y 0. Z -1.                               | ZVýběru  |
|                             | Stred X 472.96773 Y 0.00019 Z 722.63284           | Z Výběru |
| 34 L                        | Limits                                            |          |
| Dung a                      | Has Limits Min Max 0                              |          |

Sestavování příslušenství - lopatky, koníku apod.

Názvy os jsou již dané s ohledem na VMM

Př: X901, Y901, Z901, A901, B901, and C901 – Tailstock axes

Na jinačí označení VMM nereaguje

#### Pozor názvy os jsou Keys sensitive

#### Non-MTM:

X, Y, Z, A, B, C – each axes is moved based on their corresponding axis being available to the prog iterator, and being moved by tool path in an operation. Not all axes must be Available (for example, a standard lathe will have only Z and X, a standard 3 axis mill will have X, Y, Z, etc.)

*Auxiliary Axes* – (Note: Auxiliary component assemblies generally only have one or two axes, but all 6 are available) X201, Y201, Z201, A201, B201, and C201 – Manual Loader/Unloader axes X301, Y301, Z301, A301, B301, and C301 – Auto Bar Feeder axes X401, Y401, Z401, A401, B401, and C401 – Auto Chuck axes X501, Y501, Z501, A501, B501, and C501 – Bar Feeder axes X601, Y601, Z601, A601, B601, and C601 – Bar Puller/Gripper axes X701, Y701, Z701, A701, B701, and C701 – Robot Arm axes X801, Y801, Z801, A801, B801, and C801 – Part Catcher axes X901, Y901, Z901, A901, B901, and C901 – Tailstock axes X1001, Y1001, Z1001, A1001, B1001, C1001 – Steady Rest axes X1101, Y1101, Z1101, A1101, B1101, C1101 – Part Indexer axes

### Sestava Koníku

| Přidat souč | ást         |              |             | 🗉 🖬 🚺    |
|-------------|-------------|--------------|-------------|----------|
|             |             |              |             |          |
| Předchozí   | Base (O)    |              | Skupiny     | ОК       |
|             |             |              |             | Zrušit   |
| Název T     | ailStock    | Názeviosy ZS | 901         |          |
|             | <u> </u>    |              |             | R 128    |
| Komentář    |             | 1            | Barva       | G 0      |
| 0.0         |             |              | Viditelné   | BO       |
| OBevn       | y           |              |             |          |
| Posur       | nutí        |              |             |          |
|             | V 0         | N 0          |             |          |
| Smer        | X U         | YU           | 2 1         | ZVýběru  |
|             |             |              |             |          |
| 1           |             |              |             |          |
| 🔿 Otoč      | iení        |              |             |          |
| Osa         | XO          | 140          | Z -1        | ZVúběnu  |
|             |             |              |             | - 19000  |
| Střed       | X 472.96773 | Y 0.00019    | Z 722.63284 | Z Výběru |
|             |             |              |             |          |

Pro příslušenství stroje se používá VMM jinačí cesta není.

No a pak je z toho něco takového ;-)

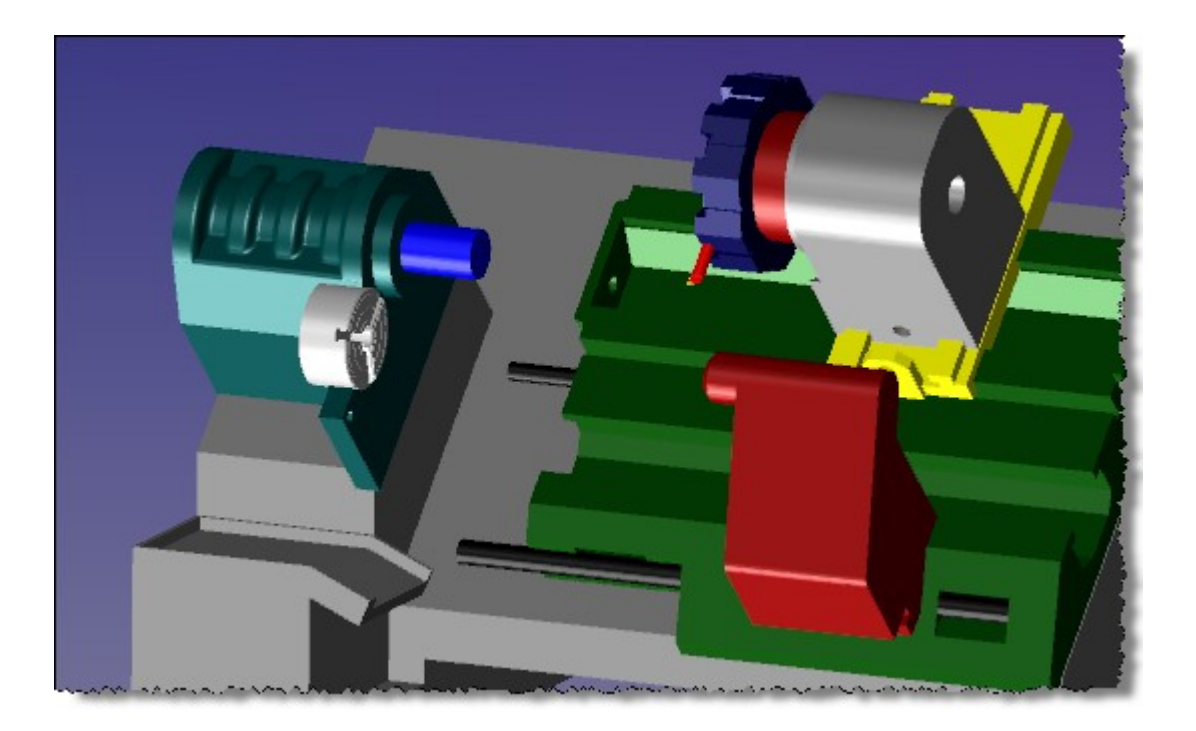

Se spoustou chyb, které je třeba doladit.

## Simulace stroje MTM2

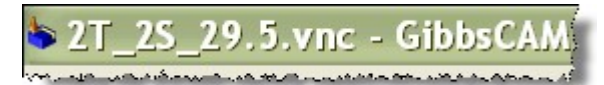

Koncept je úplně stejný jako u soustružnicko-frézovacího akorát se to vynásobí 2 nebo 3 podle toho kolik je Turretů a Spindlů ;-)

#### Osy

#### MTM Machines:

Toolgroups – X1, Y1, Z1, A1, B1, C1 – ToolGroup 1 axes (note: rarely is an A axis defined on an MTM machine) X2, Y2, Z2, A2, B2, and C2 – ToolGroup 2 axes X3, Y3, Z3, A3, B3, and C3 – ToolGroup 3 axes X99, Y99, Z99, A99, B99, and C99 – ToolGroup 99 axes *Spindles* –

X101, Y101, Z101, A101, B101, and C101 – Spindle 1 axes (note: Most spindles have only a C axis and sometimes a Z, but others are possible)

X199, Y199, Z199, A199, B199, and C199 – Spindle 99 axes

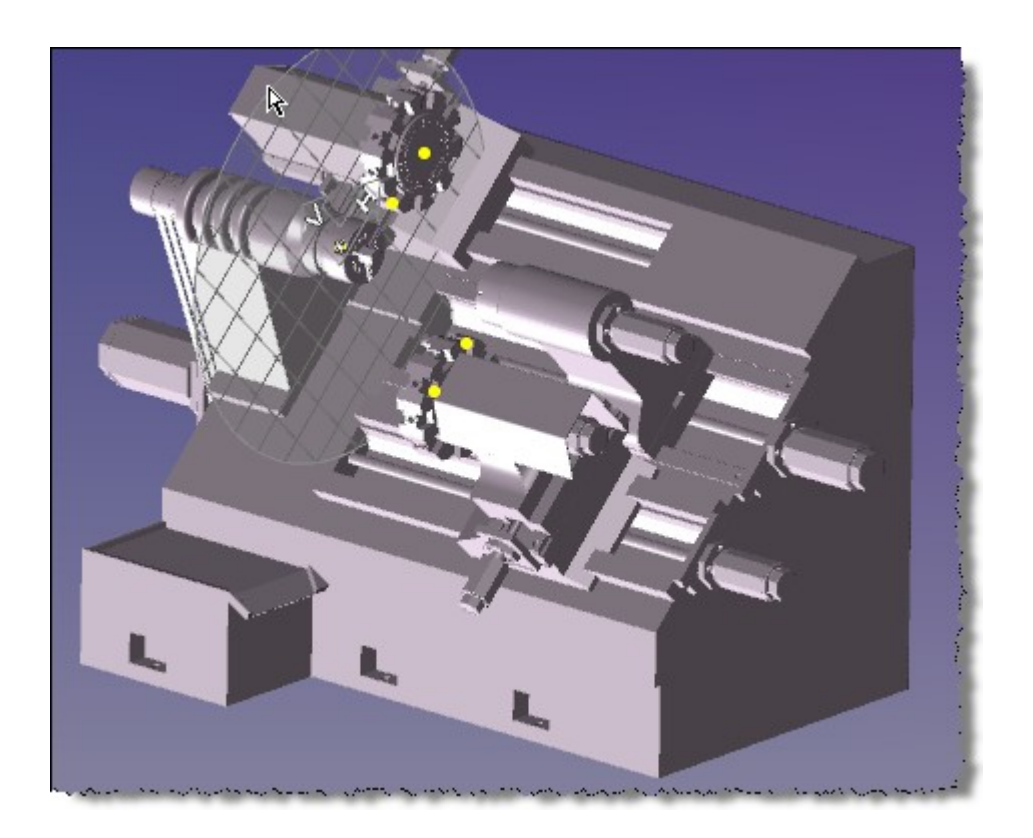

A to je vše.

## MTM

#### Pozn.

Pro simulaci stroje je třeba updateovat VMM starší jak 6 měsíců

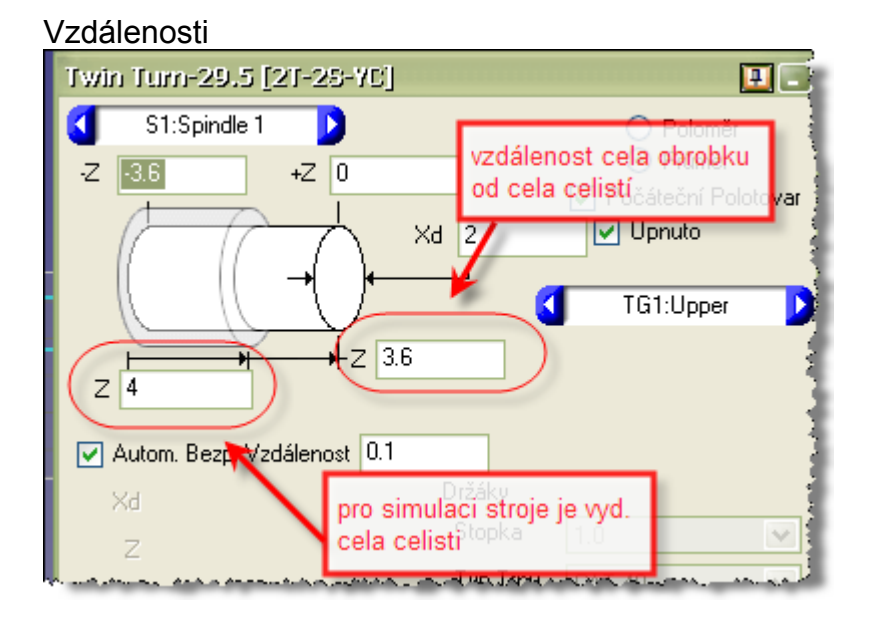

### Trik -> Jak přesunout geometrii na protivřeteno

Označíme geometrii na hl. vřeteni

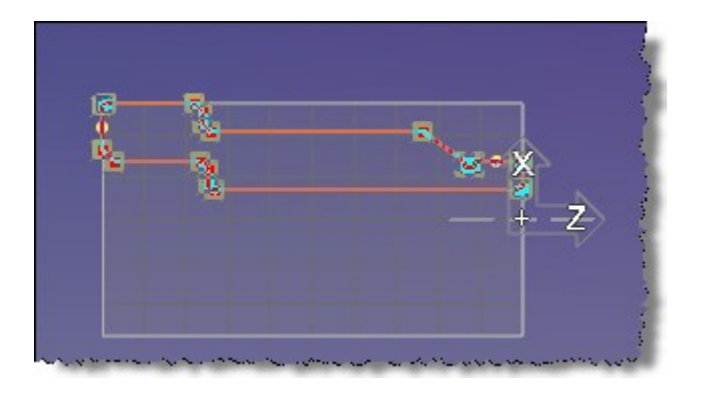

Zmačkneme CTRL +D tím si duplikujeme geometrii

Přepneme si rovinu ZX vřetene 2, geometrii stále necháme označenou

| CS    |                          | ł |
|-------|--------------------------|---|
|       | Kome Vřeteno             | ł |
| 1     | 🖘 ZX plane 🛛 Spindle 1   | ł |
| 2     | 🖙 XY plane 🛛 Spindle 1   | 1 |
| 3     | 🖘 HY back Spindle 1      | 1 |
| 4     | କେ YZ plane Skandle 1    | ł |
| 5     | 🐲 ZX plane 🛛 Spindle 2 👘 | 1 |
| 6     | 🖙 XY plane 🛛 Spindle 2   | 1 |
| 7     | 🖘 HY back Spindle 2      | j |
| S.con | Rest Telesan Goinda A.   | a |

#### A použijeme abs. Posunuti

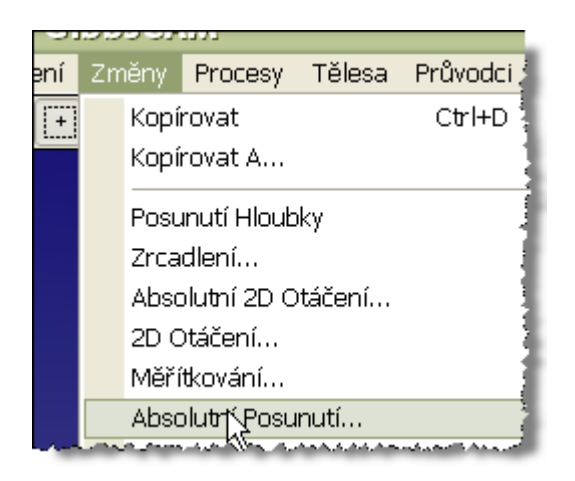

A pomocí ALT u odečteme souřadnici Z zadního čela do políčka z pozice

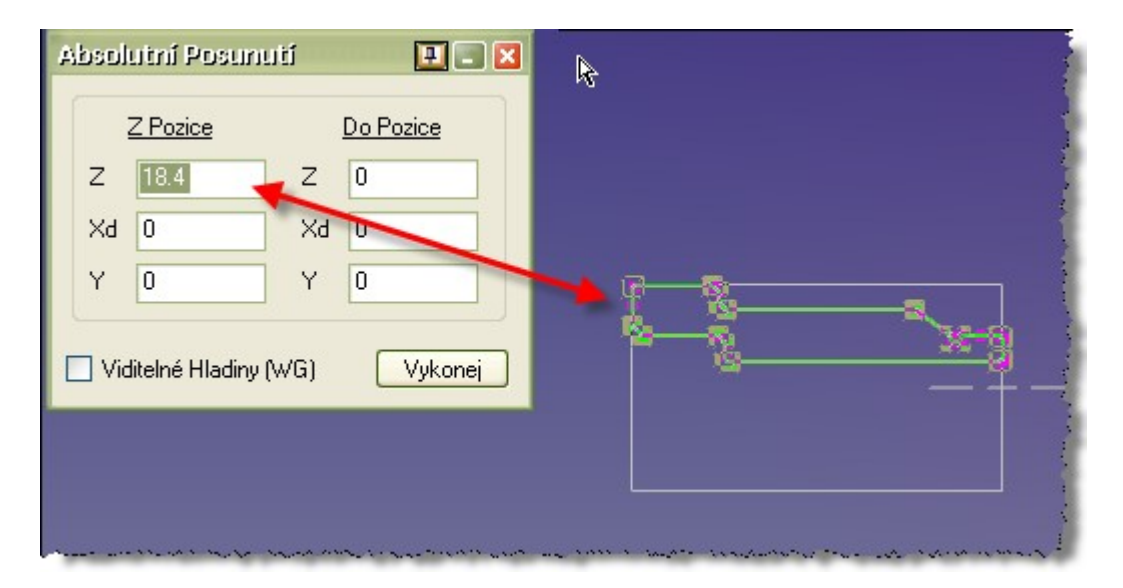

#### A poté přesuneme

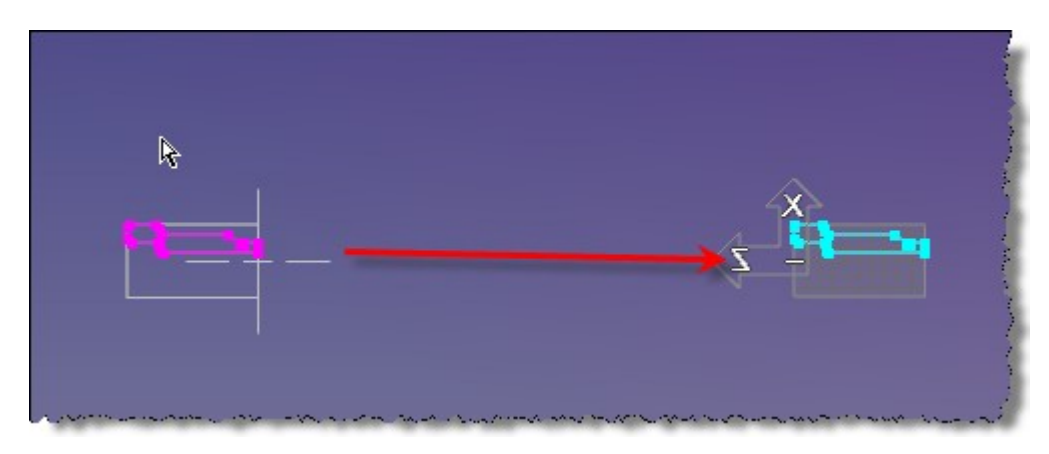

#### Novinka ve Flash CPR v9

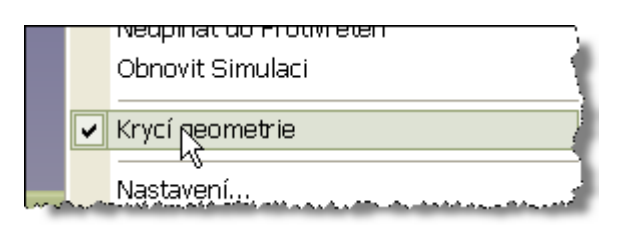

Bude stále zobrazená geometrie při běhu simulace

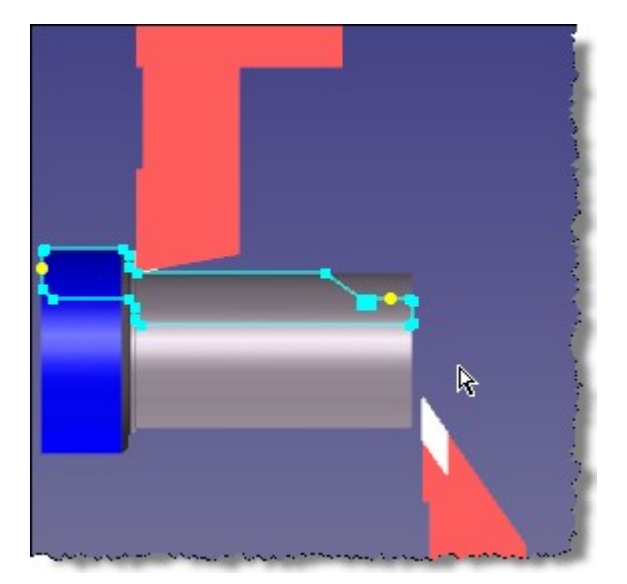

EDM

Příklad

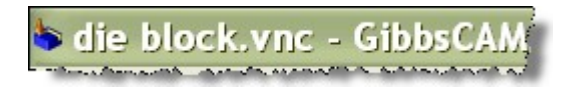

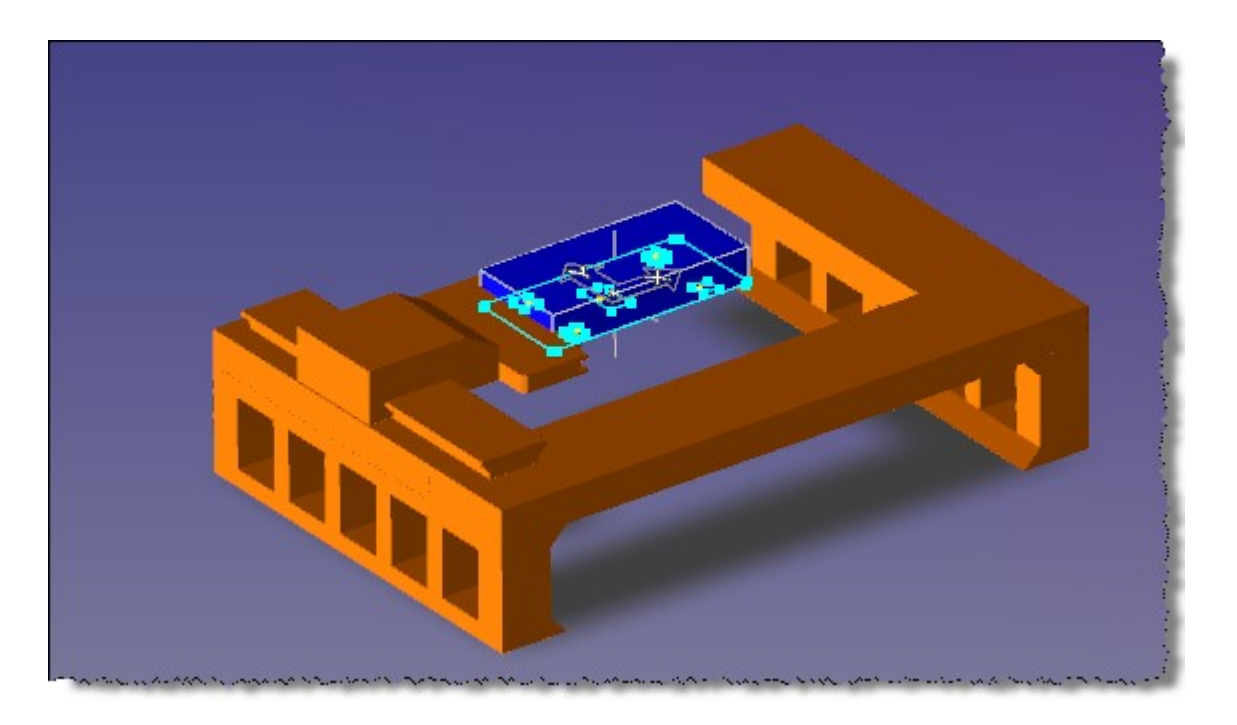

Vylepšení

Umí pracovat při simulaci se solidy – zobrazovat tělesa upínek

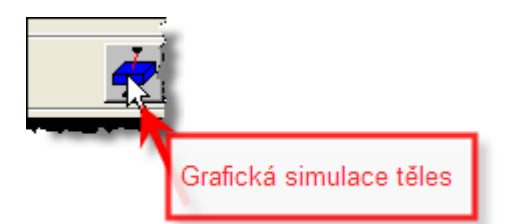

Rozhraní: Funkce WEDM

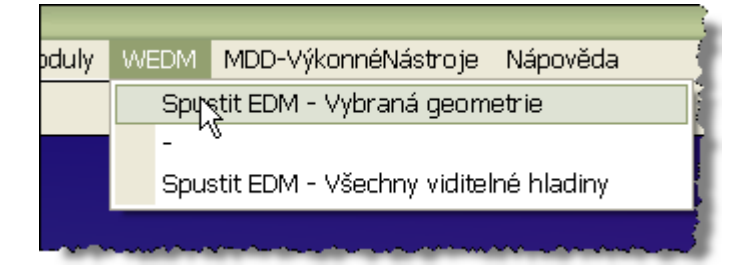

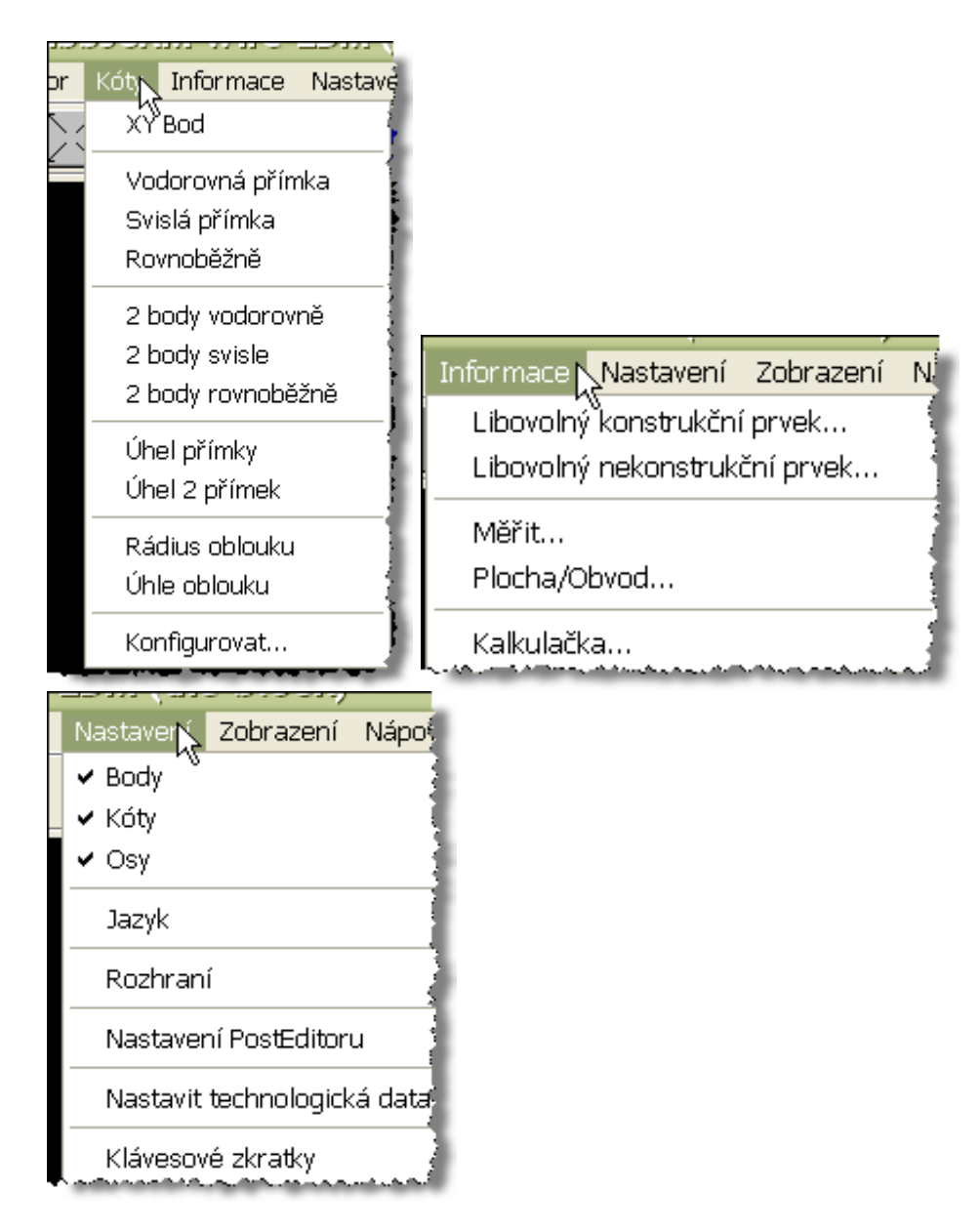

Pravé tlačítko myši zobrazí Bublinky tlačítka fce.

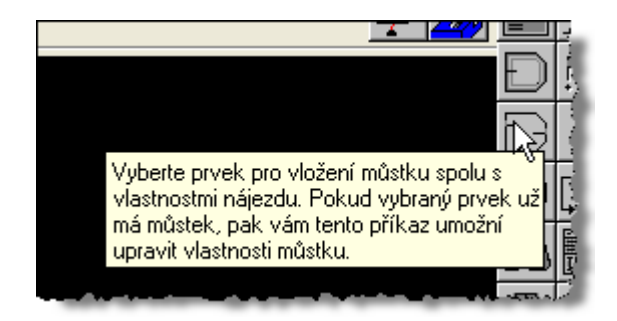

## Postup práce

## Konfigurace stroje

| Nastavení strategie/konfigurace                                                                                                    |                                                                                                    |
|----------------------------------------------------------------------------------------------------|----------------------------------------------------------------------------------------------------|
| Nastavení strategie/konfigurace         Konfigurace stroje         Stroj         Stroj         Počátky         Vedení drátu         Z výška horního vedení drátu         Z výška dolního vedení drátu         Výštupní roviny Z         Použít skutečné geometrické rozměry         XY na začátku úkosu         UV na začátku úkosu         VY na začátku úkosu | Nastavení zobrazení     Průměr drátu   Průměr   Průměr     Hard Brass     Materiál   Horní Z materiálu   1,0   Tloušťka součásti   1,0   Aluminum   Orientace součásti   Standard   (Fazetka nahoře)   Vzhůru nohama   (Fazetka dole) |
| Kontrolovat pojezdové limity při tvorbě kódu Technologická návodka Nastavení strategie/konfigurace Konfigurace stroje Stroj                                                                                                    | Pokročilá nastavení<br>Zrušit<br>ategie obrábění<br>Nastavení zobrazení                                                                                                    |
| Konfiguryyat       Mitsubishi_FX         Počátky       Technologická tat         Vedení drátu       Zuýška korsího uodorú drátu         Nastavení konfigurace dra tu         Nastavení v palcích       Nastavení v mm                                                                                                    | Průměr     O,010     I     Hard Brass     Materiál     Horní Z materiál     Technolog. nastavení     Nastavení stroje                                                                                                    |
| Horní vedení drátu<br>X min -40,0 X max 40,0<br>Y min -40,0 Y max 40,0<br>Z min 0,0 Z max 4,0<br>Dolní vedení drátu                                                                                                    | Omezení úkosu drátu<br>Největší úhel drátu<br>Maximální hodnota U (dx)<br>Maximální hodnota V (dy)<br>4,0                                                                                                    |
| X min         -40,0         X max         40,0           Y min         -40,0         Y max         40,0           Z min         -4,0         Z max         0,0                                                                                                    | Max. odchylka oblouku 0,0001                                                                                                    |

V konfiguraci je třeba nastavit technologické parametry

- stroj řídicí systém
- vedení drátu výšku horního a dolního vedení drátu
- průměr drátu
- materiál drátu
- materiál součásti

#### 1. strategie - nastavuje konkrétní technologii

## Nastavení strategie/konfigurace

| Konfigurace stroje Strat                                                                                                    | regie obrábění Nastavení zobrazení                                                                                                    |
|----------------------------------------------------------------------------------------------------|----------------------------------------------------------------------------------------------------|
| Směr dokončovacího řezu<br>© Všechny stejným směrem<br>© Opačné směry řezu<br>□ Vzdálenost vyjetí                                                                                                    | Vyjetí mezi dokončovacími řezy<br>Č Žádné<br>Přímka zapnuta/vypnuta<br>O,01<br>Vzdálenost vujetí<br>0,01                                                            |
| Odstranění můstků<br>Můstky odstranit ručně<br>Obrábět můstky po hrub. řezu                                                                                                    | Rádius oblouku 0,01<br>Úhel oblouku 90<br>C Opačné směry řezu                                                                                                    |
| <ul> <li>Obrábět můstky po všech dok. řezech</li> <li>Rozšíření můstku</li> <li>Vzdálenost</li> <li>Oblouk ven</li> <li>Rádius</li> <li>Úhel</li> </ul>                                                                                                    | 0,01       Více součástí         O,01       O Dokončit každou součást         O,01       2 fáze, nejdříve hrubovat         90       2 fáze, nejdříve hrubdokončovat |
| Image: Přímka ven     Vzdálenost       Image: Image: | D,01         © 3 fáze, hrubdokončit-můstky           Vlastní strategie         Vybrat                                                                               |
| Součásti s fazetkou<br>Frubovat fazetku před úkosem<br>Hrubovat úkos před fazetkou<br>Hrubovat pouze úkos<br>Dokončit úkos                                                                                                    | Smyčka v rohu Vybrání rohu<br>Přidat smyčky u vnějších rohů<br>Minimální úhel 0<br>Min přesah v 0,1                                                                 |
| Technologická návodka                                                                                                    | Zrušit OK                                                                                                    |

X

### Vlastní strategie

| mka ven<br>končovat i                  | Úhel <b>90</b><br>Vzdálenost <b>0,0</b><br>můstky stejně jako součást                                                                                                    | <ul> <li>C 2 raze, nejorive nrubo</li> <li>2 fáze, nejdříve hrub,</li> <li>3 fáze, hub, dokončit</li> <li>X Vlastní strategie</li> </ul> | vat<br>dokončovat<br>můstky<br>Vybrat |          |
|----------------------------------------|----------------------------------------------------------------------------------------------------|----------------------------------------------------------------------------------------------------|---------------------------------------|----------|
| sti s razet<br>ibovat fa:<br>ibovat úk | Vlastní strategie                                                                                                    |                                                                                                    |                                       | <u> </u> |
| ibovat po<br>končit úk                 | IX         Nerozlisovat otevrene a uzavrene tvary           IX         Pracovat s raznicí a matricí stejně                                                                                                    | ousuaneni musiku                                                                                                    | Müstky odstranit ručně                |          |
| chnologi                               | rovnoběžné hrubování<br>rovnoběžné dokončování<br>s úkosem hrubování<br>s úkosem dokončování<br>úkos/fazetka hrubování<br>úkos/fazetka dokončování<br>4 osý hrubování<br>4 osý dokončování<br>4 osý/fazetka hrubování<br>4 osý/fazetka dokončování |                                                                                                    |                                       |          |

#### 2. nastavení zobrazení

| Nastavení zobrazení<br>Z vzdálenost mezi dokončovacími řezy<br>Vzdálenost mezi 4 osými přech. přímkami                                                                                                    | 0,01                    | Rychlost simulace                                                                                          | 100% |
|----------------------------------------------------------------------------------------------------|-------------------------|----------------------------------------------------------------------------------------------------|------|
| Zobrazit / Skrýt<br>Zobrazit všechny dok.řezy<br>Zobrazit 4 osé přechodové přímky<br>Zobrazit 4 osé synchr. přímky systému<br>Zobrazit 4 osé synchr. přímky uživatele<br>Zobrazení vedení drátu<br>Vykreslené (malé)<br>Vykreslené (velké)<br>Protáhnout drát vedením | Barva<br>Barva<br>Barva | Výběr pohledu<br>Kliknutím myši<br>Najetím myši<br>Zobrazení počátků<br>K Názvy počátků<br>Symboly počátků | k3   |

#### Nástroje

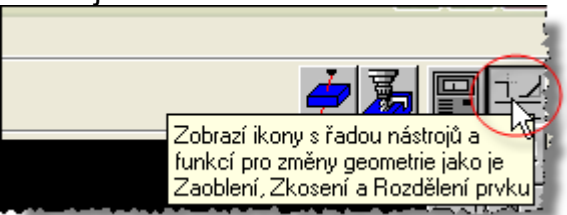

#### Informace o prvku

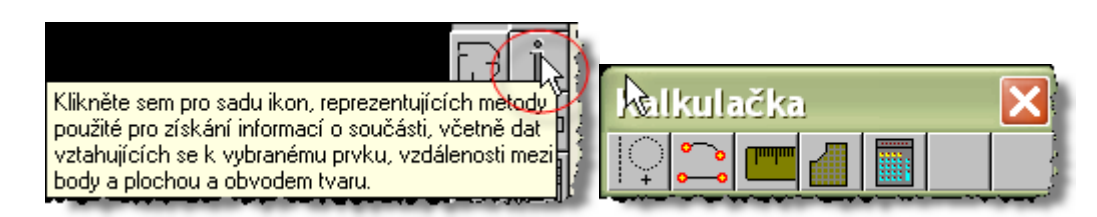

## Řezání

Postup:

Aktivujeme tlačítko Vytváření EDM

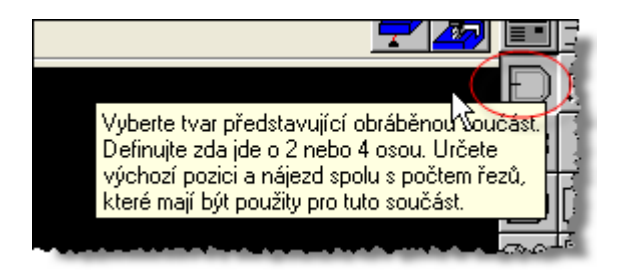

Označíme nájezd na geometrii – označit počátek – žlutý kruh

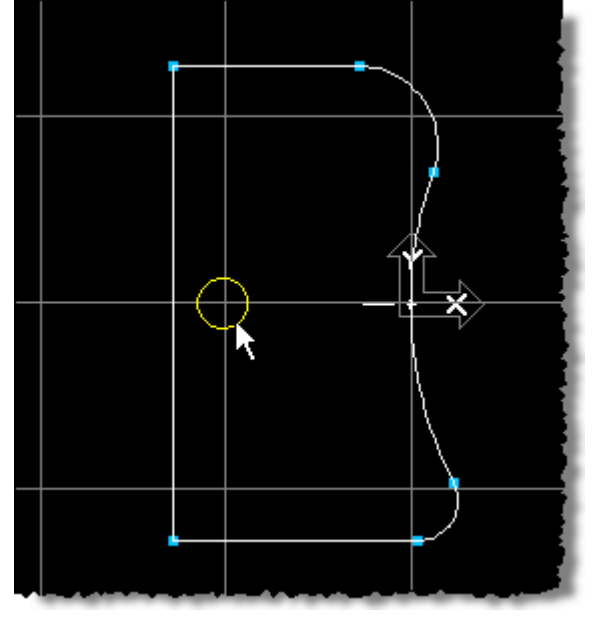

#### A nastavíme parametry řezání

| Vytvořít EDM součást (uzavřený tvar)                                                                                                    |                                                                                                    |                                                                                                    |                                                                    | ٦Ē |
|----------------------------------------------------------------------------------------------------|----------------------------------------------------------------------------------------------------|----------------------------------------------------------------------------------------------------|--------------------------------------------------------------------|----|
| Typ řezu       4 osý         © Úkos na celé výšce       Úkos s fazetkou         Úkos s fazetkou       Íkos         Kolmý / fazetka       Úkos         Hrubování + 2 dok.       I I I I 2 I 3 I 4         Vybrat řezy       5 I 6 I 7 I 8 | Výchozí poloha<br>Vybrat vý<br>×<br>Upravit mů<br>Změnit vý<br>Řezat proti směru ho<br>Vytvořit více součás | chozí bod<br>Y<br>Nájezd/výjezd můstku<br>Výchozí bod<br>Průměr výchozí díry<br>Vzdálenost nájezdu<br>Šířka můstku | -1.875     -1.0       0.125     -0.0       0.05     Zruši       0K | t  |
| Počátek                                                                                                    | Zavřít                                                                                                    | ОК                                                                                                    |                                                                    |    |
| reason and a state of the second second second second second second second second second second second second s                                                                                                    |                                                                                                    |                                                                                                    |                                                                    |    |

důležité je vybrat výchozí bod – střed kruhu a zadat můstek , v případě několika řezů

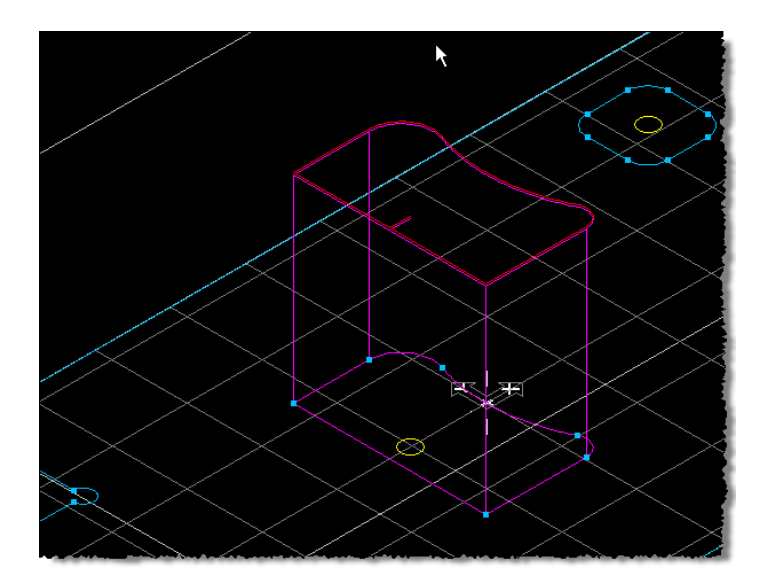

### A tím je vytvořena dráha

### Spustíme simulaci

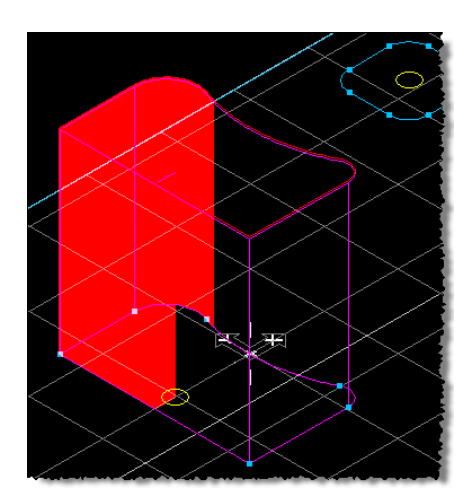

• vytvoření úkosů

| Upravit EDM součást (uzavřený tvar)                                                                                                    | ×                                                                                                    |
|----------------------------------------------------------------------------------------------------|----------------------------------------------------------------------------------------------------|
| Typ řezu<br>Kolmý řez<br>Úkos na celé výšce<br>Úkos s fazetkou<br>Úhel úkosu<br><b>5,0</b>                                                                                                    | Výchozí poloha<br>Vybrat výchozí bod<br>X -2,0 Y 0,875<br>Upravit můstek/nájezd<br>Změnit výchozí prvek              |
| Kolmý / fazetka       Úkos         Pouze hrubování          ▼         ■         1         2         3         ■         4         ▼         5         6         7         8         ■         Počátek | <ul> <li>Řezat proti směru hod.ruč.</li> <li>Vytvořit více součástí</li> <li>Zrušit</li> <li>Aktualizovat</li> </ul> |

### Simulace s tělesy

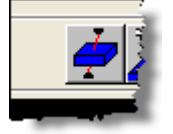

Mně nefunguje budeme muset ještě otestovat.

## Jak upravit nebo smazat obrábění?

Kliknout pravým tlačítkem myši na naprogramované dráze

A v kontextovém menu vybrat

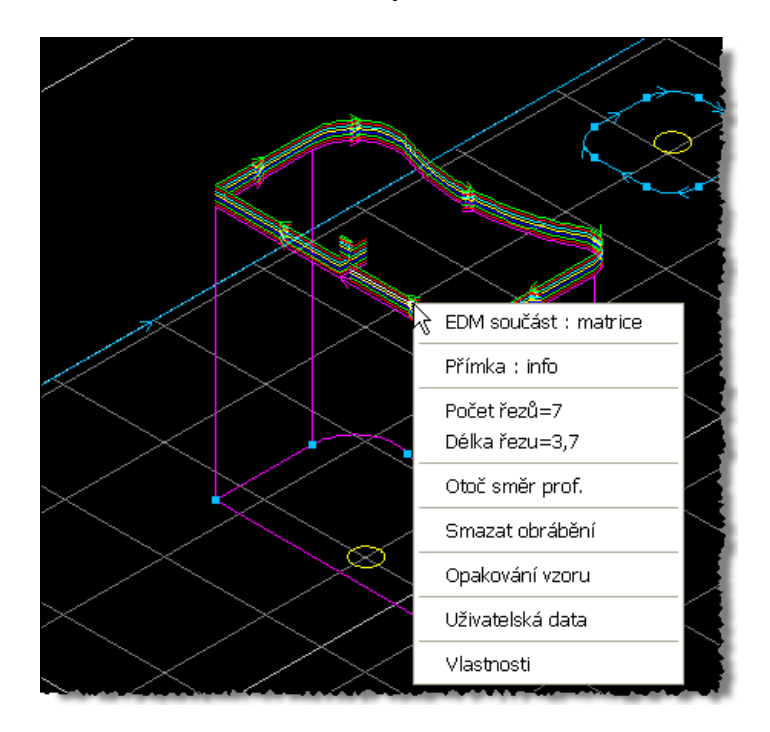

## GibbsCAM 2008 verze 9

#### Skriptování

Obecně platí při simulaci se pohybuje Nástrojová hlava, obrobek, vřetena – toto vše generujeme do NC programu

Co se týká přídavných zařízení – dveře, luneta a pod. Dělá se přes Skripty ale pozor obecně jsou pohyby určené jen pro simulaci ne pro výstup NC programu.

Struktura

| 0         | EndScript                                      |
|-----------|------------------------------------------------|
| 0         | StartScript                                    |
| 0         | TimeBased                                      |
|           | Reset_script<br>Textový dokument<br>1 kB       |
| 22222<br> | StartSim_script<br>Textový dokument<br>1 kB    |
|           | ToolChange1_script<br>Textový dokument<br>1 kB |
|           |                                                |

V manuálu Machine SIM najdeme info -> o Skriptování

1. nové 3D

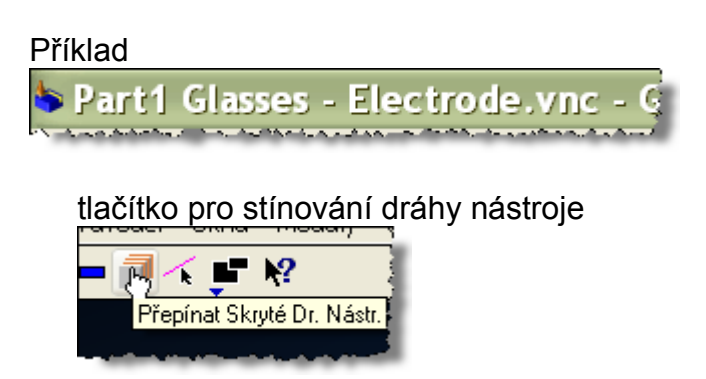

## Nástroj pro vysvícení ploch

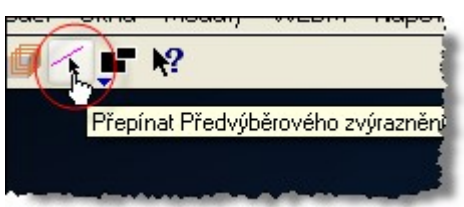

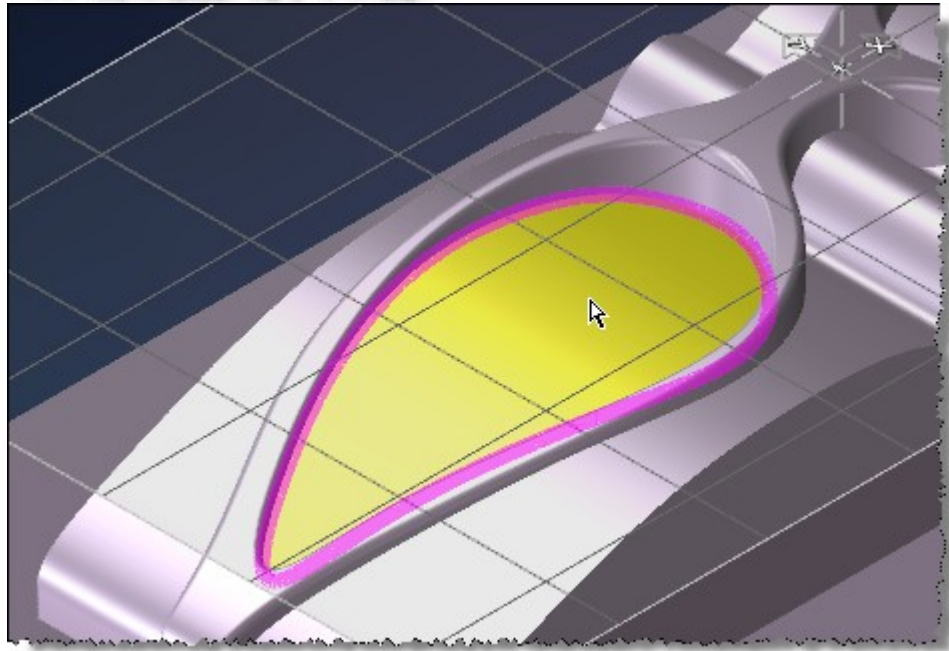

Více kroků vzad a vpřed, podle toho kolik si zadáme v cash paměti v preferencích

| valatatica  |           |                    |        | 💻 🖃                                                                                       |
|-------------|-----------|--------------------|--------|-------------------------------------------------------------------------------------------|
| Zobrazení F | Rozhraní  | Nastavení Obrábění | Soubor | Komentáře Postprocesoru Com Nastavení                                                     |
| - Přípona S | ouboru —  |                    |        | Automat. Uložení                                                                          |
| Post:       |           | NCF                |        | Povolit                                                                                   |
| IGES:       |           | igs                |        | Každý 20 Minuty                                                                           |
| DXF:        |           | dxf                |        | Jako Záložní Soubor                                                                       |
| Seznar      | m Bodů:   | txt                |        | Předpona Z_ V Auto Deleteí                                                                |
| Paraso      | olid:     | ×_t, ×mt           | ]      | 🗌 Aut. Uložit při nečinnosti                                                              |
| SAT:        |           | sat, sab, asat, a: | ]      | 20 Minuty                                                                                 |
| STL:        |           | stl                |        |                                                                                           |
| SolidEd     | dge:      | par                |        |                                                                                           |
| SolidW      | /orks:    | SLDPRT             |        | Zpět Paměť 20 MB                                                                          |
| Catia:      |           | DLV, model         | l i    | Jložit Rozměr 💦 Objemné 🔽                                                                 |
| VDA:        |           | vda                | [      | Výstraha Při Přepsání Souboru Výstupu                                                     |
|             | IS Auto O | prava              | í   [  | Se Souborem Spustit Novou Aplikaci                                                        |
| AC:         | IS Oprava | Tělesa             | 0      | Cesta k Řezným datům Procházet                                                            |
|             |           |                    | [      | $\label{eq:c:locuments} C:\Documents and Settings\All Users\Data aplikaci\Gibbs\GibbsCAt$ |
|             |           |                    | 1      | Adresář Fontů Procházet                                                                   |
|             |           |                    |        | C:\WINDOWS\fonts                                                                          |

and the second state of the second state of th

## Nastavení pohledů

Pozn. Třeba pro MTM zobrazení pohledů jednotlivých vřeten je to dobrý nástroj

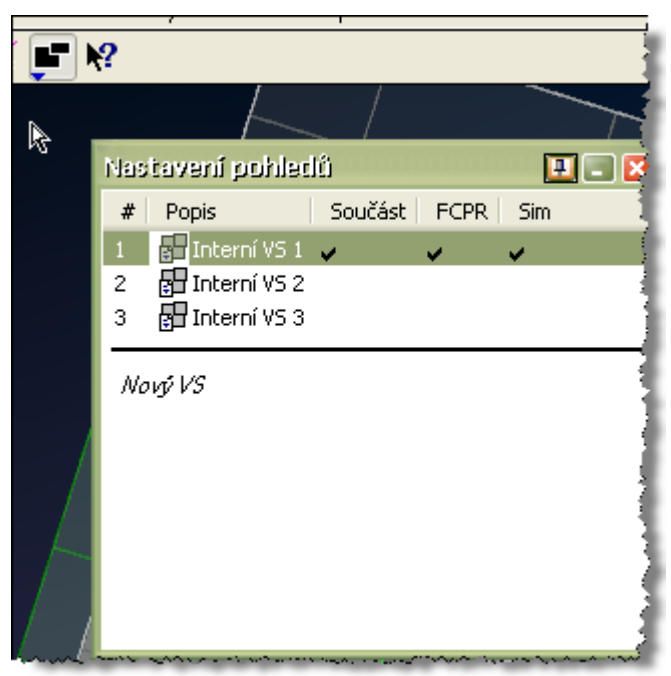

- lze měnit různé konfigurace pohledů

| Po | hledy                  |               |            |                     | 🗉 🗉 🛛            |
|----|------------------------|---------------|------------|---------------------|------------------|
| ſ  | Konfigurace pohledů —  |               |            | •1/hl-d             |                  |
|    |                        |               |            | Nanied              |                  |
|    | # Popis                | Zobrazit Sim. | Pohled CPR |                     |                  |
|    | 1 🔠 <pane 1=""></pane> |               | ~          |                     |                  |
|    | 2 🗄 <pane 2=""></pane> | ~             | ~          | P1                  | P2               |
|    | March Okan             |               |            |                     |                  |
|    | NOVE UKNO              |               |            |                     |                  |
|    |                        |               |            |                     |                  |
|    |                        |               |            | Hranice             |                  |
|    |                        |               |            | Aktivní barva 📘 0   | 0                |
|    |                        |               |            | Neaktivní barva 📃 1 | 53 🔒 153 🔒 153 🔒 |
|    |                        |               |            | Šířka 2             |                  |

- režim kopírovat vytvoří nové okno

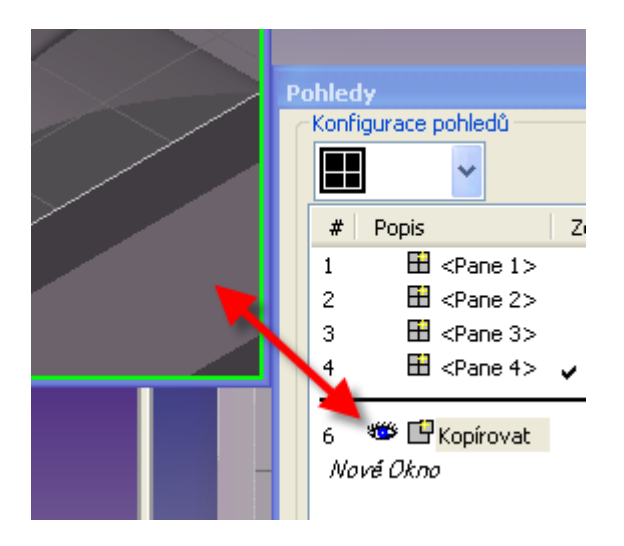

Pohledy fungují pro simulace FlashCPR a SimulaceStroje

Simulace Stroje

## Barevné dráhy nástroje

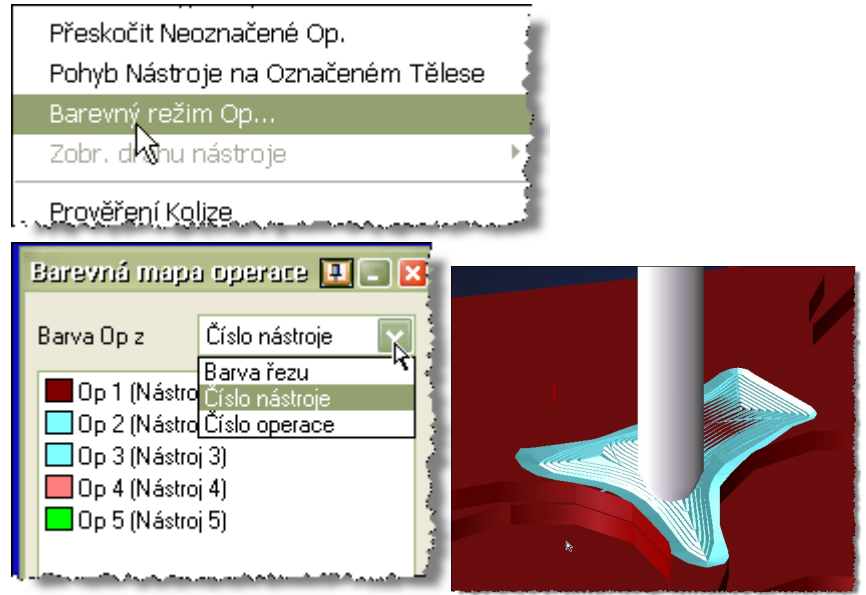

#### Zobrazení dráhy nástroje

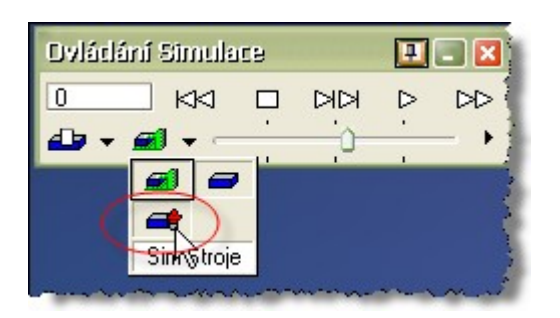

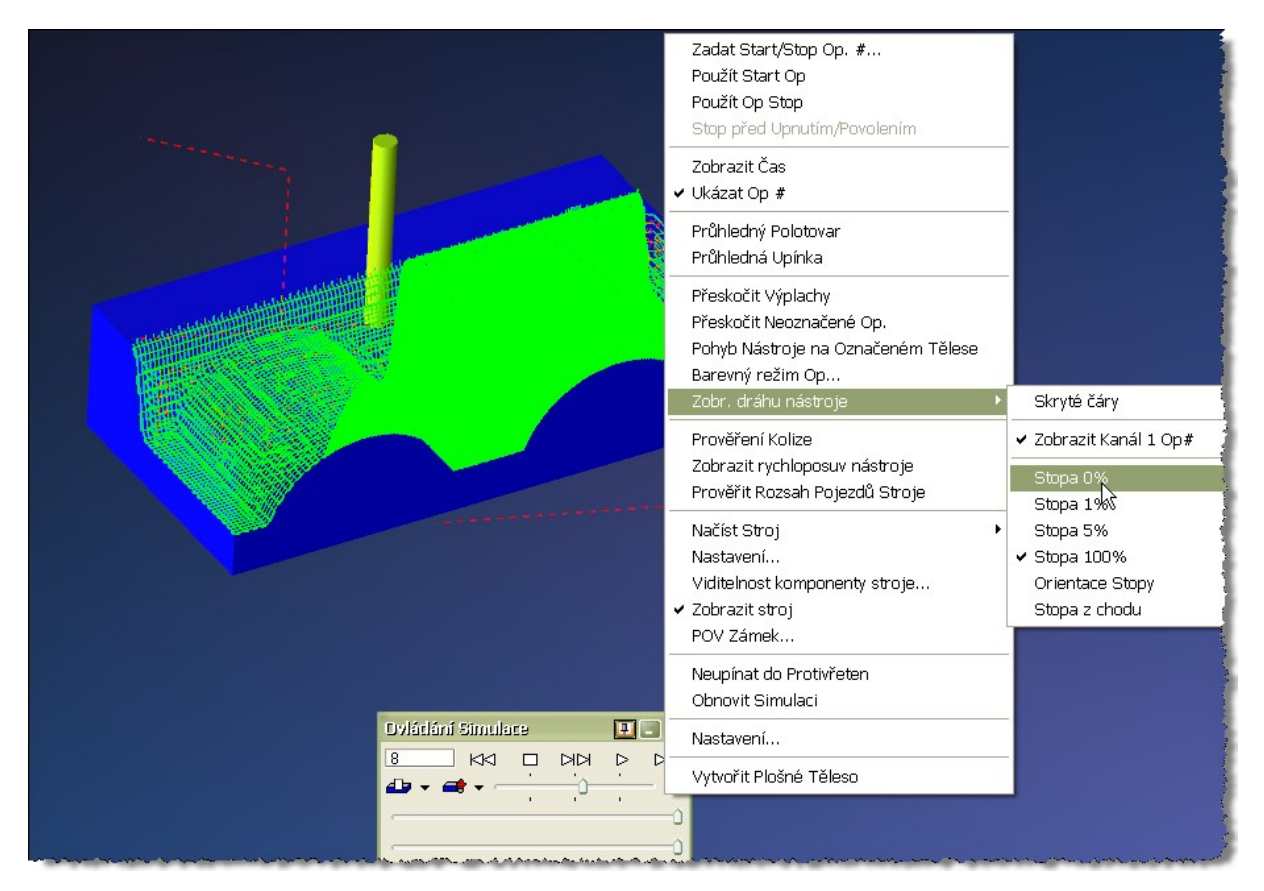

#### Krokování

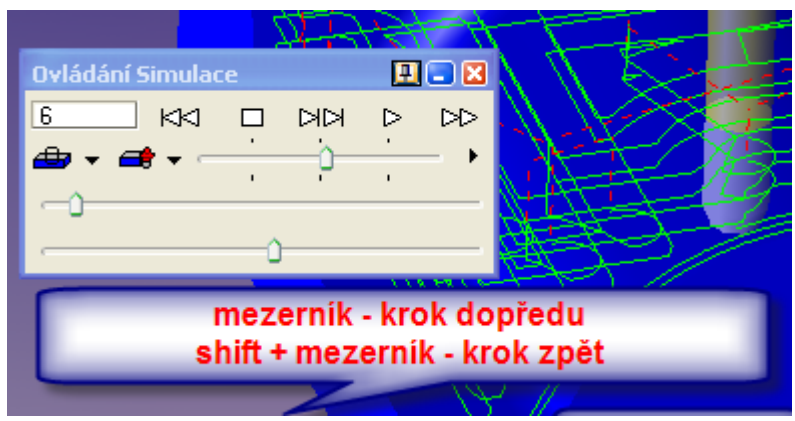

MEZERNIK - dopředu Shift + MEZERNIK - dozadu

## Nástroj POV zámek

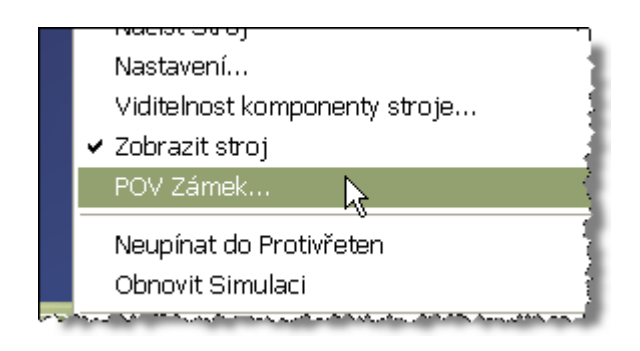

#### Slouží pro kinematiku stroje, kde lze zamykat jednotlivé osy

| PDV Zámek                  |                                                                                                    |
|----------------------------|----------------------------------------------------------------------------------------------------|
| Uzamknout Bod<br>pohledu k | Fixní součást<br>Fixní součást<br>Rotační osy nástroje<br>Lineární osy nástroje<br>Rotační & Lineární osy nástr |

#### FlashCPR

Nova fce.pro zobrazování geometrie při běhu FlashCPR simulace

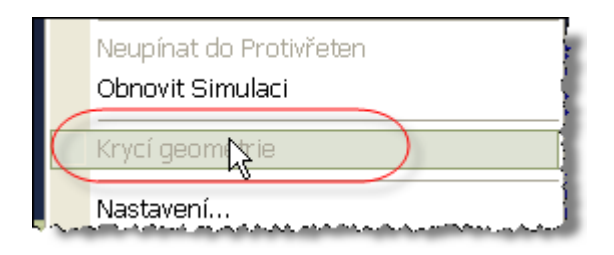

#### Soustružení

Part3 Lathe-Grooving.vnc - GibbsCAM

#### Definice nástrojů

Nový přidaný parametr korekce pro zapichovací nože , které mají velké vyložení

| tvar 💿 nástrojový držák                    | 🔿 vrtací tyč 🌔 |
|--------------------------------------------|----------------|
|                                            |                |
| 💿 Dopředu 🔿 Dozadu 💦 🚽                     |                |
| Korekce # 1                                | ¥              |
| Kompenzace průhybu                         | 💿 V měřítku 🚽  |
| Korekce # 13                               | 🔘 Aktuální Roz |
| Nástroj ID #                               |                |
| Materiál Nástroje Karbidová Destička, Povl |                |

## Vylepšení pro Keramické desky

| Definice nástroje                                                                                                    |                              |                       |
|----------------------------------------------------------------------------------------------------|------------------------------|-----------------------|
| lopředu 🔿 Dozadu<br>kce # 2                                                                                                    | ⊙ V měřítku                  | 5                     |
|                                                                                                    | 🔿 Aktuálni Hozmér            |                       |
| lástroj ID #                                                                                                    | Vrubová                      | 15 χ                  |
| r <mark>iál Nástroje</mark> Karbidová Destička,                                                                                                    | Povlak 🔽 🔪 🛁                 |                       |
| and the second second s | and the second second second | and the second second |

### Dráha nástroje

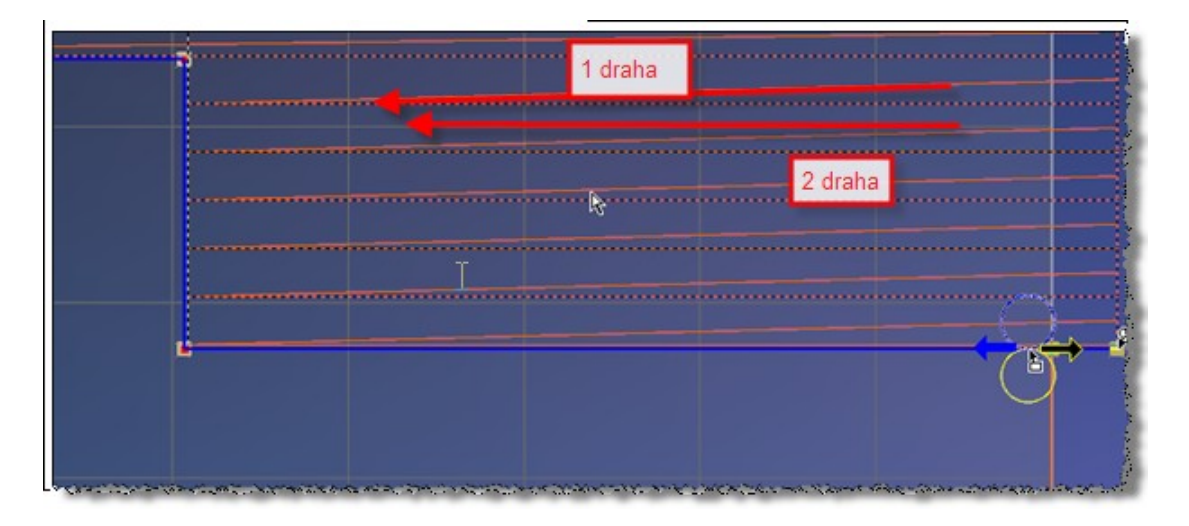

### Nový proces Offset kontura

| Proces #1 Hrubová       | ini                                                                              |                                |          |
|-------------------------|----------------------------------------------------------------------------------|--------------------------------|----------|
| ✓ Dopředu Zpět & Vpřed  | <ul> <li>Vnější Průměr</li> <li>Vnitřní Průměr</li> <li>Přední Plocha</li> </ul> | 5                              |          |
| Prodloužení Hrany Start | u 0                                                                              |                                |          |
| Typ Hrubování           |                                                                                  |                                |          |
| O Soustružení           |                                                                                  |                                |          |
| Hloubka Řezu            | ×r                                                                               |                                | 1        |
| 🔄 Od Stěn               |                                                                                  | 🔲 Použít 👌                     | 1        |
| Začiš, průchod          |                                                                                  |                                | 1        |
| O Zapichováním          |                                                                                  | Způsot                         |          |
| Posunutim Tvaru         |                                                                                  |                                |          |
| Ofset, kontura          |                                                                                  |                                | 1        |
| Hloubka Rezu            | <u></u> xr                                                                       |                                |          |
| Scážoní Hran            | k                                                                                |                                | 1        |
| Přídavek pa Dok + (     |                                                                                  |                                | 1        |
| Yr Přídavek +           | 2                                                                                | 🗌 Up                           |          |
|                         | h                                                                                | and a second state of a second |          |
|                         |                                                                                  |                                |          |
|                         |                                                                                  |                                |          |
|                         |                                                                                  |                                |          |
|                         |                                                                                  |                                |          |
| TĽ                      |                                                                                  |                                |          |
|                         |                                                                                  |                                |          |
|                         |                                                                                  |                                |          |
|                         | Ľ                                                                                |                                | <b>.</b> |
|                         |                                                                                  |                                |          |
|                         |                                                                                  | -                              |          |

Hrubování zápichů po patrech

| _ |                                      | Proce                    | s #1 Hrubová                                          | ní<br>• Vněiší Průměr                                     |          |                                                                              |
|---|--------------------------------------|--------------------------|-------------------------------------------------------|-----------------------------------------------------------|----------|------------------------------------------------------------------------------|
| - | (noření<br>Úhel vnoření              | -90                      | edu                                                   | <ul> <li>Vnitřní Průměr</li> <li>Přední Plocha</li> </ul> | I        |                                                                              |
|   | ∑iîrka řezu<br>○Přesná<br>⊙Kalkulace | 0.0999999999 Max         | ení Hrany Startu<br>rubování<br>istružení             | 4 0 ×r                                                    |          | ×d<br>1                                                                      |
|   | Vycentrovat ře:                      | zy 🗹 Vícenásobný průchod | Začiš, průchod                                        | 21                                                        | Xd       | Použít Auto Bezpečnostní Vzdál-<br>Začast Ulutavásí                          |
|   | Typ vnoření<br>Vyplachov             | vací výjezd 🔽            | Johováním<br>unutím Tvaru<br>et, kontura<br>ubka Řezu | ×r                                                        |          | Pouze Materiál     Bezp. vzd.     O.01     Plný                              |
|   | Počet kroků<br>Výjezd                | 0.03                     | fran<br>. na Dok. ± 0                                 |                                                           |          | Krok Rychloposuvem                                                           |
|   |                                      |                          | vek± C<br>avek± C                                     |                                                           | <b>.</b> | <ul> <li>Upřednostňovat Pevné Cykl</li> <li>Automatické Dokončení</li> </ul> |

Možnost rozdělení hrubovacího cyklu na hrubování a na dokončení kontury načisto

| Proces #1 Hrubování                                                              | 4                                                                                                    |
|----------------------------------------------------------------------------------|----------------------------------------------------------------------------------------------------|
| <ul> <li>Vnější Průměr</li> <li>Vnitřní Průměr</li> <li>Předví Plocha</li> </ul> | A NAME OF A                                                                                                    |
| Zpět & Vpřed                                                                     | 4                                                                                                    |
| Prodloužení Hrany Startu 0                                                       |                                                                                                    |
| l yp Hrubováni                                                                   | ź                                                                                                    |
| Hloubka Řezu 0.01 Xr                                                             | ł                                                                                                    |
| 🔽 Od Stěn                                                                        | 3                                                                                                    |
| Začiš. průchod                                                                   | The second second second second second second second second second second second second second second second s |

### Pokročilé Najezdy a výjezdy u kontury

| Kontura Nájezd / Vý zd |                   |
|------------------------|-------------------|
| Nájezd a Výjezd        | Výjezd            |
| Přímka     0.05        | 💿 Přímka          |
| 90° Rádius 0.25        | 90° Rádius        |
| 🔘 90° Přímka           | 🔘 90° Přímka      |
| O Pokročilý            | 🔿 Pokročilý       |
| 💿 Nájezd po Rádiusu    | Výjezd po Rádiusu |
| CRC Přímka             | CRC Přímka        |
| Př. mimo souč.         | Př. mimo souč.    |
| Rádius Nájezdu         | Rádius Výjezdu    |
| Vzdál, mimo souč,      | Vzdál.mimo souč,  |
| O Přímkový Nájezd      | 🔿 Přímkový Výjezd |
| CRC Přímka             | CRC Přímka        |
| Př. mimo souč.         | Př. mimo souč.    |
| Úhel nájezdu           | Úhel Výjezdu      |
| Vzdál, mimo souč,      | Vzdál, mimo souč, |
|                        |                   |

#### Soustružení zápichů

#### Nový parametr - kompenzace průhybu

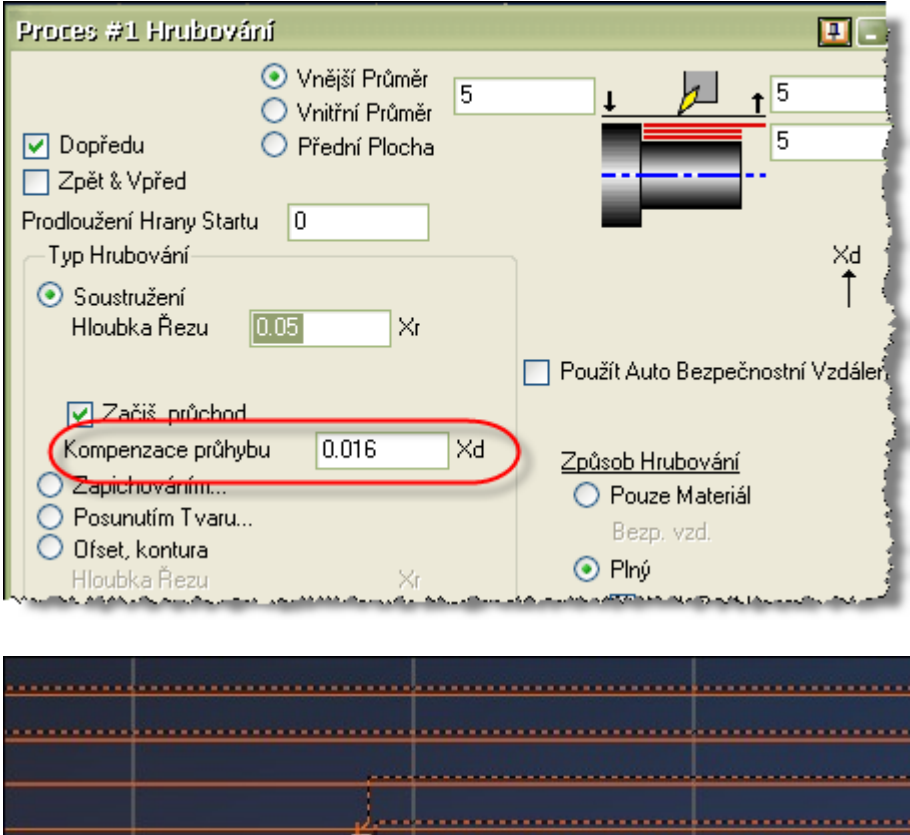

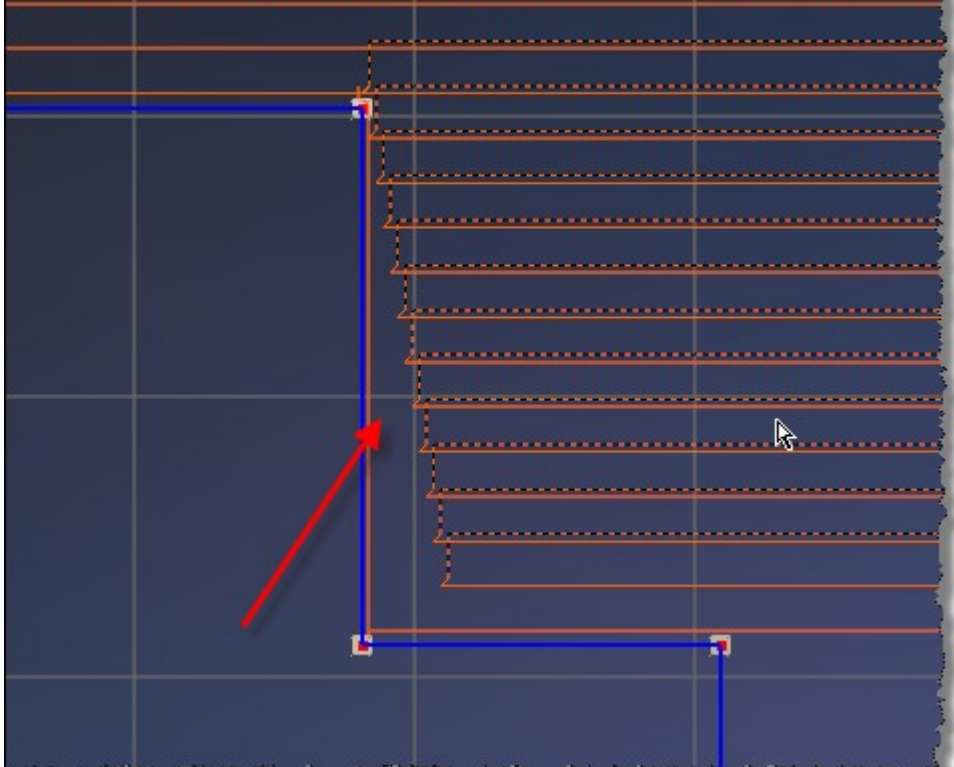

## Pokročilé 3D frézování

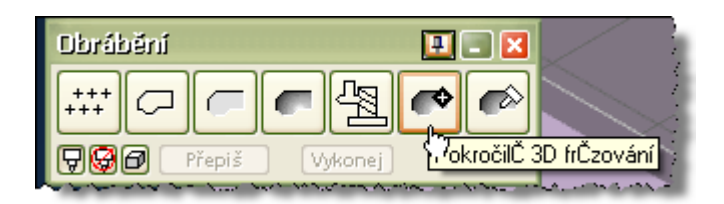

#### Pracuje v tzv. Task manageru Manažer úloh

| Manažer úloh  |             |        |        | 🛄 🖃 🔀      |
|---------------|-------------|--------|--------|------------|
| Název procesu | Akce        | Status | Postup | Odhadovaný |
| Kapsování     | Mozaikování | V běhu | 10% ,  | 00:00:03   |
|               |             |        |        |            |
|               |             |        |        |            |
|               |             |        |        |            |
|               |             |        |        |            |
| <             | 1           | II     | 1      | >          |
|               |             |        |        |            |

Kde je možnost velké výpočty dát do pozadí a dělat další práci v Gibbsu toto je samozřejmě odvislé od HW PC

Určitě 2 jádrové procesory – prostě pořádně našlápnuté PC ;-)

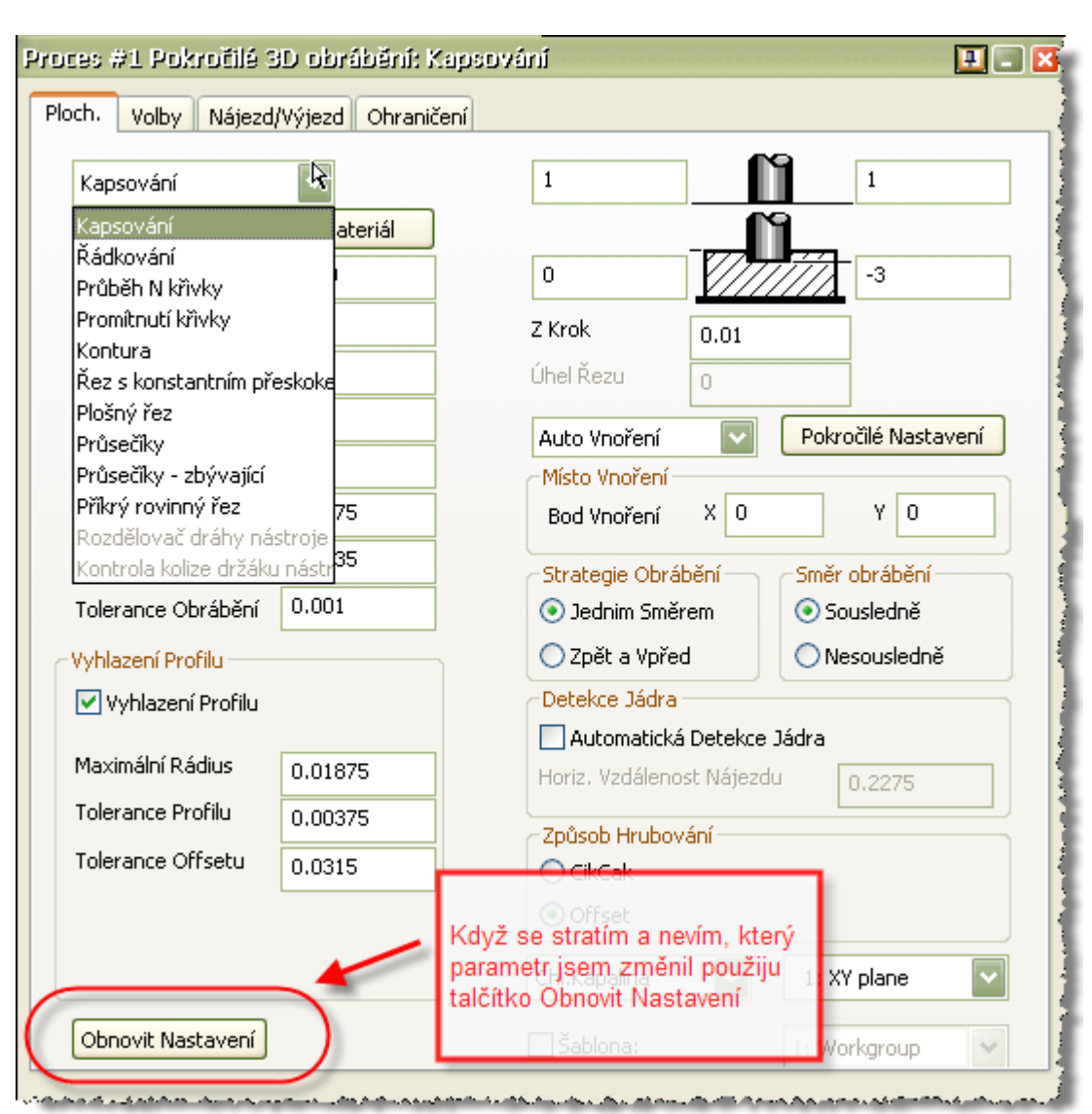

#### Pametry - je připraveno pro rychlostní obrábění

# Oříznout drážku – parametr pro práci nástroje s držákem ovlivňující dráhu nástroje proti bouračkám

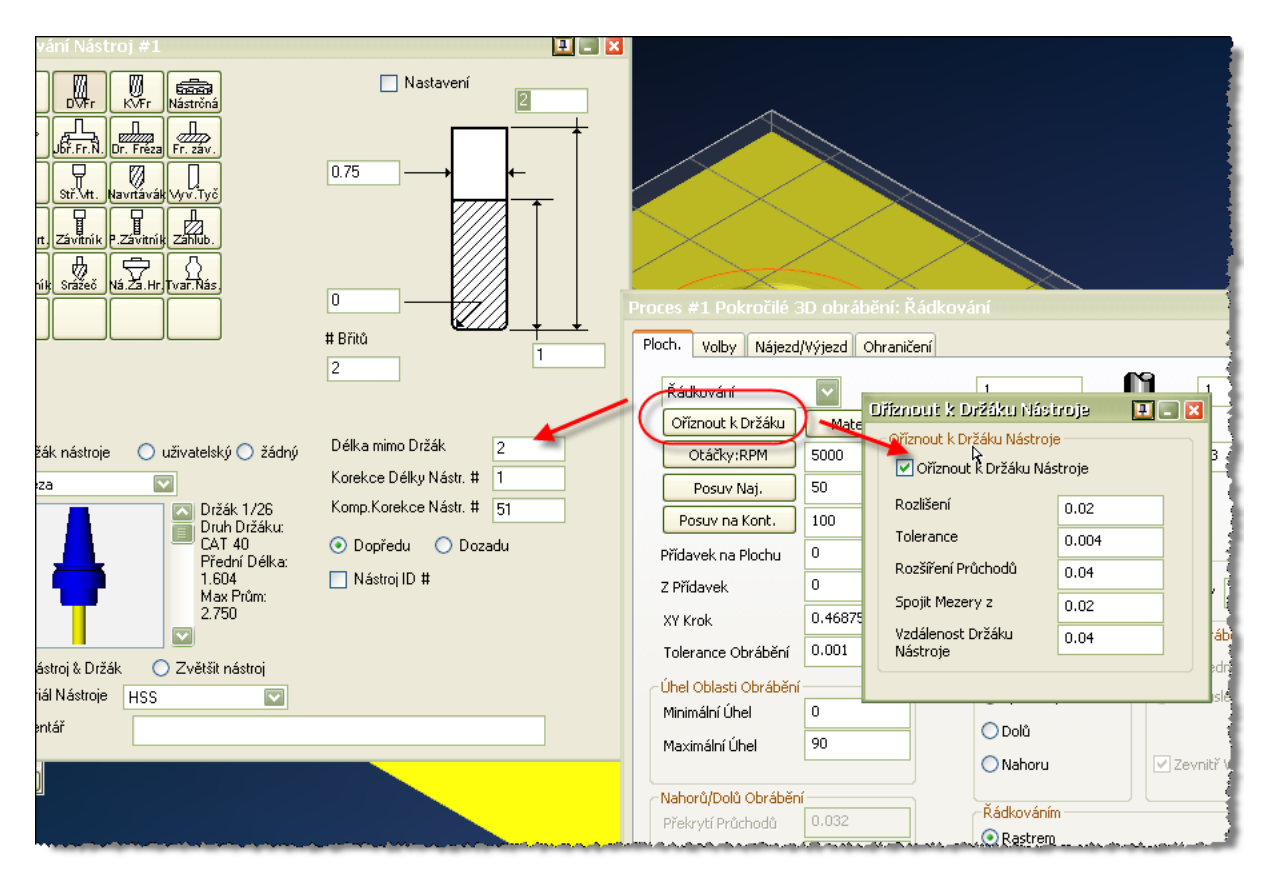

#### Tolerance Obrábění

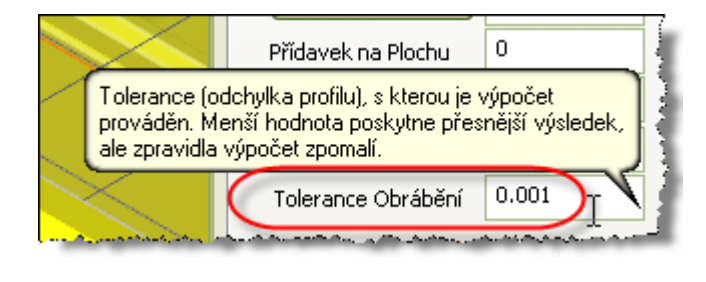

Z krok Materiál Rozestupy průchodů ve směru osy nástroje. Z Krok Úhel Řezu

### Nájezd do řezu rampa, šroubovice

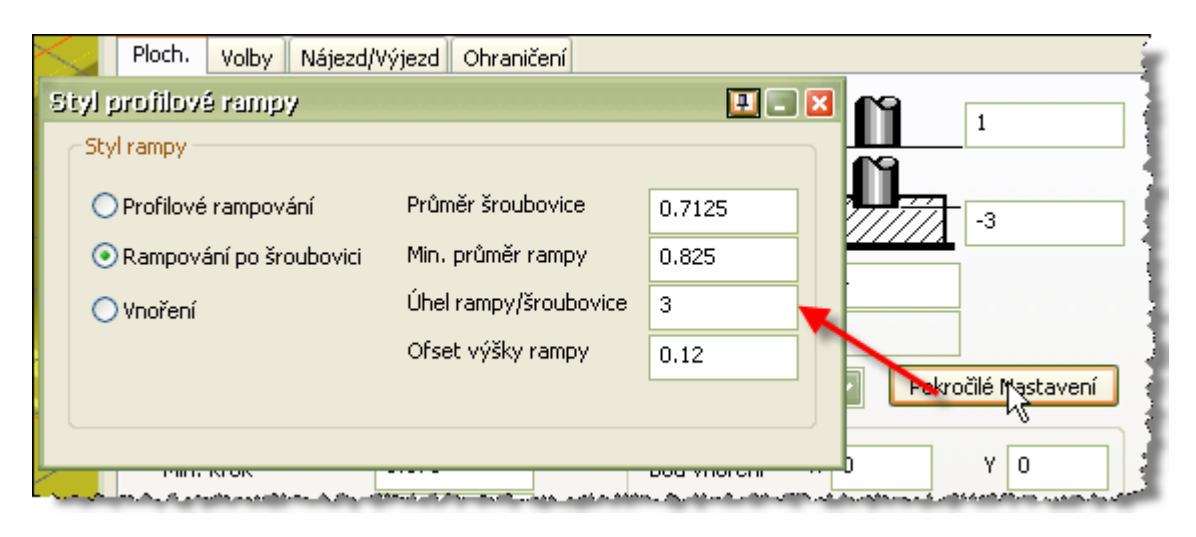

Možnost startovat ze zvoleného místa ne bodu ale strany

| Proces #1 Pokročilé 1                 | 3D obrábění: Kar | psování         |               |                     |   |
|---------------------------------------|------------------|-----------------|---------------|---------------------|---|
| Ploch. Volby Nájezd/Výjezd Ohraničení |                  |                 |               |                     |   |
| Kapsování                             |                  | 1               | ſ             | 1                   |   |
| Oříznout k Držáku                     | Materiál         | ·               | n n           |                     |   |
| Otáčky:RPM                            | 5000             | 0               |               | -3                  | 5 |
| Posuv Naj.                            | 50               | Z Krok          | 0.74          |                     |   |
| Posuv na Kont.                        | 100              | Úhel Řezu       | 0             |                     |   |
| Přídavek na Plochu                    | 0                | Auto Vnoření    |               | Pokročilé Nastavení |   |
| Z Přídavek                            | 0                | Místo Vnoření – |               |                     |   |
| Min. Krok                             | 0.375            | Bod Vnoření     | Х <u></u> Э.4 | Y 3.2               |   |

#### Automatická detekce Jádra

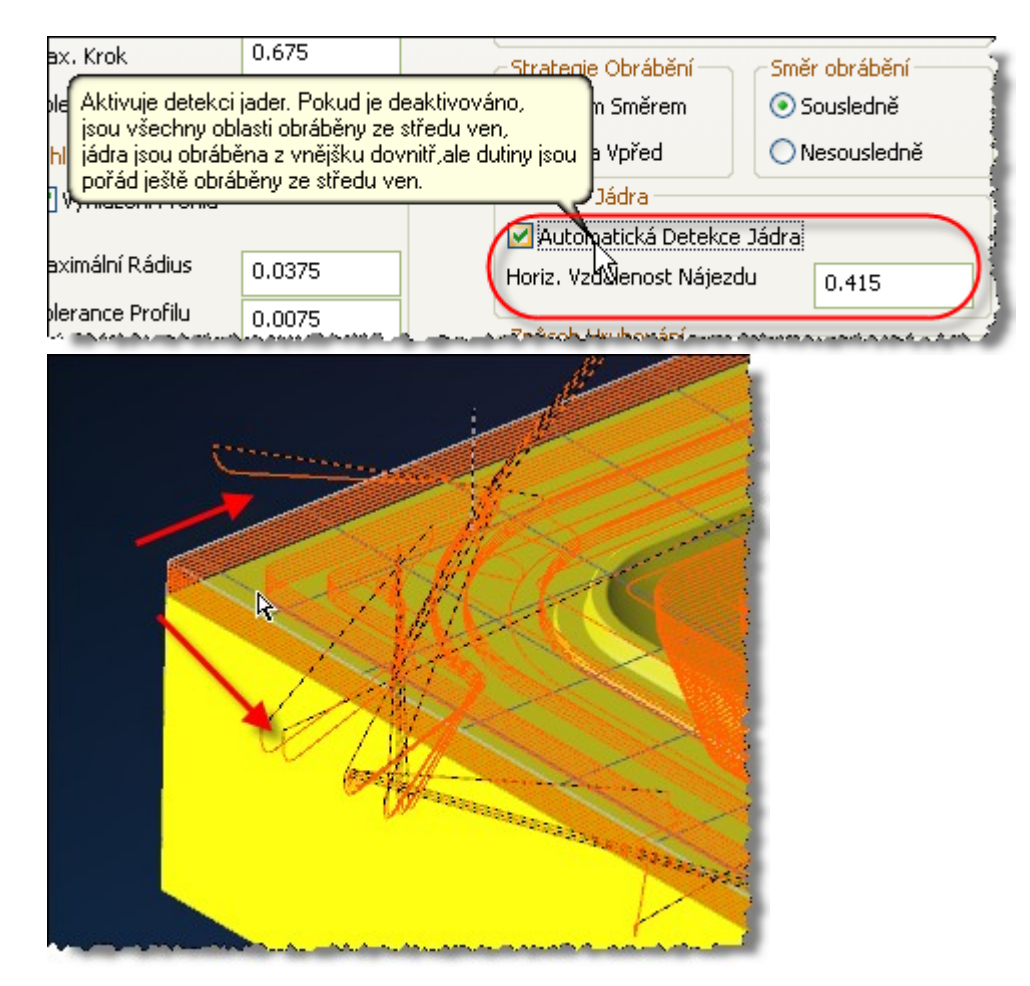

#### Způsob hrubování –

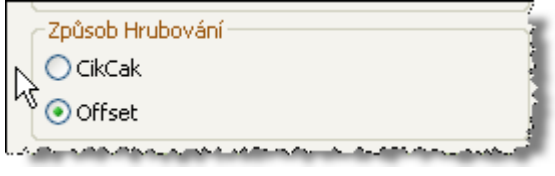

#### Strategie obrábění

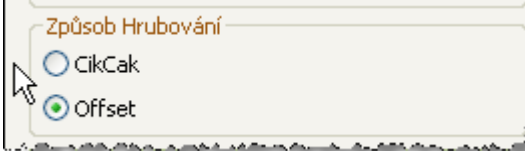
#### Nastavení parametrů pro Rychlostní obrábění

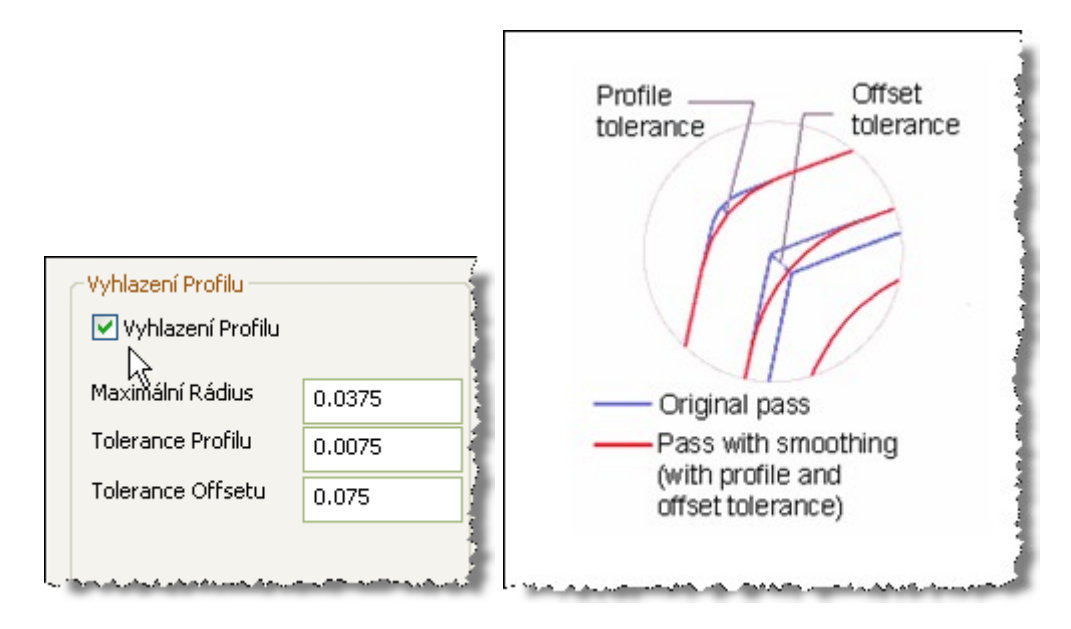

# Založka Volby

| Proces #1 Pokročilé 3D obr    | ábění: Kapsi | วงล์กม์                                   | 🗉 C                            |
|-------------------------------|--------------|-------------------------------------------|--------------------------------|
| Ploch. Volby Nájezd/Výjezd    | Ohraničení   |                                           |                                |
| Propojení Drah                |              |                                           |                                |
| Vyhlazovací Rádius            | 0.02         |                                           | 1                              |
| Bezp. vzdálenost přeskoku     | 0.04         |                                           |                                |
|                               |              |                                           |                                |
| Max. Zůstat na Ploše          | 0.75         |                                           |                                |
|                               |              |                                           |                                |
| - Kontrola Z Kroku            |              | Způsob Třídění                            |                                |
| Konstantní                    |              | 🔽 Nejdřív Hloubky                         |                                |
| 💿 Prôvněnlivý                 |              | <ul> <li>Kontrola Malých Kapes</li> </ul> |                                |
|                               |              | Minimální Kapsa                           | 0.825                          |
| Minimální Krok v Z            | 0.008        |                                           | 0.025                          |
| Zpřesnění kroku v Z           | 0.004        | Redukce Bodů                              |                                |
| Maximální Vzd. Profilů        | 0.75         | Tolerance                                 | 0.0001                         |
| Poslední Průchody k<br>Rovině | 5            | Proložit Oblouky                          |                                |
| Zaoblit                       |              |                                           |                                |
| Vložit Zaoblení               |              |                                           |                                |
| Dodatečné Zaoblení<br>Rádiusu | 0.0375       |                                           |                                |
|                               |              |                                           |                                |
|                               |              | مالى كىلىمارىق خار مىلى مالىرى بىلى مىلار | and a star in a second started |

# Záložka Nájezd-Výjezd

| <ul> <li>Axiální</li> <li>Vertikální</li> <li>Horizontální</li> <li>Oba</li> <li>Max Úhel Rampy</li> <li>Prodloužení Nájezdu</li> <li>O</li> </ul> | ku Axiální Rád<br>Vertikální 0.1<br>Horizontální 0.3<br>Oba<br>Max Úhel Zdivhu 0<br>Prodloužení výjezdu 0 | ius oblouku<br>78125<br>5625 |
|----------------------------------------------------------------------------------------------------|----------------------------------------------------------------------------------------------------|------------------------------|
| t <b>yl oříznutí Nájezdu/Výjezdu</b><br>Obrábět vše z průchodu<br>Minimalizovat oříznutí<br>Úplně oříznout průchod                                 | Max. vzdálenost oříznutí 0.3                                                                              | 91875                        |
| tyl Vyjetí<br>Nejkratší cesta<br>Min. svislý<br>Plný svislý                                                                                        | Začistit plochu v 0.0<br>Začistit plochu o 0.1<br>Přejezdový rádius 0.1                                   | 8<br>2<br>32                 |
|                                                                                                    | Podjezdový rádius 0.1<br>Vyhlazovací rádius 0.1                                                           | 32<br>78125                  |

Styl vyjetí umožňuje dráhu nástroje optimalizovat, aby nevyjížděla stale do bezp. Roviny.

|                                                                                                    | 🔿 Minimalizovat oříznutí                                                      |
|----------------------------------------------------------------------------------------------------|-------------------------------------------------------------------------------|
| Nástroj přejíždí přímým směren<br>průchodu na druhý po vyčištěr<br>vložením křivky pro zvýšení ryd | n z jednoho<br>ní povrchu s<br>chlosti. etí                                   |
|                                                                                                    | <ul> <li>Nejlwatší cesta</li> <li>Min. svislý</li> <li>Plný svislý</li> </ul> |

### Ohraničení

| tyl ohraničeni                                                                   |                                 | Režim ohraničení                      |                        |
|----------------------------------------------------------------------------------|---------------------------------|---------------------------------------|------------------------|
| Typ ohraničení Ohra                                                              | aničující pole 🔽                | 💿 Na                                  |                        |
| Rozlišení                                                                        | 0.012                           | O Do                                  |                        |
| Min. průměr                                                                      | 0                               | ○Přes                                 |                        |
| Ofset                                                                            | 0                               | Extra Ofset                           | 0                      |
| Extra povrh, přídavek                                                            | 0.004                           |                                       | -                      |
| Omezení                                                                          |                                 |                                       |                        |
| 🔾 Střed                                                                          |                                 | Pouze dotyková obl                    | ast                    |
| Bod dotyku                                                                       |                                 | 📃 Výstupní vypočtené                  | ohraničení             |
| yp polotovaru Ohra<br>Oříznout do polotovaru                                     | aničujici pole 🔛                | Zbytková omezení                      | teriálu                |
| Deelilieel                                                                       | 0.02                            | Model polotovaru                      | Auto 🗸                 |
| Ruziisenii                                                                       |                                 |                                       |                        |
| Tolerance                                                                        | 0.004                           |                                       |                        |
| Rozisen<br>Tolerance<br>Rozšíření Průchodů                                       | 0.004                           | Rozlišení                             | 0.04                   |
| Roziseni<br>Tolerance<br>Rozšíření Průchodů<br>Spojit mezery                     | 0.004 0.04 0.02                 | Rozlišení<br>Min krok Z               | 0.04                   |
| Roziseni<br>Tolerance<br>Rozšíření Průchodů<br>Spojit mezery<br>Ofset polotovaru | 0.004<br>0.04<br>0.02<br>-0.012 | Rozlišení<br>Min krok Z<br>Max krok Z | 0.04<br>0.004<br>0.056 |

# Přepočítávání materiálu

| es #2 Pokročilé 3D    | obrábění: Kapsov                       | อ่าน์                         | in an an an an an an an an an an an an an |  |
|-----------------------|----------------------------------------|-------------------------------|-------------------------------------------|--|
| ch. Volby Nájezd/Vý   | iezd Ohraničení                        |                               |                                           |  |
| -Styl ohraničení      |                                        | Režim ohraničení ———          |                                           |  |
| Typ ohraničení Ohra   | aničující pole 🛛 🗸                     | Na                            |                                           |  |
| Rozlišení             | 0.012                                  | Do                            |                                           |  |
| Min. průměr           | 0                                      | ○ Přes                        |                                           |  |
| Ofset                 | 0                                      | Extra Ofset                   | 0                                         |  |
| Extra povrh. přídavek | 0.004                                  |                               | Ľ                                         |  |
| Omezení               |                                        |                               |                                           |  |
| 🔾 Střed               |                                        | Pouze dotyková obl            | ast                                       |  |
| 💿 Bod dotyku          |                                        | Výstupní vypočtené ohraničení |                                           |  |
| Práce s polotovarem   |                                        |                               |                                           |  |
|                       | kovy materiai                          |                               |                                           |  |
| Rozlišení Souč        | Oříznout do polotd Ohranicujici pole   |                               | vypocet zbytkového materiálu              |  |
| Těles                 | io                                     | Model polocovaru              | AUCO                                      |  |
|                       | kový materiál 😽                        |                               |                                           |  |
| Rozsireni Prúchodů    | 0.04                                   | Rozlišení                     | 0.04                                      |  |
| Spojit mezery         | 0.02                                   | Min krok Z                    | 0.004                                     |  |
| Ofset polotovaru      | -0.012                                 | Max krok Z                    | 0.056                                     |  |
|                       | *** ********************************** |                               |                                           |  |

| yp polotovaru      | Zbytkový materiál 🔛 |     | Zbytková omezení                         | J        |
|--------------------|---------------------|-----|------------------------------------------|----------|
| Oříznout do poloto | varu                |     | <ul> <li>Výpočet zbytkového m</li> </ul> | ateriálu |
| Rozlišení          | 0.02                | ]   | Model polotovaru                         | Auto 🔽   |
| Tolerance          | 0.004               | 1   |                                          |          |
| Rozšíření Průchod  | ů 0.04              |     | Rozlišení                                | 0.04     |
| Spojit mezery      | 0.02                | - ~ | Min krok Z                               | 0.004    |
| Ofset polotovaru   | -0.012              | 1   | Max krok Z                               | 0.056    |

### Omezení

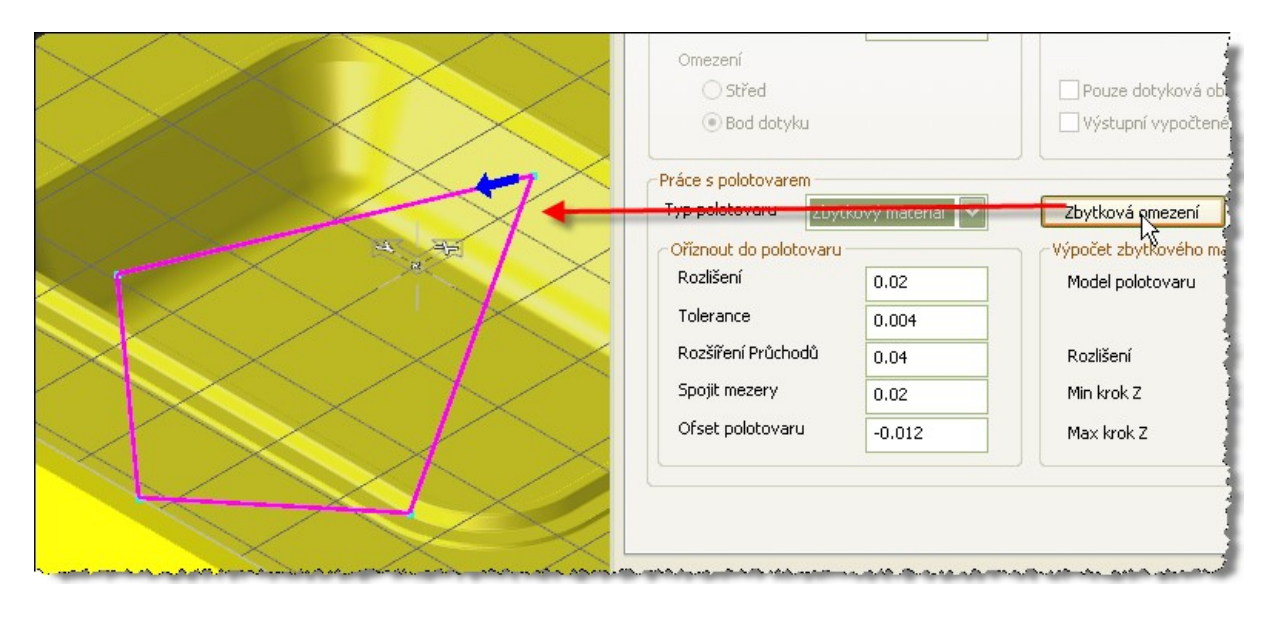

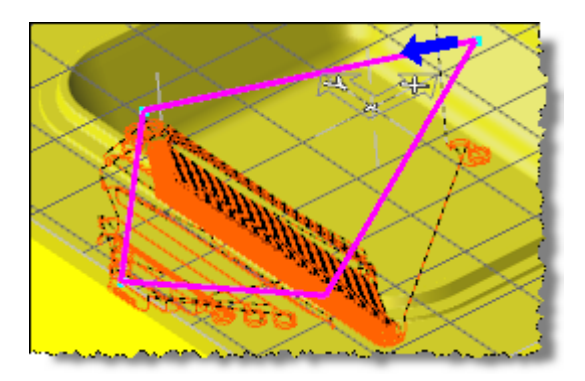

### Proces řádkování

| oces #1 Pokročilé 3<br>loch. Volby Nájezd/ | D obrábění: Řádko<br>Výjezd Ohraničení | มงอักม์         | 1                   |
|--------------------------------------------|----------------------------------------|-----------------|---------------------|
| Řádkování                                  | $\checkmark$                           | 1               | 1                   |
| Oříznout k Držáku                          | Materiál                               | ſ               | ໃ                   |
| Otáčky:RPM                                 | 5000                                   | 0               | -3                  |
| Posuv Naj.                                 | 50                                     | Z Krok 3        |                     |
| Posuv na Kont.                             | 100                                    | Úhel Řezu 🛛 🖸   |                     |
| Přídavek na Plochu                         | 0                                      | Místo Vnoření   |                     |
| Z Přídavek                                 | 0                                      | Bod Vnoření X 0 | Y O                 |
| XY Krok                                    | 0.546875                               |                 |                     |
| Tolerance Obrábění                         | 0.001                                  |                 |                     |
| - Úhel Oblasti Obrábění -                  |                                        | Jeanim Smerem   |                     |
| Minimální Úhel                             | 0                                      | O Zpet a Vpred  |                     |
| Maximáloí Úbel                             | 90                                     | 🔘 Dolů          |                     |
| Maximalini onci                            |                                        | 🔘 Nahoru        | 🗹 Zevnitř Ven       |
| Nahorů/Dolů Obrábění                       |                                        |                 |                     |
| Překrytí Průchodů                          | 0.032                                  | Rádkováním      |                     |
| Úhel rovinných                             | 5                                      | Radiálně        | Pokročilé Nastavení |
| Sloučit %                                  | 2                                      | O Po Spirále    | R                   |
| Udržovat Směr Obr                          | ábění                                  | Chl.Kapalina    | 1: XY plane         |
| Obnovit Nastavení                          |                                        | 📃 Šablona:      | 1: Workgroup 🗸 🗸    |